# 🕄 КУОСЕКА

# DIGNO<sup>®</sup> T

302KC

取扱説明書

# DIGNO<sup>®</sup> T

302KC 取扱説明書

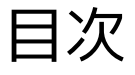

#### はじめにお読みください

本書について......4

# ご利用にあたって

| 各部の名称とはたらき       | 6  |
|------------------|----|
| USIMカードについて      | 7  |
| microSDカードについて   | 9  |
| 電池パックを取り付ける/取り外す | 13 |
| 充電する             | 14 |
| 防水/防塵/耐衝撃性能について  |    |
| 電源を入れる/切る        |    |
| タッチパネルの使いかた      |    |
|                  |    |

#### 基礎知識/基本操作

| 基本的な操作のしくみ       | 20 |
|------------------|----|
| アプリケーションについて     | 21 |
| 電話番号について         | 23 |
| マナーモードについて       | 24 |
| 文字を入力する          | 25 |
| Googleアカウントを利用する | 32 |
| Google Play™について | 34 |
| 暗証番号について         | 35 |
| PINコードについて       | 36 |
| スリープにする          | 37 |
| ソフトウェアの更新について    | 38 |

# 画面の見かた

| ホーム画面のしくみ      | 40 |
|----------------|----|
| ステータスバーについて    | 40 |
| 通知パネルを利用する     | 42 |
| ホーム画面をアレンジする   | 43 |
| アプリー覧画面をアレンジする | 45 |
| スタート画面をアレンジする  | 46 |

#### 電話/電話帳

| 電話をかける/受ける       | 50 |
|------------------|----|
| 電話帳/通話履歴から電話をかける | 53 |
| オプションサービス        | 54 |
| 電話帳を利用する         | 57 |
| 電話帳をインポートする      | 60 |
| 電話帳をバックアップする     | 61 |

# メール / ブラウザ

| ションの研究について              | C 4 |
|-------------------------|-----|
| メールの裡類について              | 64  |
| Y!mobileメールを利用開始する      | 64  |
| Y!mobileメールを送信する        | 65  |
| Y!mobileメールを受信/返信する     | 66  |
| Y!mobileメールを管理する        | 67  |
| Y!mobileメール作成時の操作       | 69  |
| Y!mobileメール設定           | 70  |
| ハングアウトを利用してSMS、MMSを送信する | 70  |
| インターネットを利用する(Y!ブラウザ)    | 71  |

# カメラ

| 静止画/動画を撮影する | 74 |
|-------------|----|
| カメラの設定を行う   | 76 |

#### 音楽/静止画/動画

| 音楽/静止ī | 画/動画について     | 78 |
|--------|--------------|----|
| 音楽を聴く  | (Playミュージック) | 78 |

#### 便利な機能

| 緊急速報メールを利用する                 | 82  |
|------------------------------|-----|
| Google検索を利用する                | 83  |
| 音声で情報を検索する(音声検索)             | 83  |
| エコモードを利用する                   | .84 |
| ライトとして利用する                   | .84 |
| ダウンロードしたファイルを管理する            | 85  |
| 内部ストレージ/microSDカードのファイルを閲覧する | 85  |

#### Wi-Fi/接続

| パソコンとUSBで接続する     | 88 |
|-------------------|----|
| Wi-Fiで接続する        | 88 |
| テザリングオプション-Sを利用する | 92 |
| Bluetooth®機能を利用する | 93 |

# 海外でのご利用

| 海外でご利用になる前に |  |
|-------------|--|
| 海外で電話をかける   |  |

#### 端末設定

| 端末設定について 102 |
|--------------|
|--------------|

#### 困ったときは

| トラブルシューティング |     |
|-------------|-----|
| 仕様          | 105 |
| 保証とアフターサービス |     |
| お問い合わせ先一覧   |     |

# はじめにお読みください

# 本書について

本製品をお買い上げいただき、まことにありがとうございます。

#### 本製品をお使いになる前に

「クイックスタート」、「お願いとご注意」をご覧になり、正しく お取り扱いください。 ご契約の内容により、ご利用になれるサービスが限定されます。

#### 記載内容について

本書では、基本的にお買い上げ時の状態での操作方法を説明してい ます。

また、特にことわりがない限りホーム画面からの操作を中心に説明 しています。操作説明は省略している場合があります。

画面表記は一例です。実際の画面とは異なる場合があります。 本書で説明しているアカウントの登録方法や内容、およびアプリ ケーションの操作などは、登録先の都合やアプリケーションのアッ プデートなどにより、事前の通知なく変更される場合があります。 あらかじめご了承ください。

# ディスプレイ表示、キー表示について

本書で記載しているディスプレイ表示は、実際の表示と異なる場合 があります。本書で記載しているキー表示は、説明用に簡略化して いるため実際の表示とは異なります。

#### その他の表記について

本書では、本製品のことを「本機」と表記しています。 「microSD™メモリカード/microSDHC™メモリカード」は 「microSDカード」と表記しています。なお、microSDXC™メモリ カードは本機ではご利用いただけません。

# ご利用にあたって

| 各部の名称とはたらき       | 6  |
|------------------|----|
| USIMカードについて      | 7  |
| microSDカードについて   | 9  |
| 電池パックを取り付ける/取り外す |    |
| 充電する             | 14 |
| 防水/防塵/耐衝撃性能について  | 16 |
| 電源を入れる/切る        | 17 |
| タッチパネルの使いかた      | 18 |
|                  |    |

# 各部の名称とはたらき

#### 本体について

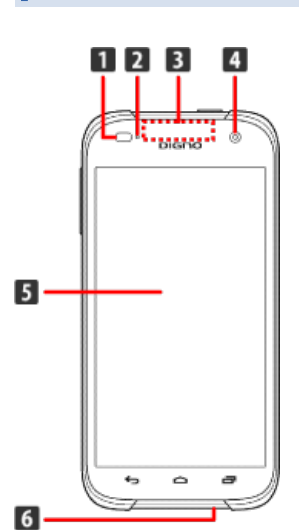

| 名称                           | 説明                                                                                                   |
|------------------------------|----------------------------------------------------------------------------------------------------|
| ┨ 明るさ∕近<br>接センサー             | 周囲の明るさを検知したり、通話中にタッチ<br>パネルの誤動作を防ぐためのセンサーです。                                                         |
| 2 着信/充電<br>LED               | <br>本機の状態を、ランプの点灯/点滅でお知ら<br>せします。                                                                    |
| 3 受話部(ス<br>マートソニック<br>レシーバー) | 相手の声が聞こえます。<br>本機は、ディスプレイ部を振動させて音を伝<br>える「スマートソニックレシーバー」を搭載<br>しています。受話部に穴はありませんが、通<br>常通りご使用いただけます。 |
| <b>4</b> フロントカ<br>メラ         | 自分の顔などの撮影を行います。                                                                                      |
| <b>5</b> ディスプレ<br>イ          | 本機のディスプレイはタッチパネルです。指<br>で直接触れて操作することができます。                                                           |
| 6 送話口                        | <br>自分の声を相手に伝えます。                                                                                    |

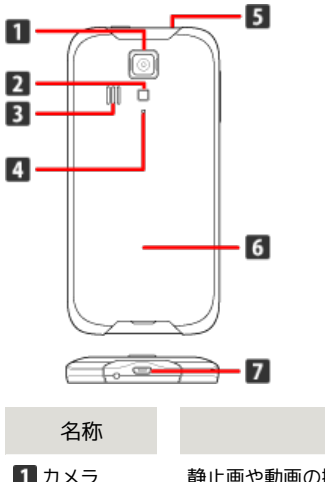

| 1 カメラ                     | 静止画や動画の撮影を行います。                                          |
|---------------------------|----------------------------------------------------------|
| 2 ライト                     | 撮影時などにライトを点灯します。また、懐<br>中電灯のように利用できます。                   |
| <b>3</b> スピーカー            | 着信音や、スピーカーホンで通話中の相手の<br>声などが聞こえます。                       |
| <b>4</b> ノイズキャ<br>ンセル用マイク | ノイズキャンセル用マイクに使用します。ノ<br>イズキャンセル時は周囲の音を感知します。             |
| <b>5</b> 3.5mmイヤ<br>ホン端子  | イヤホンを接続します。                                              |
| 6 電池カバー                   | 電池カバーを開けて電池パックやUSIMカー<br>ド、microSDカードの取り付け/取り外しをし<br>ます。 |
| <b>7</b> 外部接続端<br>子       | ACアダプタ(別売)、USBケーブル(別売)<br>を接続します。                        |

説明

#### キーについて

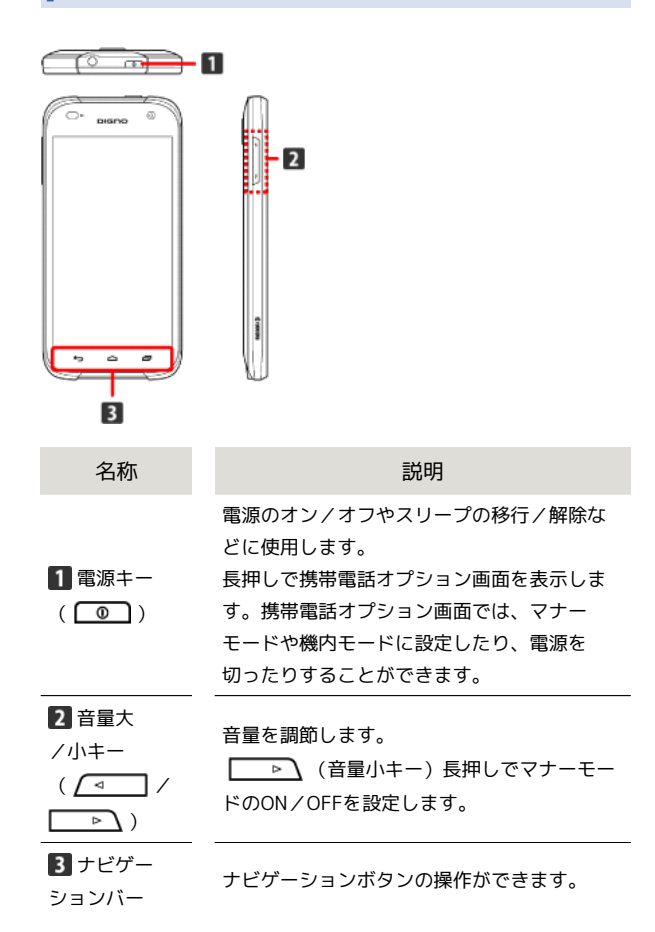

# USIMカードについて

USIMカードは、お客様の電話番号や情報などが記憶されたICカードです。

#### USIMカードのお取り扱い

- ・他社製品のICカードリーダーなどにUSIMカードを挿入し故障した 場合は、お客様ご自身の責任となり当社は責任を負いかねますの であらかじめご注意ください。
- ・IC部分はいつもきれいな状態でご使用ください。
- ・お手入れは乾いた柔らかい布などで拭いてください。
- ・USIMカードにラベルなどを貼り付けないでください。故障の原因 となります。
- ・USIMカードのお取り扱いについては、USIMカードに付属している 説明書を参照してください。
- ・USIMカードの所有権はワイモバイルに帰属します。
- ・紛失・破損によるUSIMカードの再発行は有償となります。
- ・解約などの際は、USIMカードをサポート店にご返却ください。
- ・お客様からご返却いただいたUSIMカードは、環境保全のためリサ イクルされます。
- ・USIMカードの仕様、性能は予告なしに変更する可能性がありま す。ご了承ください。
- ・お客様ご自身でUSIMカードに登録された情報内容は、控えをとっておかれることをおすすめします。登録された情報内容が消失した場合の損害につきましては、当社は責任を負いかねますのであらかじめご了承ください。
- ・USIMカードやワイモバイルスマートフォン(USIMカード挿入済 み)を盗難・紛失された場合は、必ず緊急利用停止の手続きを 行ってください。詳しくは、ワイモバイルへのお問い合わせまで ご連絡ください。
- ・USIMカードの取り付け/取り外しは、必ず電源を切った状態で 行ってください。

| FPA |   |
|-----|---|
| HЛ  |   |
|     | , |

1 IC部分

#### USIMカードを取り付ける

必ず電源を切った状態で行ってください。

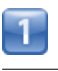

#### 電池カバーを取り外す

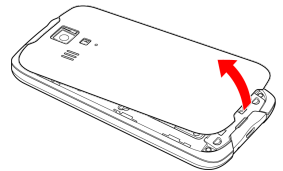

本体のくぼみに指先をかけて、電池カバーを矢印の方向へゆっくりと持ち上げるようにして取り外します。

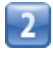

電池パックを取り外す

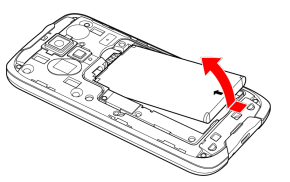

・くぼみに指先をかけて、矢印の方向へゆっくりと持ち上げます。

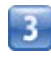

USIMカードを取り付ける

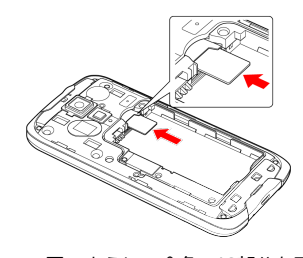

- ・図のように、金色のIC部分を下にして切り欠きの位置を確認し、 真っすぐ挿入してください。
- ・USIMカードの挿入位置(下段)にご注意ください。

#### 4

電池パックを取り付ける

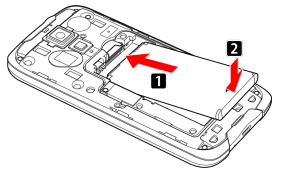

・電池パックと本機の金属端子が合うように 1 の方向に差し込ん でから、2 の方向にはめ込みます。

電池カバーと本体を合わせるように置き、電池カバーを矢印の方向 へ押す

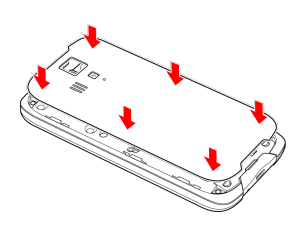

6

電池カバーの外周を 🚺 の方向になぞり、 **2** の方向にしっかり 押さえ、完全に装着させる

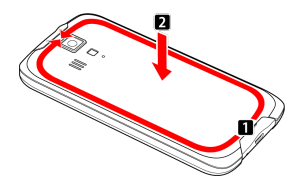

・浸水の原因となるため、電池カバーが浮いていることのないよう に、確実に閉じてください。 USIMカードを取り外す

必ず電源を切った状態で行ってください。

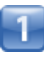

電池カバーを取り外す

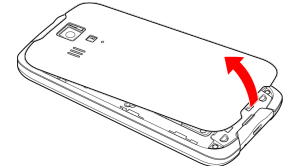

本体のくぼみに指先をかけて、電池カバーを矢印の方向へゆっくりと持ち上げるようにして取り外します。

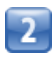

電池パックを取り外す

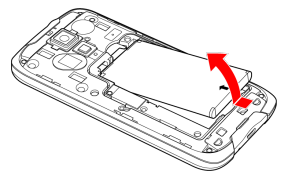

・くぼみに指先をかけて、矢印の方向へゆっくりと持ち上げます。

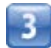

USIMカードを取り外す

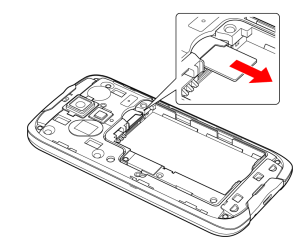

・USIMカードを矢印の方向に引き出します。

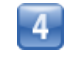

電池パックを取り付ける

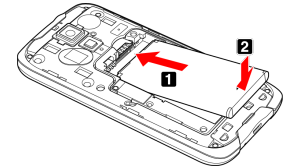

・電池パックと本機の金属端子が合うように 1 の方向に差し込ん でから、2 の方向にはめ込みます。 電池カバーと本体を合わせるように置き、電池カバーを矢印の方向 へ押す

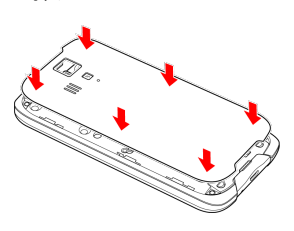

6

電池カバーの外周を 1 の方向になぞり、 2 の方向にしっかり 押さえ、完全に装着させる

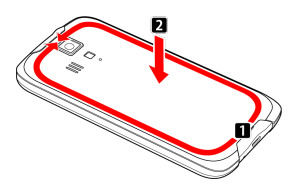

・浸水の原因となるため、電池カバーが浮いていることのないよう に、確実に閉じてください。

# microSDカードについて

本機は最大32GBまでのmicroSDカードに対応しています。ただし、 すべてのmicroSDカードの動作を保証するものではありません。な お、microSDXC™メモリカードは本機ではご利用いただけません。

#### microSDカードを取り付ける

必ず電源を切った状態で行ってください。

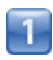

電池カバーを取り外す

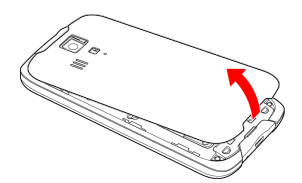

・本体のくぼみに指先をかけて、電池カバーを矢印の方向へゆっくりと持ち上げるようにして取り外します。

## 2

電池パックを取り外す

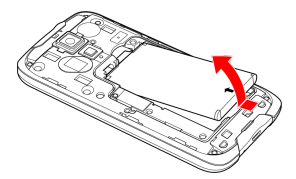

・くぼみに指先をかけて、矢印の方向へゆっくりと持ち上げます。

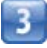

microSDカードを取り付ける

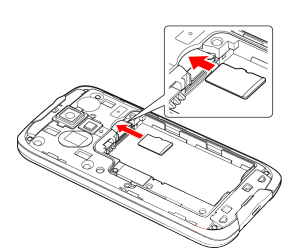

- ・端子面を下にして、microSDカードをゆっくりと水平に奥まで差 し込みます。
- ・microSDカードの挿入位置(上段)にご注意ください。
- ・microSDカード以外は取り付けないでください。

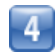

電池パックを取り付ける

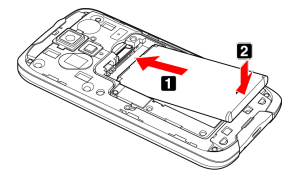

・電池パックと本機の金属端子が合うように 1 の方向に差し込ん でから、2 の方向にはめ込みます。

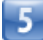

電池カバーと本体を合わせるように置き、電池カバーを矢印の方向 へ押す

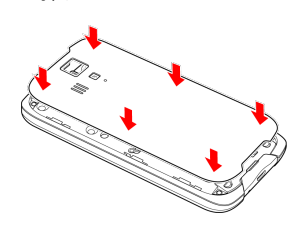

6

電池カバーの外周を 🚺 の方向になぞり、 2 の方向にしっかり 押さえ、完全に装着させる

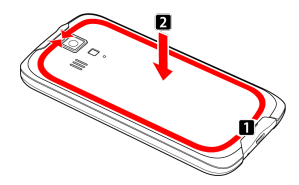

・浸水の原因となるため、電池カバーが浮いていることのないよう に、確実に閉じてください。 microSDカードのマウントを解除する

microSDカードを取り外すときは、必ずマウントを解除してください。

1

ホーム画面で 🏢 (アプリー覧) 📀 🔅 (設定)

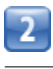

[ストレージ]

| () 設定       |     |
|-------------|-----|
| 無線とネットワーク   |     |
| 🛜 Wi-Fi     | 0FF |
| 3 Bluetooth | OFF |
| 🍞 オート通信制御   |     |
| 🔇 データ使用量    |     |
| 🔤 その他       |     |
| 期末          |     |
| 🔝 ホーム切替     |     |
| 🔃 音/パイプ/LED |     |
| 🖸 ディスプレイ    |     |
| 📃 ストレージ     |     |

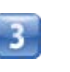

【SDカードのマウント解除】 📀 [OK]

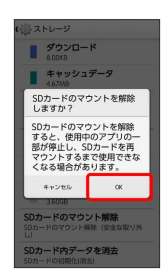

 ・
 ・
 ・
 ・

 ・
 ・

 ・

 ・

 ・

 ・

 ・

 ・

 ・

 ・

 ・

 ・

 ・

 ・

 ・

 ・

 ・

 ・

 ・

 ・

 ・

 ・

 ・

 ・

 ・

 ・

 ・

 ・

 ・

 ・

 ・

 ・

 ・

 ・

 ・

 ・

 ・

 ・

 ・

 ・

 ・

 ・

 ・

 ・

 ・

 ・

 ・

 ・

 ・

 ・

 ・

 ・

 ・

 ・

 ・

 ・

 ・

 ・

 ・

 ・

 ・

 ・

 ・

 ・

 ・

 ・

 ・

 ・

 ・

 ・

 ・

 ・

 ・

 ・

 ・

 ・

 ・

 ・

 ・

 ・

 ・

 ・

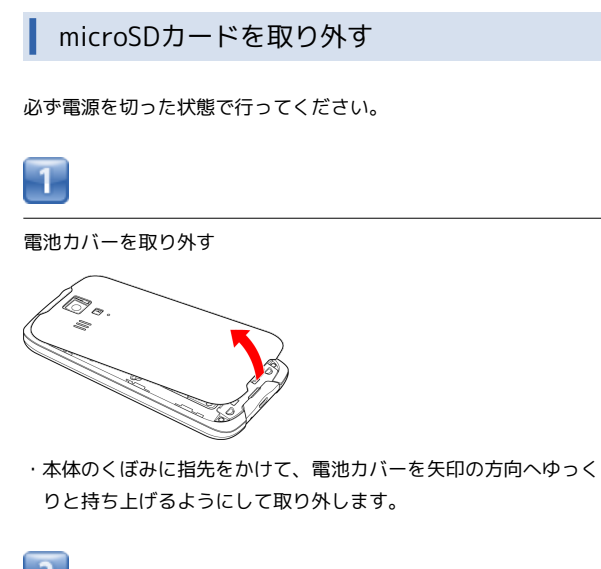

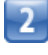

電池パックを取り外す

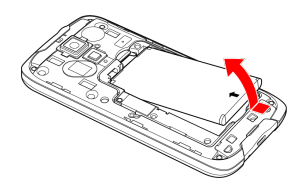

・くぼみに指先をかけて、矢印の方向へゆっくりと持ち上げます。

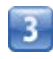

microSDカードを取り外す

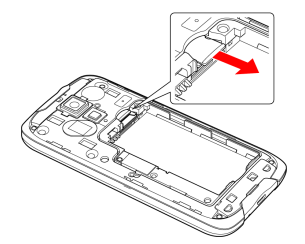

・microSDカードを矢印の方向に引き出します。

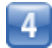

電池パックを取り付ける

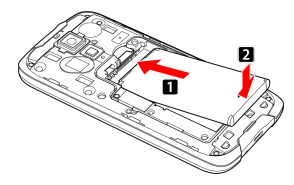

・電池パックと本機の金属端子が合うように 1 の方向に差し込ん でから、2 の方向にはめ込みます。

# 5

電池カバーと本体を合わせるように置き、電池カバーを矢印の方向 へ押す

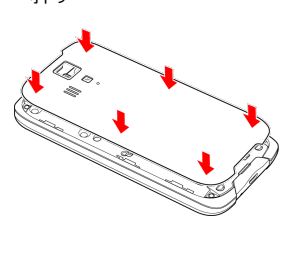

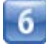

電池カバーの外周を 1 の方向になぞり、 2 の方向にしっかり 押さえ、完全に装着させる

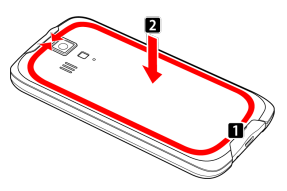

・浸水の原因となるため、電池カバーが浮いていることのないよう に、確実に閉じてください。

#### microSDカードをフォーマットする

市販のmicroSDカードをはじめてお使いになるときは、必ず本機で フォーマットしてください。

・フォーマットすると、microSDカード内のデータがすべて消去されます。ほかの機器で使用したmicroSDカードをフォーマットするときは、あらかじめよくご確認のうえ、操作してください。
 ・フォーマットは、充電しながら行うか、電池パックが十分に充電された状態で行ってください。

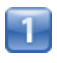

ホーム画面で 🏢 (アプリー覧) 📀 🔅 (設定)

|   | Z. |   |
|---|----|---|
| U | _  | J |

[ストレージ]

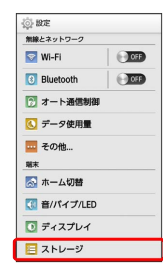

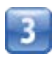

SDカード内データを消去

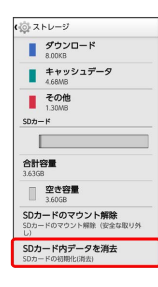

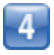

SDカード内データを消去

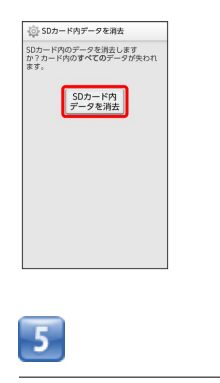

#### 「すべて消去」

#### \rm E microSDカード利用時のご注意

#### データについて

microSDカードの登録内容は、事故や故障によって、消失または 変化してしまうことがあります。大切なデータは控えをとってお くことをおすすめします。なお、データが消失または変化した場 合の損害につきましては、当社では責任を負いかねますのであら かじめご了承ください。

#### データの読み出し中/書き込み中について

データの読み出し中や書き込み中は、絶対に本機の電源を切った り、電池パックを取り外したりしないでください。

#### 電池残量について

電池残量が少ないとデータの読み込みや書き込みができない場合 があります。

#### microSDカードの取り扱いについて

microSDカードは、小さなお子様の手の届かない所で保管/使用 してください。誤って飲み込むと、窒息する恐れがあります。

# 電池パックを取り付ける/取り外す

#### 必ず電源を切った状態で行ってください。

#### 電池パックを取り付ける

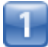

#### 電池カバーを取り外す

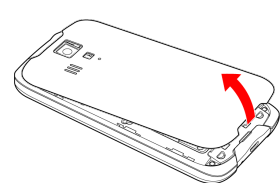

・本体のくぼみに指先をかけて、電池カバーを矢印の方向へゆっくりと持ち上げるようにして取り外します。

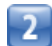

#### 電池パックを取り付ける

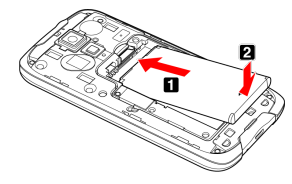

・電池パックと本機の金属端子が合うように 1 の方向に差し込ん でから、2 の方向にはめ込みます。

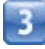

電池カバーと本体を合わせるように置き、電池カバーを矢印の方向 へ押す

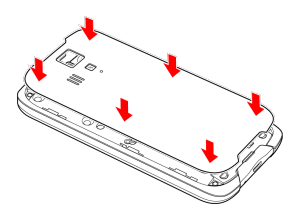

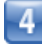

電池カバーの外周を **1**の方向になぞり、 **2**の方向にしっかり 押さえ、完全に装着させる

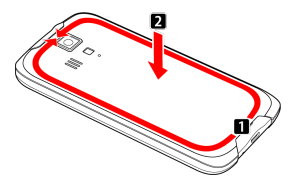

・浸水の原因となるため、電池カバーが浮いていることのないよう に、確実に閉じてください。

#### 電池パックを取り外す

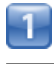

電池カバーを取り外す

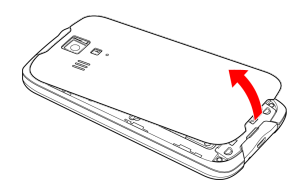

・本体のくぼみに指先をかけて、電池カバーを矢印の方向へゆっくりと持ち上げるようにして取り外します。

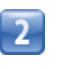

#### 電池パックを取り外す

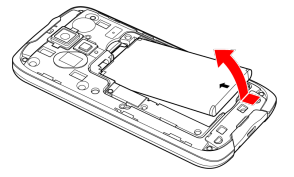

・くぼみに指先をかけて、矢印の方向へゆっくりと持ち上げます。

# 3

電池カバーと本体を合わせるように置き、電池カバーを矢印の方向 へ押す

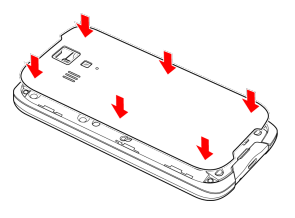

#### 4

電池カバーの外周を **1**の方向になぞり、 **2**の方向にしっかり 押さえ、完全に装着させる

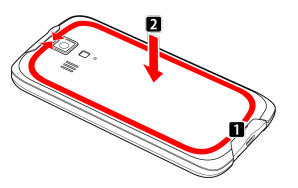

・浸水の原因となるため、電池カバーが浮いていることのないよう
 に、確実に閉じてください。

#### \rm ����パック利用時のご注意

#### 保管について

電池パックを使い切った状態で、保管・放置しないでください。 お客様が登録・設定した内容が消失または変化したり、電池パッ クが使用できなくなることがあります。長期間保管・放置すると きは、半年に1回程度充電を行ってください。

#### 膨れについて

電池パックの使用条件によって、寿命が近づくにつれて電池パッ クが膨れることがありますが、安全上問題ありません。

#### 交換について

電池パックは消耗品です。十分に充電しても使用できる時間が極 端に短くなったら、交換時期です。新しい電池パックをお買い求 めください。

#### 汚れについて

電池パックや本機の充電端子が汚れたら、乾いたきれいな綿棒な どで清掃してください。そのままにしておくと、充電ができなく なるなど接触不良の原因となります。

#### リサイクルについて

環境保護のため、不要になった電池パックは、端子部を絶縁する ためにテープを貼るかポリ袋に入れてサポート店またはリサイク ル協力店にお持ちください。電池パックを分別回収している市町 村の場合は、その規則に従って処分してください。

#### 充電する

必ず、電池パックを本機に取り付けた状態で充電してください。

#### ACアダプタで充電する

ACアダプタ (別売)を使用して充電します。

・本機を充電するには、ACアダプタをご使用ください。

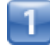

本機の外部接続端子に、ACアダプタのmicroUSBプラグを差し込む

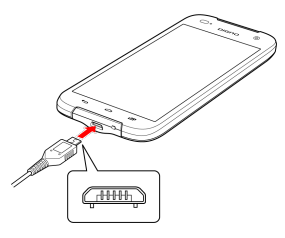

microUSBプラグのコネクタを持って、プラグの向きに注意し、図のようにまっすぐ差し込んでください。

|   | 5  |
|---|----|
|   | Ζ. |
| U | _  |

家庭用ACコンセントにACアダプタのプラグを差し込む

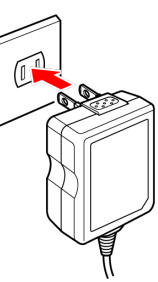

■●● 充電が始まると、本機充電LEDが点灯します。充電が完了すると、本機充電LEDが消灯します。

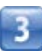

充電が完了したらACアダプタを外す

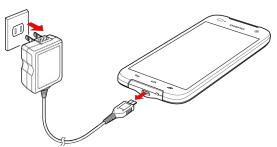

 ACアダプタのプラグを家庭用ACコンセントから抜き、ACアダプ タのmicroUSBプラグをまっすぐ本機から抜きます。

# ご利用にあたって

# パソコンと接続して充電する

USBケーブル (別売)を使用して充電します。

・必ずパソコンの電源をONにした状態で行ってください。 ・パソコンの接続環境によっては、充電できない場合があります。

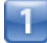

本機の外部接続端子に、microUSBプラグを差し込む

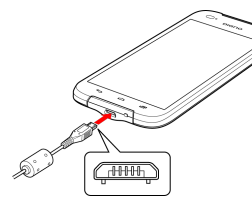

microUSBプラグのコネクタを持って、プラグの向きに注意し、図のようにまっすぐ差し込んでください。

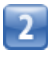

パソコンにUSBプラグを差し込む

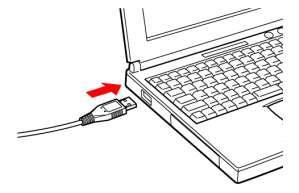

■● 充電が始まると、本機充電LEDが点灯します。充電が完了すると、本機充電LEDが消灯します。

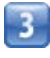

充電が完了したらUSBケーブルをパソコンと本機から抜く

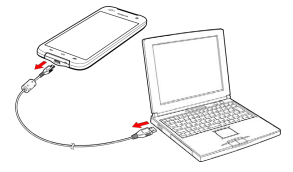

・microUSBプラグをまっすぐ本機から抜きます。

#### 🛃 充電時のご注意

- 本機の充電には、本機に対応しているACアダプタまたはUSB ケーブル以外はご使用にならないでください。また、ケーブル を折り曲げたり、コネクタに力が加わらないようお取り扱いく ださい。故障の原因となります。
- ・充電の前に、USBコネクタの内部に異物等が付着していないことを確認してください。
- ・外部接続端子の温度が充電可能な温度を超えると、警告表示な どでお知らせします。充電中の場合は充電を停止します。
- ・警告が表示された場合、温度が下がるまで本機の操作ができな くなります。
- ・充電中に警告が表示された場合、本機、ACアダプタ・USBケー ブル(特にUSBコネクタ周辺)が高温になっている可能性があ ります。火傷に注意しながら、速やかにACアダプタ、または USBケーブルをコンセント、またはパソコンなどから抜いてく ださい。
- ・充電中にライトを点灯させると、充電が停止します。ライトを 消灯させると、充電が再開します。
- ・充電中は電流による磁気が影響し、地磁気センサーが正常に動 作しないことがあります。

# 防水/防塵/耐衝撃性能について

本機は電池カバーが完全に装着された状態でIPX5相当、IPX7相当 の防水性能およびIP5X相当の防塵性能を有しております。また、 MIL規格準拠の耐衝撃性能を実現しております(当社試験方法によ る)。

#### 水抜きのしかた

本機に水滴が付着したまま使用すると、送話口・スピーカー・ノイ ズキャンセル用マイク・外部接続端子などに水がたまり、一時的に 音が聞こえにくくなったり、衣服やかばんなどを濡らしてしまうこ とがあります。また、隙間から水分が入り込んでいる場合がありま すので、下記の手順で本機の水分を取り除いてください。

1

本機表面の水分を繊維くずの出ない乾いた清潔な布などでよく拭き 取る

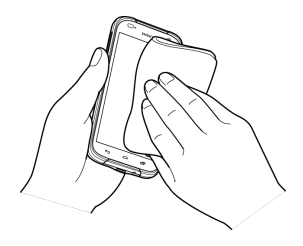

2

本機をしっかり持ち、水が出なくなるまで矢印の方向に振る

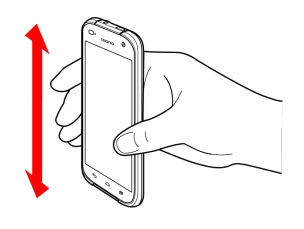

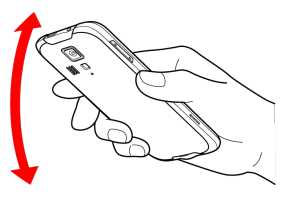

・振る際は周りに危険がないことを確認してください。
 ・本機が飛び出さないように、しっかりと持ち水抜きをしてください。

# 3

繊維くずの出ない乾いた清潔な布などに本機を軽く押し当て、送話 ロ・スピーカー・ノイズキャンセル用マイク・外部接続端子などの 隙間に入った水分を拭き取る

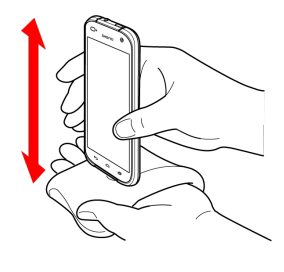

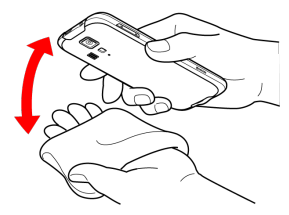

4

本機から出た水分を十分に取り除いてから常温で1時間以上放置して 乾燥させる

#### 小抜きについて

水抜きを行ったあとでも、本機に水分が残っている場合がありま す。濡れて困るもののそばには置かないでください。また、衣服 やかばんなどを濡らしてしまう恐れがありますのでご注意くださ い。

# 電源を入れる/切る

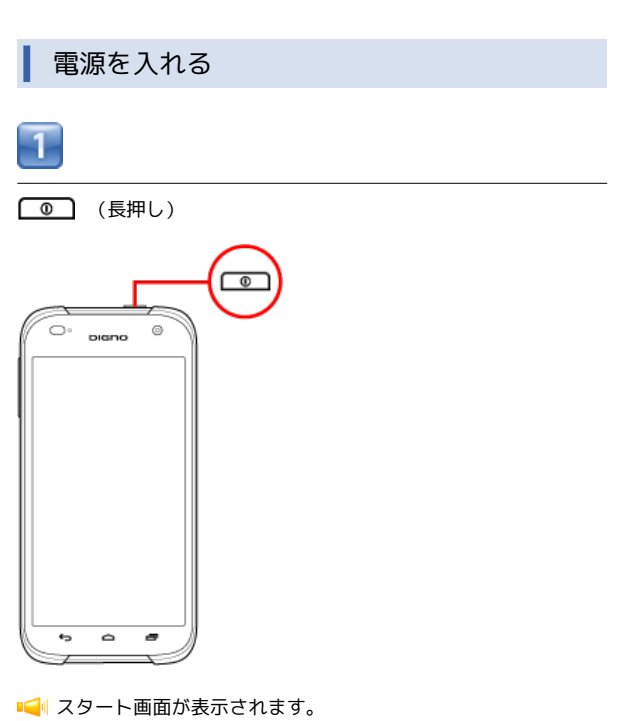

- ・はじめて電源を入れたときは、初期設定開始画面が表示されま す。画面の指示に従って設定してください。
- ・電源が入らない場合は、電池残量が不足しています。しばらく充 電してから電源を入れてください。

#### 電源を切る

(長押し)

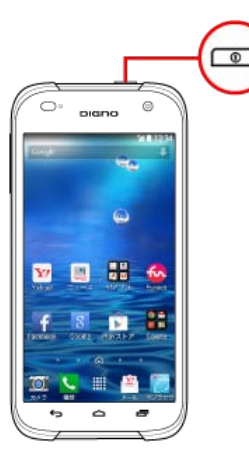

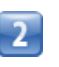

[電源を切る] 🌔 OK]

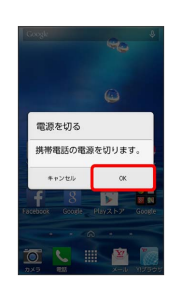

📢 電源が切れます。

# タッチパネルの使いかた

本機のディスプレイはタッチパネルです。指で直接触れて操作できます。

タップ

画面に軽く触れて、すぐに指を離します。

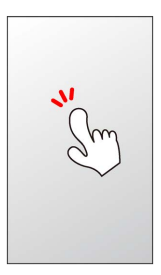

#### ロングタッチ

画面に軽く触れたまま、しばらくそのままにしておきます。画面が 切り替われば指を離します。

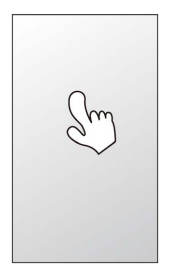

ドラッグ

アイコンなどの対象物に軽く触れたまま、目的の位置までなぞり、 指を離します。

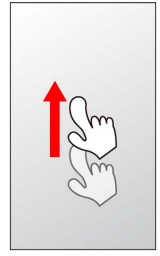

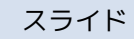

画面に軽く触れたまま、目的の方向へなぞります。

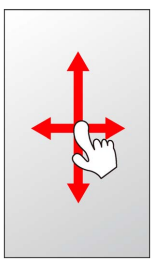

| フ | IJ | 'n | ク |
|---|----|----|---|
| - | ~  | ~  | - |

画面に軽く触れて、上下左右に指を軽くはじきます。

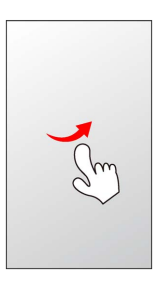

# 指を広げる/狭める

2本の指で画面に触れ、指を開いたり閉じたりすると、ズームイン/ アウトします。

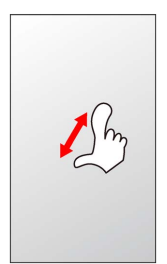

# 基礎知識/基本操作

| 基本的な操作のしくみ       |    |
|------------------|----|
| アプリケーションについて     |    |
| 電話番号について         | 23 |
| マナーモードについて       | 24 |
| 文字を入力する          | 25 |
| Googleアカウントを利用する | 32 |
| Google Play™について | 34 |
| 暗証番号について         | 35 |
| PINコードについて       |    |
| スリープにする          | 37 |
| ソフトウェアの更新について    |    |

# 基本的な操作のしくみ

#### ホーム画面/アプリー覧画面

本機のおもな操作は、電源を入れると表示される「ホーム画面」 と、アプリケーションを一覧表示した「アプリー覧画面」から行い ます。

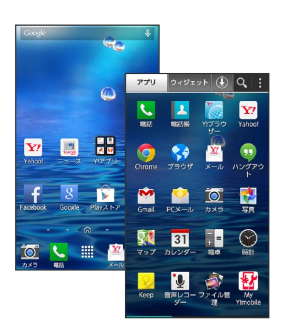

#### 項目選択と画面移動

項目やアイコン、画面のキーなどをタップすると、該当する操作の 画面に移動します。

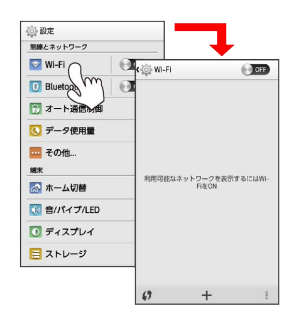

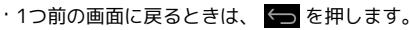

## ナビゲーションバー

ディスプレイ下部のナビゲーションボタンが配置された部分を、 「ナビゲーションバー」と呼びます。どの画面でもナビゲーション ボタンを操作することができます。

| 名称                    | 説明                                                            |
|-----------------------|---------------------------------------------------------------|
| 戻るキー<br>( 🕤 )         | 前の画面に戻ります。                                                    |
| ホームキー<br>( <b>(</b> ) | ホーム画面が表示されます。長押しでYahoo!<br>やGoogleなど、設定したアプリケーションを<br>起動できます。 |
| 履歴キー<br>( <b>戸</b> )  | <br>最近使用したアプリケーションが表示されま<br>す。                                |

#### メニュー操作

画面下部や上部などに表示される をタップすると、その画面で 利用できる機能の設定や項目が画面に表示されます。また、画面を ロングタッチすると、利用できる設定や項目が表示される場合もあ ります。

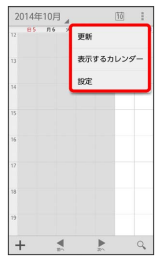

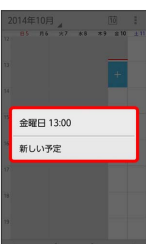

#### 端末設定と設定操作

ホーム画面で 🗰 (アプリー覧)をタップし、 🏟 (設定)をタップ すると、本機の各機能のはたらきをカスタマイズできます。

| アプリ                     | ウィジェット             | ۲           | <b>Q</b> :                                                                      |  |
|-------------------------|--------------------|-------------|---------------------------------------------------------------------------------|--|
| <b>レン</b><br>スマホガイ<br>ド | JoyHome Play       | 217         | Ö.                                                                              |  |
| <b></b><br>===-7        | 天気 12              | 7391        |                                                                                 |  |
| Futner                  | )<br>11ポックス 11フ    |             | 2<br>10<br>10<br>10<br>10<br>10<br>10<br>10<br>10<br>10<br>10<br>10<br>10<br>10 |  |
| REWE                    | Wi-Fiス テサ<br>ポット設定 | ן<br>קיפעני | あんしん<br>マクアッ                                                                    |  |
| (火吉用伝言<br>板             | See vit            | w<br>sScan  | Internet<br>Sag/Wall                                                            |  |

#### 縦画面と横画面

本機を横向きに回転させると、表示画面も横表示に切り替わります。

 ・表示中の画面によっては、本機の向きを変えても横表示されない 場合があります。

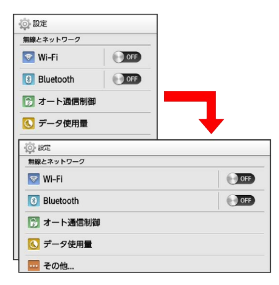

#### スクリーンショットを撮影する

● と ● (音量小キー)を同時に長押しすると、表示されている画面のスクリーンショットを撮影できます。

- ・撮影したスクリーンショットは、 [4] (ギャラリー) などから確
   認することができます。
- ・アプリケーションや機能によっては、スクリーンショットが動作しない場合があります。

# アプリケーションについて

#### アプリケーションを起動する

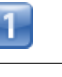

ホーム画面で 🏢 (アプリー覧)

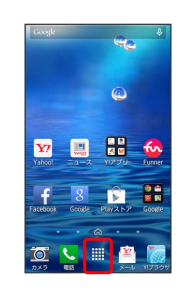

↓ アプリー覧画面が表示されます。

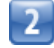

起動するアプリケーションをタップ

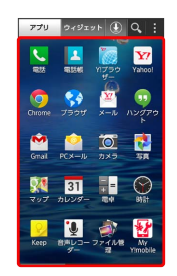

■「アプリケーションが起動します。

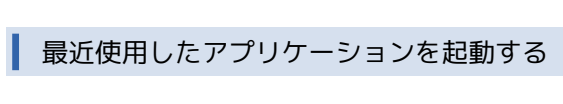

# 1

🧰 📀 起動するアプリケーションをタップ

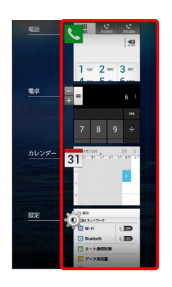

- ・アプリケーションを履歴から削除する場合は、削除するアプリ ケーションを左右にフリックしてください。
- アプリケーションをロングタッチして(リストから削除)をタップ
   しても削除できます。

# アプリケーション一覧

| アイコン                                                                                                    | 機能・サービス                                                       |
|----------------------------------------------------------------------------------------------------|---------------------------------------------------------------|
| く (電話)                                                                                                    | 電話をかけたり、受けたりすることができま<br>す。                                    |
| 🛓 (電話帳)                                                                                                    | 電話番号やメールアドレスなどを登録するこ<br>とができます。                               |
| [ (Y!ブラウ<br>ザー)                                                                                                    | Yahoo!検索を利用して、インターネット上の<br>情報を検索できます。                         |
| 🔽 (Yahoo!)                                                                                                    | 最新ニュースや天気予報などあなたに必要な<br>情報をお届けする日本最大級ポータルアプリ<br>です。           |
| 🧔 (Chrome)                                                                                                    | インターネットにアクセスして、検索やウェ<br>ブページの閲覧が可能です。                         |
| (ブラウ<br>ザ)                                                                                                    | ウェブページを閲覧することができます。                                           |
| (メール)                                                                                                    | Y!mobileメールを利用するためのアプリケー<br>ションです。                            |
| <ul><li>・・</li><li>・・</li><li>・・</li><li>・・</li><li>・</li><li>・</li></ul> | 友人とSMS/MMSをリアルタイムにやりとり<br>できます。                               |
| 🖄 (Gmail)                                                                                                    | Googleが提供しているメールサービスである<br>Gmailを利用することができます。                 |
|                                                                                                    | 自宅や会社のインターネットメールを送信し<br>たり、受信することができます。                       |
| (カメラ)                                                                                                    | カメラで静止画と動画の撮影を行うことがで<br>きます。                                  |
| 🛃 (写真)                                                                                                    | 撮影したデータを表示・編集したり、Google<br>+にバックアップすることができます。                 |
| ૣ (マップ)                                                                                                    | 現在地の地図を表示したり、目的地までの経<br>路を調べたりすることができます。                      |
| 31 (カレン<br>ダー)                                                                                                    | カレンダーを確認したり、予定を管理したり<br>することができます。                            |
| ▋■ (電卓)                                                                                                    | 四則演算(足し算、引き算、かけ算、割り<br>算)ができます。                               |
| 🔮 (時計)                                                                                                    | アラームやタイマー、ストップウォッチ、世<br>界時計を利用できます。                           |
| 💡 (Keep)                                                                                                    | Googleに同期するメモを作成できます。                                         |
| <b>望</b> (音声レ<br>コーダー)                                                                                                    | 音声を内部ストレージに保存することができ<br>ます。                                   |
| 🎒 (ファイル<br>管理)                                                                                                    | データをカテゴリ別に一覧表示し、再生する<br>ことができます。                              |
| ₩ (My Y!<br>mobile)                                                                                                    | ご契約内容の確認やご利用料金の照会などが<br>できる、お客さま専用サイト「My Y!mobile」<br>に接続します。 |
| <ul><li>☑ (スマホガ<br/>イド)</li></ul>                                                                                                    | Yahoo! JAPANが運営するAndroid向けアプリ<br>ポータルサイトです。                   |
| (JoyHome)                                                                                                    | ホーム画面をJoyHomeに簡単に切り替えるこ<br>とができるアプリです。                        |
| î♪ (Playスト<br>ア)                                                                                                    | Google Play™から、さまざまなアプリケー<br>ションをダウンロードすることができます。             |
| 🔅 (設定)                                                                                                    | 本機のさまざまな設定を変更することができ<br>ます。                                   |
| ーェニ) (ニュー                                                                                                    | 重要なニュースから話題のネタまで、世の中<br>の「今」がわかるニュースアプリです。                    |

| 💭 (天気)                                                                                                    | 設定した地域または現在地の天気予報を表示<br>するアプリです。                                                                                                    |
|----------------------------------------------------------------------------------------------------|----------------------------------------------------------------------------------------------------|
| <ul><li>✓ (ヤフオ</li><li>ク!)</li></ul>                                                                                                    | ネットオークションサイト「Yahoo!オーク<br>ション」の公式アプリケーションです。                                                                                                    |
| ① (乗換案<br>内)                                                                                                    | 全国の鉄道、バス、飛行機、フェリーを使っ<br>た乗り換えルートを調べられます。                                                                                                    |
| 🐼 (Funner)                                                                                                    | ウォーキング、ランニング、サイクリングな<br>どのアクティビティを記録することができ、<br>運動が楽しくなるアプリです。                                                                                                    |
| 🚊 (Y!ボック<br>ス)                                                                                                    | 写真や動画、テキストや音声データの保存や<br>閲覧、公開ができるストレージサービスで<br>す。                                                                                                    |
| ₩ (Y!プレミ<br>アム)                                                                                                    | 特典が満載のYahoo! JAPANが提供する有料<br>サービスです。                                                                                                    |
| 🔄 (遠隔サ<br>ポート)                                                                                                    | オペレーターがお客様の画面を共有して操作<br>をサポートします。                                                                                                    |
| ₭ (京セラサ<br>イト)                                                                                                    | 製品情報やサポート情報、プロモーション情<br>報などを提供します。                                                                                                    |
| 臺 (Wi-Fiス<br>ポット設定)                                                                                                    | ソフトバンクWi-Fiスポットに自動で接続(ロ<br>グイン)することができるようになるアプリ<br>ケーションです。<br>ご利用にはソフトバンクWi-Fiスポットサービ<br>スへの加入が必要となります。                                                                                                    |
| <b>連</b> (テザリン<br>グ)                                                                                                    | モバイルWi-Fiルーターとして利用するための<br>アプリケーションです。                                                                                                    |
| <b>公</b> (あんしん                                                                                                    | スマートフォンのデータをクラウドサーバー<br>やSDカードなどに保存したり、サーバーの                                                                                                    |
| バックアップ)                                                                                                    | テータをスマートフォンに読み込むことがで<br>きます。<br>                                                                                                    |
| バックアップ)<br><u> 逸</u> (災害用伝<br>言板/災害用音<br>声お届けサービ<br>ス)                                                                                                    | テータをスマートフォンに読み込むことがで<br>きます。<br>大規模災害が発生した場合に、安否情報の登<br>録、確認、削除や音声メッセージの送信と確<br>認ができます。                                                                                                    |
| バックアップ)                                                                                                    | テータをスマートフォンに読み込むことがで<br>きます。<br>大規模災害が発生した場合に、安否情報の登<br>録、確認、削除や音声メッセージの送信と確<br>認ができます。<br>気象庁が配信する緊急地震速報や津波警報を<br>受信することができます。                                                                                                    |
| <ul> <li>バックアップ)</li> <li></li></ul>                                                                                                    | テータをスマートフォンに読み込むことがで<br>きます。<br>大規模災害が発生した場合に、安否情報の登<br>録、確認、削除や音声メッセージの送信と確<br>認ができます。<br>気象庁が配信する緊急地震速報や津波警報を<br>受信することができます。<br>ウイルスの脅威からスマートフォンを守るた<br>めのアプリケーションです。                                                                                                    |
| バックアップ)                                                                                                    | テータをスマートフォンに読み込むことがで<br>きます。<br>大規模災害が発生した場合に、安否情報の登<br>録、確認、削除や音声メッセージの送信と確<br>認ができます。<br>気象庁が配信する緊急地震速報や津波警報を<br>受信することができます。<br>ウイルスの脅威からスマートフォンを守るた<br>めのアプリケーションです。<br>インターネット利用時に、ワンクリック詐欺<br>などの危険なサイトを検知し、警告画面を表<br>示してお客様のスマートフォンをお守りしま<br>す。                                                                                                    |
| バックアップ)                                                                                                    | テータをスマートフォンに読み込むことがで<br>きます。<br>大規模災害が発生した場合に、安否情報の登<br>録、確認、削除や音声メッセージの送信と確<br>認ができます。<br>気象庁が配信する緊急地震速報や津波警報を<br>受信することができます。<br>ウイルスの脅威からスマートフォンを守るた<br>めのアプリケーションです。<br>インターネット利用時に、ワンクリック詐欺<br>などの危険なサイトを検知し、警告画面を表<br>示してお客様のスマートフォンをお守りしま<br>す。<br>本機の現在地をほかのユーザーから検索がで<br>きるようになるアプリケーションです。<br>本アプリの利用には、検索をするユーザー<br>が、位置ナビに関するオプションサービスに<br>加入する必要があります。                                                                                              |
| <ul> <li>バックアップ)</li> <li> <ul> <li>(災害用伝<br/>言板/災害用音<br/>声お届けサービス)</li> <li>(緊急速報<br/>メール)</li> <li>(緊急速報<br/>メール)</li> <li>(VirusScan)</li> </ul> </li> <li>(Internet SagiWall)</li> <li>(位置ナビ<br/>Link)</li> <li>(スマセ<br/>レ)</li> </ul>                                                                                     | テータをスマートフォンに読み込むことがで<br>きます。<br>大規模災害が発生した場合に、安否情報の登<br>録、確認、削除や音声メッセージの送信と確<br>認ができます。<br>気象庁が配信する緊急地震速報や津波警報を<br>受信することができます。<br>ウイルスの脅威からスマートフォンを守るた<br>めのアプリケーションです。<br>インターネット利用時に、ワンクリック詐欺<br>などの危険なサイトを検知し、警告画面を表<br>示してお客様のスマートフォンをお守りしま<br>す。<br>本機の現在地をほかのユーザーから検索がで<br>きるようになるアプリケーションです。<br>本アプリの利用には、検索をするユーザー<br>が、位置ナビに関するオプションサービスに<br>加入する必要があります。<br>お好みのセレクトを選んで厳選アプリケー<br>ションとホーム画面を一括ダウンロードでき<br>ます。                                        |
| <ul> <li>バックアップ)</li> <li> <ul> <li>(災害用伝<br/>言板/災害用音<br/>声お届けサービス)</li> <li>(緊急速報<br/>メール)</li> <li>(緊急速報<br/>メール)</li> <li>(VirusScan)</li> <li>(Internet<br/>SagiWall)</li> </ul> </li> <li>(Internet<br/>SagiWall)</li> <li>(ATTE<br/>Link)</li> <li>(スマセ<br/>レ)</li> <li>(Facebook)</li> </ul>                            | テータをスマートフォンに読み込むことがで<br>きます。<br>大規模災害が発生した場合に、安否情報の登<br>録、確認、削除や音声メッセージの送信と確<br>認ができます。<br>気象庁が配信する緊急地震速報や津波警報を<br>受信することができます。<br>ウイルスの脅威からスマートフォンを守るた<br>めのアプリケーションです。<br>インターネット利用時に、ワンクリック詐欺<br>などの危険なサイトを検知し、警告画面を表<br>示してお客様のスマートフォンをお守りしま<br>す。<br>本機の現在地をほかのユーザーから検索がで<br>きるようになるアプリケーションです。<br>本アプリの利用には、検索をするユーザー<br>が、位置ナビに関するオプションサービスに<br>加入する必要があります。<br>お好みのセレクトを選んで厳選アプリケー<br>ションとホーム画面を一括ダウンロードでき<br>ます。<br>SNSサービス「Facebook」の公式アプリケー<br>ションです。 |
| <ul> <li>バックアップ)</li> <li> <ul> <li>(災害用伝<br/>言板/災害用音<br/>声お届けサービス)</li> <li>(緊急速報<br/>メール)</li> <li>(緊急速報<br/>メール)</li> </ul> </li> <li>(VirusScan)</li> <li>(Internet<br/>SagiWall)</li> <li>(Internet<br/>SagiWall)</li> <li>(Comptet<br/>Link)</li> <li>(Aマセ<br/>レ)</li> <li>(Facebook)</li> <li>(Google<br/>+)</li> </ul> | テータをスマートフォンに読み込むことがで<br>きます。<br>大規模災害が発生した場合に、安否情報の登<br>録、確認、削除や音声メッセージの送信と確<br>認ができます。<br>気象庁が配信する緊急地震速報や津波警報を<br>受信することができます。<br>ウイルスの脅威からスマートフォンを守るた<br>めのアプリケーションです。<br>インターネット利用時に、ワンクリック詐欺<br>などの危険なサイトを検知し、警告画面を表<br>示してお客様のスマートフォンをお守りしま<br>す。<br>本機の現在地をほかのユーザーから検索がで<br>きるようになるアプリケーションです。<br>本アプリの利用には、検索をするユーザー<br>が、位置ナビに関するオプションサービスに<br>加入する必要があります。<br>あ好みのセレクトを選んで厳選アプリケー<br>ションとホーム画面を一括ダウンロードでき<br>ます。<br>SNSサービス「Facebook」の公式アプリケー<br>ションです。 |

| 🔜 (Book                             | コミック、書籍、写真集、雑誌が楽しめる電                               |
|-------------------------------------|----------------------------------------------------|
| Reader)                             | 子書籍サービスです。                                         |
| 🌠 (ギャラ                              | 静止画や動画を管理・表示することができま                               |
| リー)                                 | す。                                                 |
| 🝐 (ドライ                              | Googleのオンラインストレージサービスで                             |
| ブ)                                  | す。                                                 |
| ♥ (Playブッ                           | 世界中の図書館や出版社のたくさんの書籍を                               |
| クス)                                 | 検索してプレビューができます。                                    |
| 🎮 (Playゲー                           | Google Play™のゲームを楽しむことができま                         |
| ム)                                  | す。                                                 |
| ● (Playムー                           | レンタルした動画コンテンツや、録画した動                               |
| ビー&TV)                              | 画コンテンツを管理することができます。                                |
| <b> </b>                            | 内部ストレージ/microSDカードに保存された<br>サウンドデータを再生することができます。   |
| <ul><li>● (音声検</li><li>索)</li></ul> | 本機に向かって話すだけで、インターネット<br>上のさまざまな情報を検索することができま<br>す。 |
| 8 (Google)                          | Google検索を利用して、インターネット上の<br>情報を検索することができます。         |
| <mark>⑧</mark> (Google設             | Google+やGoogleマップなどに関する設定が                         |
| 定)                                  | できます。                                              |
| ● (ダウン                              | データのダウンロードを管理することができ                               |
| ロード)                                | ます。                                                |
| 👱 (天気)                              | 天気予報を確認することができます。                                  |
| 【 (簡易ライ<br>ト)                       | 簡易的なライトとして使うことができます。                               |
| ● (エコモー                             | エコモードをONにすると、消費電力を抑える                              |
| ド)                                  | ことができます。                                           |

# 電話番号について

自分の電話番号を確認する

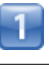

ホーム画面で 🏢 (アプリー覧) 📀 🛃 (電話帳)

📢 電話帳画面が表示されます。

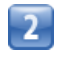

| ▲ すべて<br>すべての連絡先 | <b>:</b><br>X=a |
|------------------|-----------------|
| ð                | ð               |
| 秋山さん             | t)              |
| 8                | <i>t</i>        |
| 大田さん             | te              |
| ė                | 73              |
| ● 木村さん           | lå              |
| *                | 3               |
|                  | \$              |
| 生物さん             | 6               |
| な                | b               |
| 内蔵さん             | 48              |

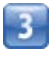

【プロフィール表示】

| 1 3 K       | の連絡先     |      |
|-------------|----------|------|
| ð5          | プロフィール表示 | R.   |
| RU 801      | 山古 削除    | _    |
| お           | インボート/エク | スポート |
| <b>八</b> 大田 | ま示設定     |      |
| ė           |          |      |
| 0 **        | はたん      | lå   |
|             |          | *    |
| 2           |          | þ    |
| 佐藤          | 服さん      | 5    |
| な           |          | ъ    |
| C PAR       | ほさん      | 480  |
| -           | 9        | 1    |

📢 電話番号を確認できます。

# マナーモードについて

#### マナーモードを利用する

周囲に迷惑がかからないよう、着信音や操作音などが鳴らないよう に設定できます。

・マナーモード中でも、カメラ撮影時のシャッター音、ビデオカメ ラ撮影時の撮影開始/終了音、メディア再生音量、アラーム音な どは鳴ります。

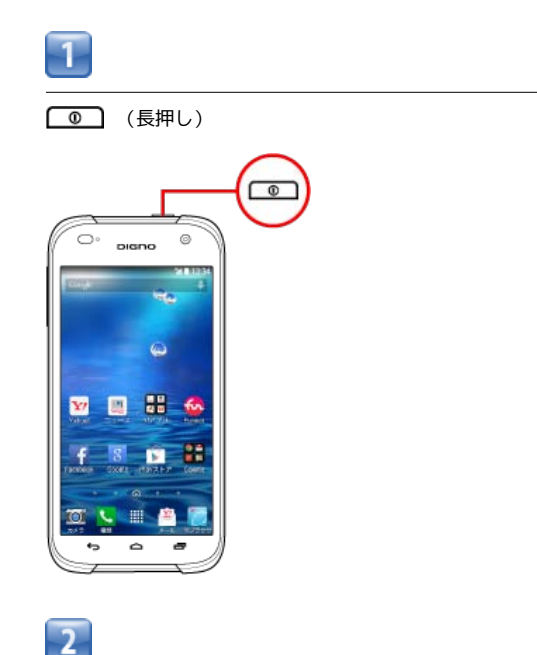

🗄 マナーモードの設定について

次の操作でもマナーモードを設定できます。

マナーモードを設定する

● (音量下キー)を長押し

または ホーム画面で **Ⅲ** (アプリー覧) **◇** ◎ (設定) **◇** 音/ バイブ/LED **◇** マナーモード ( ✔ 表示)

マナーモードを解除する

● (長押し) ◆ ●

ホーム画面で IIII (アプリー覧) 📀 🔅 (設定) 📀 音/ バイブ/LED 📀 マナーモード ( 🗹 表示)

#### | 機内モードを利用する

電源を入れたまま、電波を発する機能をすべて無効にできます。

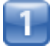

● (長押し)

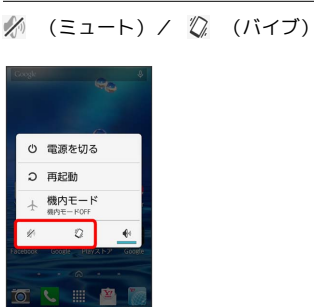

■ マナーモードが設定されます。

・ (ミュート)に設定すると、バイブレーションによる通知も行われないように設定されます。

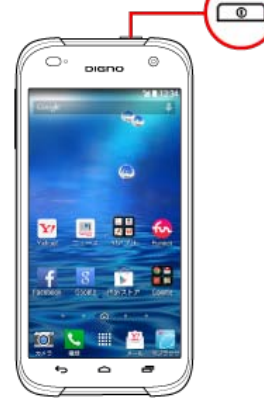

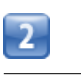

(機内モード)

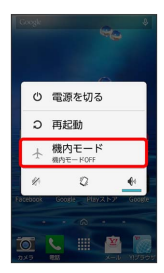

■ ≪● 機内モードが設定されます。

・機内モードを設定しているときに、同様の操作を再度行うと機内 モードが解除されます。

# 文字を入力する

#### キーボードについて

文字を入力するときは、ディスプレイに表示されるソフトウェア キーボードを使用します。

ソフトウェアキーボードには1つのキーに複数の文字が割り当てられ ている「テンキー」と、1つのキーに1つの文字が割り当てられてい る「フルキー」があります。

・「テンキー」と「フルキー」を切り替えるには、キーボード表示
 中に ● をタップして テンキー ◆フルキー をタップします。
 キーボード表示中に ■ をロングタッチして テンキー ◆フル
 キー をタップしても切り替えられます。

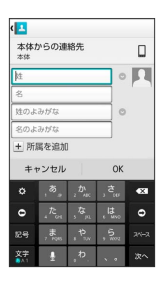

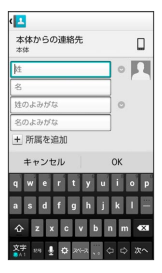

テンキー画面の見かた

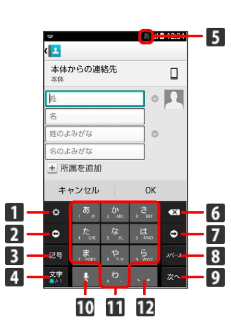

- 文字入力の設定を行います。文字入力中は、入力中の文字 を、文字入力キーに割り当てられている1つ前の文字に戻り ます。
- 2 カーソルを左に移動します。
- 3 絵文字/記号/顔文字リストを表示します。文字入力中は、 変換候補を英数字やカナに切り替えます。ロングタッチする と引用入力(マッシュルーム)を利用できます。
- 4 文字種を切り替えます(ひらがな/半角英字/数字)。ロン グタッチすると文字入力の設定を行います。右にドラッグす るとすべての文字種が表示されます。
- 5 現在の文字種が表示されます。
- 6 カーソルの前の文字を削除します。
- 7 カーソルを右に移動します。
- 8 スペース入力、または文字の変換を行います。
- 9 改行入力、または入力中の文字を確定します。
- 音声入力に切り替えます。文字入力中は、入力中の文字に対し、「゛」(濁点)/「゜」(半濁点)の入力、および大文字/小文字への変換を行います。
- 11 キーに割り当てられている文字を入力します。
- 12「、」(読点)、「。」(句点)などを入力します。

| フルキー画面の見かた                                                                  |  |
|-----------------------------------------------------------------------------|--|
| 4         ************************************                              |  |
| 1 文字を入力します。                                                                 |  |
| 2 英字入力しているときにタップすると、大文字/小文字を切り替えることができます。数字入力しているときにタップすると、入力できる記号が切り替わります。 |  |
| 3 文字種を切り替えます(ひらがな/半角英字/数字)。ロン<br>グタッチすると文字入力の設定を行います。                       |  |
| 4 現在の文字種が表示されます。                                                            |  |
| 5 カーソルの前の文字を削除します。                                                          |  |
| 6 改行入力、または入力中の文字を確定します。                                                     |  |
| 7 絵文字/記号/顔文字リストを表示します。ロングタッチすると引用入力(マッシュルーム)を利用できます。                        |  |
| 8 音声入力に切り替えます。                                                              |  |
| 9 文字入力の設定を行います。                                                             |  |
| 10 スペース入力、または文字の変換を行います。                                                    |  |
| 11 カーソルを移動します。                                                              |  |

# 文字種を切り替える

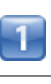

文字入力画面(テンキー)で 💿 をタップ

| 本体)<br>本体 | からの通              | 絡先                 |         |   |
|-----------|-------------------|--------------------|---------|---|
| l±        |                   |                    | 0       |   |
| 8         |                   |                    |         |   |
| 姓のよ       | みがな               |                    | 0       |   |
| 名のよ       | みがな               |                    |         |   |
| + 所       | 属を追加              | 1                  |         |   |
| +-        | ャンセル              |                    | ОК      |   |
| ٥         | , <sup>55</sup> , | , t),<br>, ac      | ,¢      | × |
| 0         | , te              | ,\$ <sup>5</sup> μ | , lä.,, | ۰ |
|           |                   | や                  | 5       |   |
|           | 7 7945            | 8 7.N              |         |   |

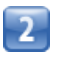

入力モード切替 🕟 入力する文字種をタップ

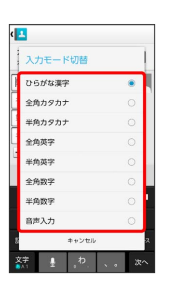

📢 文字種が切り替わります。

・文字入力画面で 🐹 をロングタッチして 入力モード切替 をタッ プしても切り替えられます。

ひらがなを入力する (テンキー)

「けいたい」と入力する方法を例に説明します。

1

文字種が「ひらがな漢字」になっていることを確認

| w              |              |                    | - 3 i          | 12:3 |
|----------------|--------------|--------------------|----------------|------|
| <<br>本体が<br>本券 | いらの連         | 絡先                 |                |      |
| 阳              |              |                    | c              |      |
| 名              |              |                    |                |      |
| 姓のよ            | みがな          |                    | c              | 0    |
| 名のよ            | みがな          |                    |                |      |
| 土 所!           | 馬を追加         | 1                  |                |      |
| ++             | ッンセル         |                    | OK             |      |
| ٥              | , <i>*</i>   | 2. Dr.             | , ŧ.,          | •×   |
| ۰              | , the        | , <sup>ta</sup> m  | , <b>Lä</b> ., | ۰    |
|                | , <b>#</b> . | , <del>P</del> ,,, | , 5<br>1 MUZ   | 24-5 |
|                | ł            | <sub>.</sub> م     | · •            | 次~   |

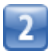

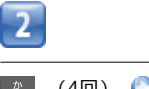

o) 🌔 🛲

(40) (20) (20) (10) (20)

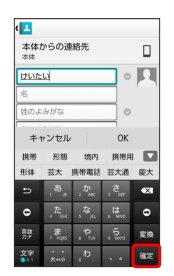

📢 文字が入力されます。

#### ひらがなを入力する(フルキー)

「けいたい」と入力する方法を例に説明します。

1

文字種が「ひらがな漢字」になっていることを確認

| *<br>本体からの連絡先<br><sup>本体</sup> | ۵       |
|--------------------------------|---------|
|                                | 0       |
| 8                              |         |
| 姓のよみがな                         | 0       |
| 名のよみがな                         |         |
| 土 所属を追加                        |         |
| キャンセル                          | ОК      |
| qwerty                         | ui op   |
| asd fgh                        | j k I - |
|                                |         |
| A Z X C V D                    | n m •x  |

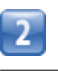

#### k 🜍 e 🜍 i 🜍 t 🜍 a 🜍 i 🜍 🛲

| 本体            |       |
|---------------|-------|
| けいたい          | •     |
| 名             |       |
| 姓のよみがな        | 0     |
| キャンセル 0       | к     |
| 携带 形態 携带用 形   | #     |
| 携带電話 🛢 🗧 🔒    | 9-6   |
| qwertyu       | іор   |
| asdfghjl      | (   - |
| 🕹 z x c v b n | m 🗱   |
| ***           |       |

📢 文字が入力されます。

#### | 漢字を入力する

テンキーで、「携帯」と入力する方法を例に説明します。

1

文字種が「ひらがな漢字」になっていることを確認

| らの連                           | 絡先                                                 |                                                                               | 0                                                                                                    |
|-------------------------------|----------------------------------------------------|-------------------------------------------------------------------------------|----------------------------------------------------------------------------------------------------|
|                               |                                                    |                                                                               | -                                                                                                    |
|                               |                                                    |                                                                               |                                                                                                    |
|                               |                                                    |                                                                               |                                                                                                    |
| がな                            |                                                    | -                                                                             | þ                                                                                                    |
| がな                            |                                                    |                                                                               |                                                                                                    |
| を追加                           | 1                                                  |                                                                               |                                                                                                    |
| ンセル                           |                                                    | OK                                                                            | :                                                                                                    |
| , <b>ð</b>                    | 2. Dr.                                             | , <b>č</b> .,                                                                 | •                                                                                                    |
| ${}_{i}^{\mathcal{R}}{}_{oi}$ | , <sup>5</sup> 2 <sub>20</sub>                     | , <b>I</b> å.,                                                                | •                                                                                                    |
| , <b>#</b> ,<br>roes          | . P.,                                              | , 5.<br>                                                                      | 24-5                                                                                                    |
| ŧ                             | <sub>.</sub> ه                                     | ٠.                                                                            | 次^                                                                                                    |
|                               | がな<br>がな<br>を追加<br>ンセル<br>、た <sub>っ</sub> 、<br>ま、。 | がな<br>がな<br>を追加<br>ンセル<br>、あ。、か。<br>、た。。、な、、<br>、、、、、、、、、、、、、、、、、、、、、、、、、、、、、 | がな<br>がな<br>体温加<br>シセル OK<br>、 の、 、 。<br>そ。、 な、 、 た。<br>、 た。、 な、 、 た。<br>、 た。、 な、 、 た。<br>、 た。、 な、 、 た。<br>、 た。、 な、 、 た。<br>、 た。、 な、 、 た。<br>、 た。、 な、 、 た。<br>、 た。、 な、 、 、 た。 |

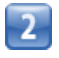

| ی میں<br>۱۹۹۲ ع | (4回) | ره, | (2回) | الم 🜔 🜔 | (1回) | ره, | (2 |
|-----------------|------|-----|------|---------|------|-----|----|
| 回)              |      |     |      |         |      |     |    |

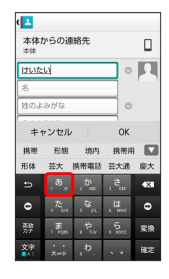

+ 所属を追加 キャンセル • アカサ タナハ • マヤ

キャンセル

アカ

•

📢 文字が入力されます。

1

( 1 携带 本体からの連絡先

カタカナを入力する

力 df 12:34

•

テンキーで、「ケイタイ」と入力する方法を例に説明します。

文字種が「全角カタカナ」になっていることを確認

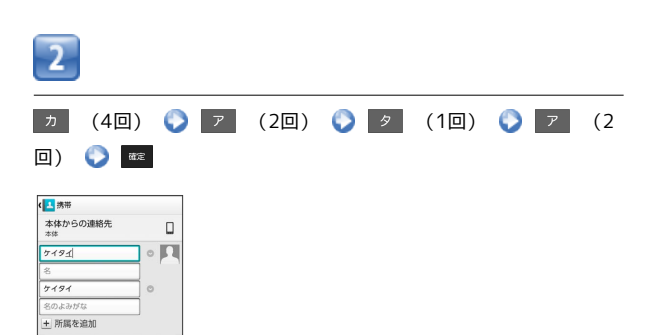

📢 変換候補が表示されます。

・変換候補エリアに候補が表示しきれないときは、変換候補エリア を上下方向にフリックすると、表示しきれなかった変換候補が表 示されます。また、 🔽 をタップすると、変換候補エリアを広げ て変換候補を表示できます。

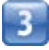

変換候補で「携帯」をタップ

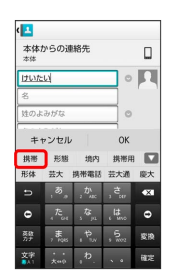

📢 文字が入力されます。

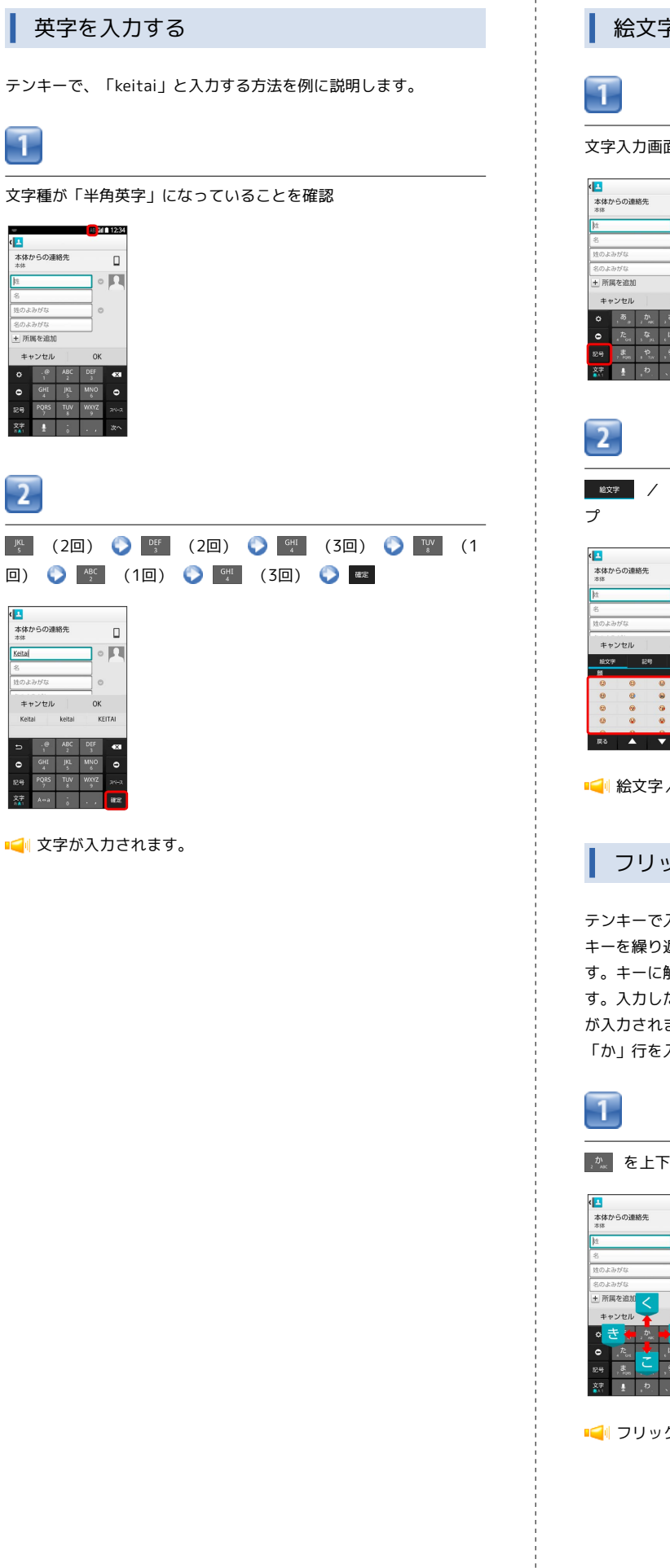

絵文字/記号/顔文字を入力する

文字入力画面で 📪

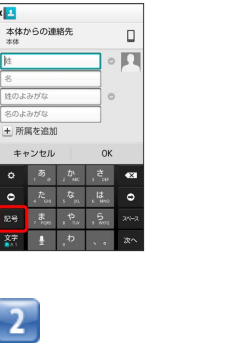

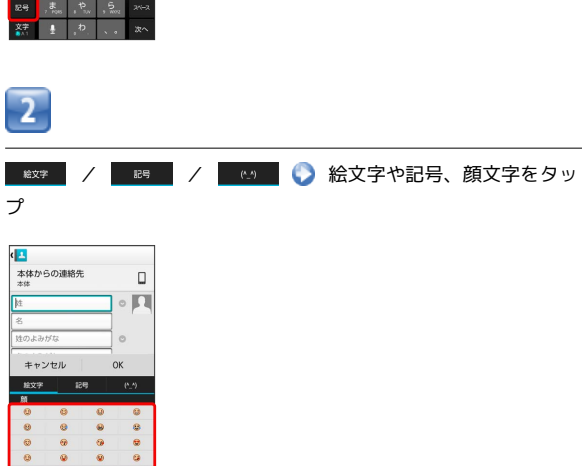

📢 絵文字/記号/顔文字が入力されます。

フリック入力について

×

テンキーで入力するとき、キーを上下左右にフリックすることで、 キーを繰り返しタップすることなく、入力したい文字を入力できま す。キーに触れると、フリック入力で入力できる候補が表示されま す。入力したい文字が表示されている方向にフリックすると、文字 が入力されます。

「か」行を入力する方法を例に説明します。

🎊 を上下左右にフリック

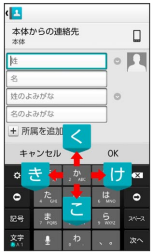

📢 フリックした方向の文字が入力されます。

#### 文字を切り取り/コピーして貼り付ける

テンキーを使用しているときを例に説明します。

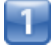

入力済みの文字をロングタッチ

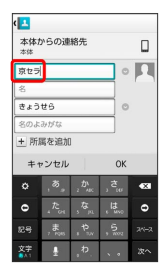

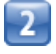

#### 🧧 / 睯 をドラッグして文字列を選択

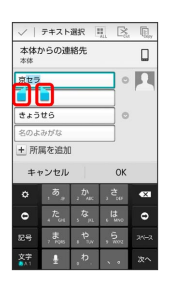

■ 
■ 選択した文字列がハイライト表示されます。

・全選択する場合は、 🏬 をタップします。

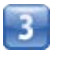

🔀 (切り取り) / 🖫 (コピー)

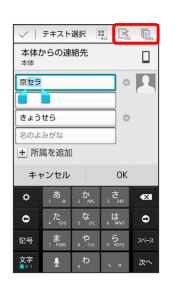

4

#### 貼り付ける位置をタップ 📀 📄 📀 貼り付け

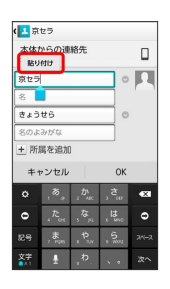

■ 切り取り/コピーした文字列が貼り付けられます。

#### 引用入力 (マッシュルーム)を利用する

マッシュルームを利用すると、いろいろな機能から文字を引用して 入力できるようになります。

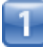

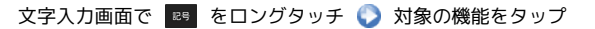

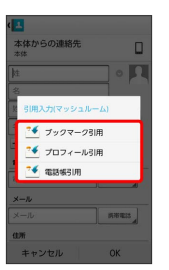

- ・
   ・
   ●
   ●
   ●
   ●
   ●
   ●
   ●
   ●
   ●
   ●
   ●
   ●
   ●
   ●
   ●
   ●
   ●
   ●
   ●
   ●
   ●
   ●
   ●
   ●
   ●
   ●
   ●
   ●
   ●
   ●
   ●
   ●
   ●
   ●
   ●
   ●
   ●
   ●
   ●
   ●
   ●
   ●
   ●
   ●
   ●
   ●
   ●
   ●
   ●
   ●
   ●
   ●
   ●
   ●
   ●
   ●
   ●
   ●
   ●
   ●
   ●
   ●
   ●
   ●
   ●
   ●
   ●
   ●
   ●
   ●
   ●
   ●
   ●
   ●
   ●
   ●
   ●
   ●
   ●
   ●
   ●
   ●
   ●
   ●
   ●
   ●
   ●
   ●
   ●
   ●
   ●
   ●
   ●
   ●
   ●
   ●
   ●
   ●
   ●
   ●
   ●
   ●
   ●
   ●
   ●
   ●
   ●
   ●
   ●
   ●
   ●
   ●
   ●
   ●
   ●
   ●
   ●
   ●
   ●
   ●
   ●
   ●
   ●
   ●
   ●
   ●
   ●
   ●
   ●
   ●
   ●
   ●
   ●
   ●

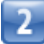

引用して入力したい文字を選択 📀 🛛 🛛

📢 文字が入力されます。

#### 文字入力の設定を行う

#### 文字入力に関する設定が行えます。設定項目は次のとおりです。

#### ■表示

| 項目              | 説明                                        |  |  |  |
|-----------------|-------------------------------------------|--|--|--|
| キーボードタ<br>イプ    | キーボードのタイプを設定できます。                         |  |  |  |
| キーサイズ           | キーボードのサイズを設定できます。                         |  |  |  |
| 他の入力方法に<br>切り替え | 入力方法選択キー( 🧕 )を、キーボードに<br>表示するかどうかを設定できます。 |  |  |  |
| 音声入力キーを<br>表示   | 音声入力機能を利用するかどうかを設定でき<br>ます。               |  |  |  |
| 左右キーを表示         | フルキーにしたときに左右キーを表示するか<br>どうかを設定できます。       |  |  |  |
| フルスクリーン<br>モード  | 横画面時に、文字入力欄をフルスクリーン<br>モードにするかどうかを設定できます。 |  |  |  |
| 候補表示行数          | 変換候補を表示するときの行数を設定できま<br>す。                |  |  |  |

#### ■入力

| 項目               | 説明                                                     |  |  |  |
|------------------|--------------------------------------------------------|--|--|--|
| 日本語候補学習          | 入力した日本語の語句を学習させるかどうか<br>を設定できます。                       |  |  |  |
| 日本語予測変換          | 入力時に日本語の変換候補を表示するかどう<br>かを設定できます。                      |  |  |  |
| 日本語ワイルド<br>カード予測 | 入力した文字数から日本語の変換候補を表示<br>するかどうかを設定できます。                 |  |  |  |
| 候補学習             | 入力した英語の語句を学習させるかどうかを<br>設定できます。                        |  |  |  |
| 予測変換             | フルキーで英字入力時に、入力時に英語の変<br>換候補を表示するかどうかを設定できます。           |  |  |  |
| ワイルドカード<br>予測    | <br>入力した文字数から英語の変換候補を表示す<br>るかどうかを設定できます。              |  |  |  |
| 入力ミス補正           | 入力間違いの修正候補を表示するかどうかを<br>設定できます。                        |  |  |  |
| 自動スペース<br>入力     | 英字入力時に、変換候補をタップしたときに<br>自動で半角スペースを入力するかどうかを設<br>定できます。 |  |  |  |
| 自動大文字変換          | 英字入力時に、文頭の文字を自動的に大文字<br>にするかどうかを設定できます。                |  |  |  |

■キー操作

| 項目           | 説明                                                  |  |  |  |
|--------------|-----------------------------------------------------|--|--|--|
| キー操作音        | キーをタップしたとき音を鳴らすかどうかを<br>設定できます。<br>-                |  |  |  |
| キー操作バイブ      | キーをタップしたとき振動させるかどうかを<br>設定できます。                     |  |  |  |
| キーポップアッ<br>プ | キーをタップしたとき、キーを拡大表示する<br>かどうかを設定できます。                |  |  |  |
| フリック入力       | フリック入力を有効にするかどうかを設定で<br>きます。                        |  |  |  |
| フリック感度       | フリック入力時の感度を設定できます。                                  |  |  |  |
| トグル入力        | フリック入力有効時も、キーをタップして入<br>力する方法を有効にするかどうかを設定でき<br>ます。 |  |  |  |
| 自動カーソル<br>移動 | 自動でカーソルが移動するまでの速さを設定<br>できます。                       |  |  |  |

#### ■外部アプリ連携

| 項目      | 説明                   |
|---------|----------------------|
| 引用入力(マッ | 引用入力(マッシュルーム)を使用するかど |
| シュルーム)  | うかを設定できます。           |

#### ■辞書

| 項目     | 説明                   |  |  |
|--------|----------------------|--|--|
| 日本語    | 日本語ユーザー辞書の単語を編集できます。 |  |  |
| 英語/その他 | 英語ユーザー辞書の単語を編集できます。  |  |  |

#### ■その他

| 項目           | 説明             |
|--------------|----------------|
| 学習辞書リセッ<br>ト | 学習辞書をリセットできます。 |
| 設定リセット       | すべての設定を初期化します。 |

# 1

文字入力画面で 💿 / 💿 📎 各種設定

| NN | \$体1<br>\$体   | ッらの連   | 絡先    |     |   |
|----|---------------|--------|-------|-----|---|
| 20 | iWi           | nn IME | ×⊐⊐-  | -   | 1 |
| l  | 名相            | 設定     |       |     |   |
| 9  | 72            | /+-⇔;  | フルキー  |     |   |
| 1  | 入力モード切替       |        |       |     |   |
| 1  | 引用入力(マッシュルーム) |        |       |     |   |
|    | フローティングモードへ変更 |        |       |     |   |
|    | 入力方法          |        |       |     |   |
| ľ  |               |        | キャンセル |     |   |
| 12 | 8             |        |       | ,5, |   |
| ý  |               | ł      | b.    |     |   |

· 蘇 をロングタッチして 各種設定 をタップしても設定できます。

| - 1 |   |
|-----|---|
|     |   |
|     |   |
|     |   |
|     | _ |

各項目をタップして設定

■ 文字入力の設定が完了します。

# Googleアカウントを利用する

Googleアカウントを利用すれば、Googleサービスをより便利に活用 できます。Googleアカウントがないと利用できなかったり、機能が 制限されるアプリケーションがあります。

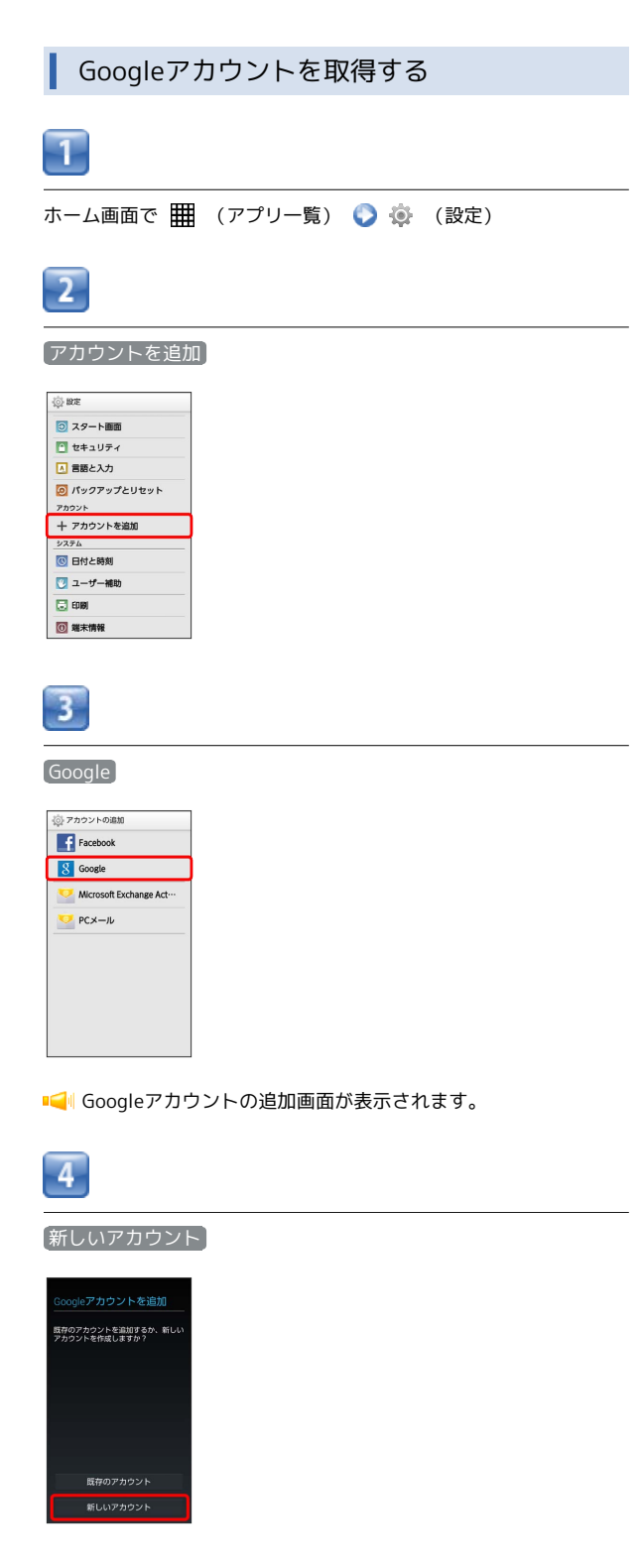

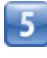

名を入力 📀 姓を入力 📀 🕨

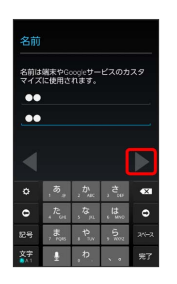

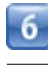

メールアドレスを入力 📀 🕨

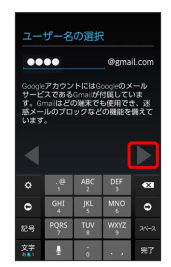

・確認画面が表示されたときは、画面の指示に従って操作してくだ さい。

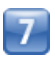

パスワードを入力 🜔 パスワードを再度入力(確認用) 🕟 🕨

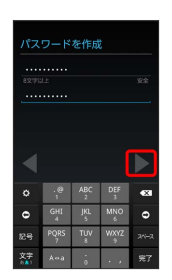

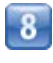

(再設定オプションをセットアップ) ◆ パスワードを忘れた場合の メールアドレスを入力 ◆ ▶

| Googleパスワードの再設定 |                 |          |           |      |  |
|-----------------|-----------------|----------|-----------|------|--|
| 電話番号            |                 |          |           |      |  |
| •••             | ●●●●●@gmail.com |          |           |      |  |
| Japar           | (日本)            |          |           |      |  |
|                 |                 |          |           |      |  |
|                 |                 |          |           |      |  |
|                 | .@<br>1         |          |           | •3   |  |
| ۰               | GHI<br>4        | JKL<br>5 | MNO<br>6  | 0    |  |
|                 | PQRS<br>7       | TUV<br>8 | WXYZ<br>9 | 24-2 |  |
|                 |                 |          |           | 完7   |  |

 ・メールアドレスをお持ちでない場合は、空白のままにしておいて ください。

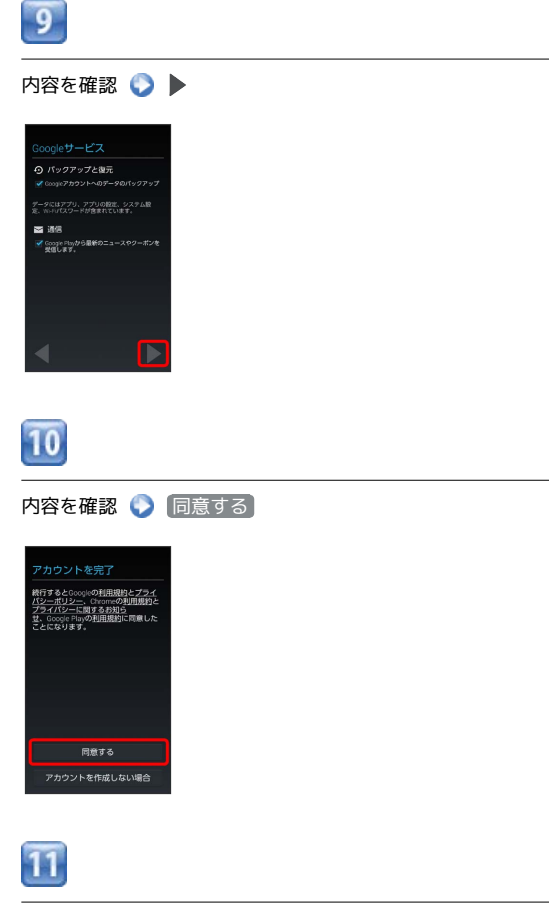

表示された文字を入力 📀 🕨

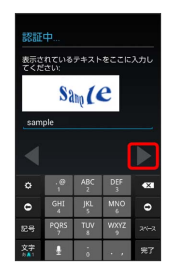

- ・歪んだ文字が表示されます。文字が読みづらい場合は、何か文字を入力して ▶ をタップしてください。違う文字が表示されます。
- ・歪んだ文字が表示されない場合があります。

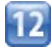

Google+に参加するかどうかを選択

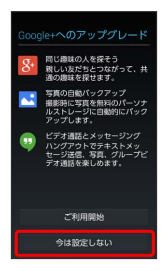

・ここでは「今は設定しない」を選択します。

# 13

お支払情報の設定をするかどうかを選択

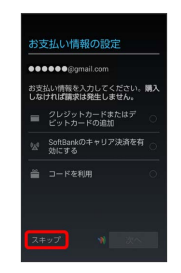

Image: Googleアカウントの追加が完了します。

・ここでは スキップ を選択します。

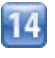

#### 同期する項目を設定 🜍 🕨

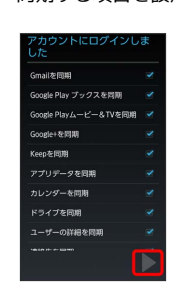

📢 Googleアカウントの取得が完了します。

# Googleアカウントでログインする

Googleアカウントが必要なアプリケーションを起動すると、Google アカウントの追加画面が表示されます。取得したGoogleアカウント でログインすると、アプリケーションが利用できます。

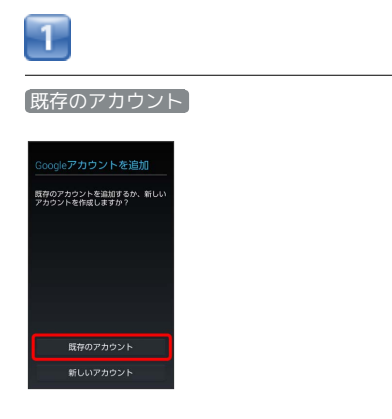

Image: Image: Ima

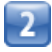

メールアドレスを入力 📀 パスワードを入力 📀 🕨

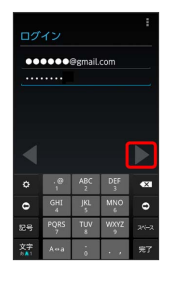

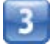

画面の指示に従って操作

Googleアカウントのログインが完了します。

#### 🚽 Googleアカウント利用時のご注意

GoogleアカウントのIDやパスワードは各種設定機能や同期機 能、スタート画面のセキュリティ解除などでも使用しますので、 メモに控えるなどして、お忘れにならないようご注意ください。

# Google Play™について

Google Play™では、お気に入りの音楽、映画、書籍、Androidア プリケーションやゲームを見つけることができます。あらかじめ、 Googleアカウントでログインしておいてください。

#### 無料アプリケーションをインストールする

# 1

ホーム画面で 🏢 (アプリー覧) 📀 🗊 (Playストア)

- 📢 Google Play™画面が表示されます。
- ・確認画面が表示されたときは、画面の指示に従って操作してくだ さい。

2

無料アプリケーションをタップ 🕟 インストール 📀 同意する

■ アプリケーションがダウンロードされ、インストールされます。

#### 有料アプリケーションを購入する

```
1
```

ホーム画面で 🏢 (アプリー覧) 🜔 🎓 (Playストア)

- 📢 Google Play™画面が表示されます。
- ・確認画面が表示されたときは、画面の指示に従って操作してくだ さい。

2

有料アプリケーションをタップ 🚫 金額をタップ 🚫 画面の指示 に従って操作

◄
■
■
■
■
■
■
■
■
■
■
■
■
■
■
■
■
■
■
■
■
■
■
■
■
■
■
■
■
■
■
■
■
■
■
■
■
■
■
■
■
■
■
■
■
■
■
■
■
■
■
■
■
■
■
■
■
■
■
■
■
■
■
■
■
■
■
■
■
■
■
■
■
■
■
■
■
■
■
■
■
■
■
■
■
■
■
■
■
■
■
■
■
■
■
■
■
■
■
■
■
■
■
■
■
■
■
■
■
■
■
■
■
■
■
■
■
■
■
■
■
■
■
■
■
■
■
■
■
■
■
■
■
■
■
■
■
■
■
■
■
■
■
■
■
■
■
■
■
■
■
■
■
■
■
■
■
■
■
■
■
■
■
■
■
■
■
■
■
■
■
■
■
■
■
■
■
■
■
■
■
■
■
■
■
■
■
■
■
■
■
■
■
■
■
■
■
■
■
■
■
■
■
■
■
■
■
■
■
■
■
■
■
■
■
■
■
■
■
■
■
■
■
■
■
■
■
</

アプリケーションを更新する

# 1

- ホーム画面で 🏢 (アプリー覧) 🜔 序 (Playストア)
- I Google Play™画面が表示されます。
- ・確認画面が表示されたときは、画面の指示に従って操作してくだ さい。

2

■ ○ マイアプリ ○ 更新するアプリケーションをタップ ○ 更新 ○ 同意する

- Image: Image: Image
- ・確認画面が表示されたときは、画面の指示に従って操作してくだ さい。
# III 購入したアプリケーションについて

## 支払いについて

支払いは一度だけです。アンインストール後の再ダウンロードの 際は、代金は不要です。

#### ほかのAndroid搭載機器について

同じGoogleアカウントを設定しているAndroid搭載機器であれ ば、無料でインストールできます。

🖬 アプリケーションについての操作

#### 返金を要求する

購入後一定時間以内であれば、返金を要求できます。返金を要 求すると、アプリケーションは削除され、代金は請求されませ ん。返金要求は、1つのアプリケーションにつき、一度だけ有効 です。

Google Play™画面で <mark>■12 ◇ マイアプリ ◇</mark> アプリケー ションをタップ ◇ 払い戻し

アプリケーションを自動的に更新する

Google Play™画面で 言♪ ◇ マイアプリ ◇ アプリケー ションをタップ ◇ 言 ◇ 自動更新

 アプリケーションによっては、自動更新を許可できないものも あります。

## 🔒 Google Play™利用時のご注意

#### アプリケーションのインストールについて

本機では、Google Inc.が提供する「Google Play™」上より、さ まざまなアプリケーションのインストールが可能です。お客様ご 自身でインストールされるこれらのアプリケーションの内容(品 質、信頼性、合法性、目的適合性、情報の真実性、正確性など) およびそれに起因するすべての不具合(ウイルスなど)につきま して、当社は一切の保証を致しかねます。

#### アプリケーションの購入について

アプリケーションの購入は自己責任で行ってください。アプリ ケーションの購入に際して自己または第三者への不利益が生じた 場合、当社は責任を負いかねます。

# 暗証番号について

## 暗証番号について

本機で各機能やサービスをご利用する際、暗証番号が必要な場合が あります。暗証番号はご契約時に申込書に記入した4桁の暗証番号 で、ワイモバイルへの各種手続き/お申し込みの際に必要です。

- ・暗証番号はお忘れにならないようにご注意ください。万一お忘れ になった場合は、所定の手続きが必要になります。詳しくは、お 問い合わせ先までご連絡ください。
- ・暗証番号は、他人に知られないようにご注意ください。他人に知られ悪用されたときは、その損害について当社は責任を負いかねますので、あらかじめご了承ください。

# PINコードについて

PINコードとは、USIMカードの暗証番号です。第三者による本機の 無断使用を防ぐために使用します。お買い上げ時には「9999」に設 定されています。

PINコードを有効にする

PINコードを有効にすることで、USIMカードを本機に取り付けた状態で電源を入れたとき、PINコードを入力する画面を表示するように 設定できます。

| - | - | <br>, |
|---|---|-------|

ホーム画面で 🏢 (アプリー覧) 📀 🔅 (設定)

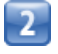

(セキュリティ)

| <ul> <li>(2) 設定</li> </ul> |  |
|----------------------------|--|
| 離末                         |  |
| 🔝 ホーム切替                    |  |
| 🔃 音/パイプ/LED                |  |
| 🚺 ディスプレイ                   |  |
| 📃 ストレージ                    |  |
| 1 電池                       |  |
| 🖻 アプリ                      |  |
| ユーザー設定                     |  |
| 💟 位置情報                     |  |
| ○ スタート画面                   |  |
| 🞦 セキュリティ                   |  |

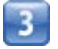

USIMカードロック設定 📀 USIMカードロック 📀 PINコードを

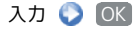

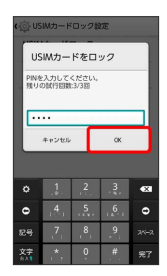

📢 PINコードが有効になります。

## PINコードを変更する

PINコードの変更は、PINコードを有効にしている場合のみ行えます。

1

ホーム画面で 🏢 (アプリー覧) 📀 🔅 (設定)

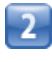

セキュリティ

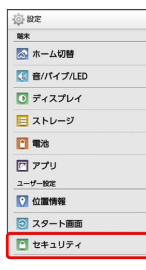

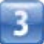

 USIMカードロック設定
 ● PINコードの変更
 ● 現在のPIN

 コードを入力
 ● OK
 ● 新しいPINコードを入力
 ● OK
 ●

 新しいPINコードを再度入力
 ● OK
 ●
 ●
 ●

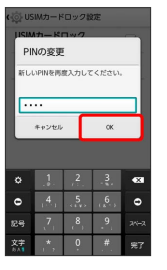

📢 PINコードが変更されます。

F PINコードのご注意

PINコードの入力を3回間違えると、PINロック状態になります。 その際は、PINロック解除コード (PUKコード) が必要となり ます。PUKコードについては、お問い合わせ先までご連絡くだ さい。PUKコードを10回間違えると、USIMカードがロックさ れ、本機が使用できなくなります。その際には、サポート店にて USIMカードの再発行 (有償) が必要になります。

# スリープにする

ー定時間何も操作しないと、画面を消灯しスリープになります。

 ● を押して手動でスリープにすることもできます。電池パックの消耗を抑えられ、タッチパネル操作を受け付けなくなるので誤動
作を防ぐことができます。

スリープを解除する

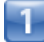

スリープ中に 🔎

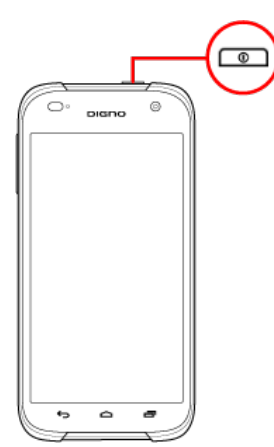

📢 スタート画面が表示されます。

・セキュリティの種類を設定している場合は、スタート画面のセキュリティ解除の操作が必要です。セキュリティの種類は、ホーム画面で (アプリー覧) ② ③ (設定) ③ スタート
 画面 で表示することができます。

・本書では、 セキュリティの種類 を スライド に設定している場
 合の操作を例に説明しています。

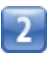

凾 を 🛐 (スタート)の方向へスライド

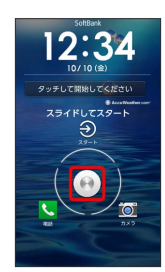

📢 スタート画面のセキュリティが解除されます。

- ・ 🛞 を 📞 (電話)の方向ヘスライドすると、電話が起動します。
- ・ を (の) (カメラ)の方向へスライドすると、カメラが起動します。
- ・お買い上げ時は、ショートカットアプリ設定画面が表示されま す。 今すぐ や 後で を選択した場合は、「スタート画面の ショートカットアプリを変更する」を参照して設定してくださ い。

# スタート画面のセキュリティ解除用のPIN /パスワードについて

本機でスタート画面のセキュリティ解除用のPIN/パスワードを 設定した場合は、お忘れにならないようご注意ください。お忘 れになった場合は、サポート店にて所定の手続きが必要となりま す。その際、お客様が登録/設定した内容が消失しますのでご了 承ください。

#### PINを使ってセキュリティ解除する

ホーム画面で (アプリー覧) ● ○ (設定) ● Z タート画面 ● セキュリティの種類 ● PIN ● PINを入 カ ● 次へ ● PINを再度入力 (確認用) ● OK

パスワードを使ってセキュリティ解除する

ホーム画面で (アプリー覧) (設定) (設定) ( タート画面 (アプリー覧) (アプリー覧) ( オスワードを入力 (アペ) パスワードを再度入力 (確認 用) (K) (K)

# ソフトウェアの更新について

ネットワークを利用してソフトウェア更新が必要かどうかを確認 し、必要なときには更新ができます。

ソフトウェアを更新する

1

ホーム画面で 🏢 (アプリー覧) 📀 🔅 (設定)

| - |  |
|---|--|
|   |  |
|   |  |

端末情報

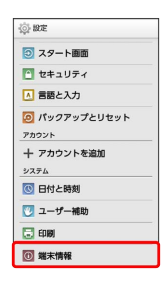

3

【ソフトウェアアップデート】 🜍 【ソフトウェア更新開始】 🕟 画面

の指示に従って操作

📢 ソフトウェア更新が実行されます。

■ ソフトウェア更新を行う前に

各種操作をすべて終了したあとでソフトウェア更新を行ってく ださい。また、本機の状況(故障・破損・水漏れなど)によっ ては、保存されているデータが破棄されることがあります。必要 なデータは、ソフトウェア更新前にバックアップしておくことを おすすめします。なお、データが消失した場合の損害につきまし ては、当社は責任を負いかねますので、あらかじめご了承くださ い。

## \rm リフトウェア更新時のご注意

#### ソフトウェア更新中について

更新が完了するまで、本機は使用できません。ソフトウェア更新 には時間がかかることがあります。

ソフトウェア更新中の電波について

電波状況のよいところで、移動せずに操作してください。また、 電池残量が十分ある状態で操作してください。更新途中に電波状 態が悪くなったり、電池残量がなくなると、更新に失敗すること があります。更新に失敗すると本機が使用できなくなることがあ ります。

ほかの機能を操作している場合

ソフトウェア更新中は、ほかの機能を操作できません。

# 画面の見かた

| ホーム画面のしくみ      | 40 |
|----------------|----|
| ステータスバーについて    | 40 |
| 通知パネルを利用する     | 42 |
| ホーム画面をアレンジする   | 43 |
| アプリー覧画面をアレンジする | 45 |
| スタート画面をアレンジする  | 46 |

# ホーム画面のしくみ

ホーム画面は電源を入れたときに表示される、本機の操作の中心と なる画面です。ホーム画面をカスタマイズして、アプリケーション のショートカットやウィジェット、フォルダを表示させることがで きます。

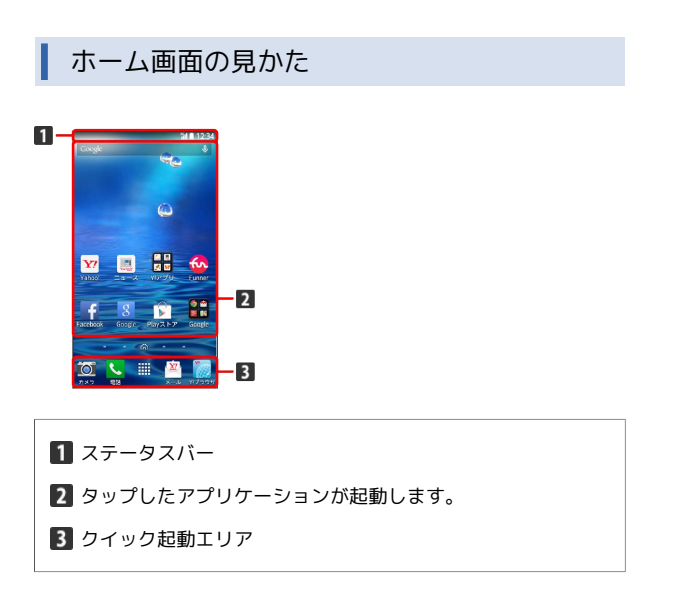

## ホーム画面シートを切り替える

ホーム画面は、5つのシートに分かれています。各ホーム画面をア イコンやウィジェットなどでカスタマイズして、便利に使用できま す。ホーム画面を左右にフリックすると、ホーム画面シートを切り 替えることができます。

・ほかのホーム画面シートを表示しているときに ── を押すと、 ホームに設定している画面に戻ります。

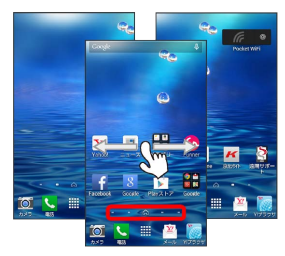

# ステータスバーについて

ステータスバーは、本機の画面上部にあります。新着メールなどの 通知アイコンや、本機の状態をお知らせするステータスアイコンが 表示されます。

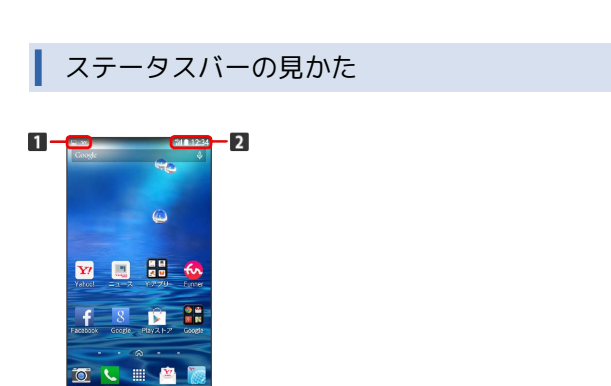

1 通知アイコン

2 ステータスアイコン

## おもな通知アイコン

ステータスバーに表示される通知アイコンには、次のようなものが あります。

| アイコン     | 説明                                   |
|----------|--------------------------------------|
| M        | 新着Gmailあり                            |
|          | 新着PCメールあり                            |
| <u>×</u> |                                      |
| 9        |                                      |
| R        | 簡易留守録メッセージあり                         |
| (€       |                                      |
| Ŷ        | Wi-Fi利用可能                            |
| ų        | USB接続中                               |
| د.       | 着信中/通話中                              |
| X        | <br>不在着信あり                           |
| (:       | <br>留守番電話のお知らせ                       |
| 00       |                                      |
|          |                                      |
| $\odot$  | <br>スヌーズ中/未確認のアラームあり                 |
| X        | タイマー動作中                              |
| Ó        | ストップウォッチ動作中                          |
|          | 緊急速報メール受信                            |
| Î        | データのアップロード                           |
| Ŧ        | データのダウンロード                           |
| Ê        | アプリケーションのインストール完了/アッ<br>プデート可能アップデート |
| 9        | GPS利用中                               |
| *:       | <br>Bluetooth®によるデータ受信要求             |
|          |                                      |
| *        | microSDカード準備中                        |
|          | スクリーンショット                            |
|          | スクリーンショット失敗                          |
|          | エコモード設定中                             |

このほかにも、使用するアプリケーションによって異なる通知ア
 イコンが表示されます。

## おもなステータスアイコン

ステータスバーに表示されるステータスアイコンには、次のような ものがあります。

| アイコン              | 説明              |
|-------------------|-----------------|
|                   | 簡易留守録設定中        |
| *                 | Bluetooth®オン    |
| X                 | マナー(ミュート)モード設定中 |
| $\square$         | マナー(バイブ)モード設定中  |
| <sup>46</sup> ⊨   | データ通信中 (4G)     |
| <sup>36</sup> , I | データ通信中 (3G)     |
|                   | データ通信中 (HSPA)   |
| <b></b>           | Wi-Fiネットワーク接続中  |
| 11                | 電波レベル           |
|                   | ローミング中          |
| ıl¥               | 圈外              |
| X                 | 機内モード           |
| 0                 | 要充電             |
|                   | 電池残量が少なくなっています  |
|                   | 電池残量十分          |
| ۶                 | 充電中             |
| 0                 | アラーム設定中         |
| +                 |                 |

 このほかにも、使用するアプリケーションによって異なるステー タスアイコンが表示されます。

# 通知パネルを利用する

ステータスバーを下向きにスライドすると、通知パネルを開くこと ができます。通知パネルでは、通知アイコンとその内容を確認でき ます。

通知パネルを開く

# 1

ステータスバーを下向きにスライドする

■● 通知パネルが表示されます。通知アイコンとその内容を確認できます。

・2本の指でステータスバーを下向きにスライドすると、クイック設 定画面が表示されます。

## 通知パネルの見かた

ステータスバーを下にスライドすると、通知パネル画面が表示され、お知らせの確認や対応するアプリを起動することができます。 また、クイック設定画面では、よく使う機能のオン/オフなどの設 定がすぐにできます。

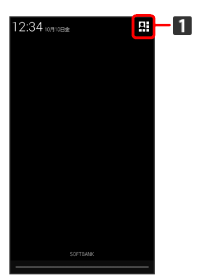

通知パネル画面

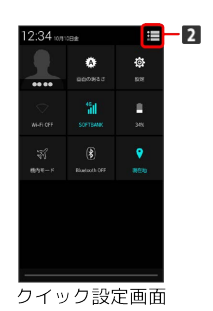

1 クイック設定画面を表示

2 通知パネル画面を表示

## 🗄 通知パネルの操作

## 通知を削除する

通知パネルで削除する通知を左/右にフリック

・通知によっては削除できないものもあります。

・ 🖬 をタップすると、すべての通知を削除できます。

アプリケーションの情報を表示する

通知パネルで情報を表示する通知をロングタッチ 📀 アプリ情 報

# ホーム画面をアレンジする

ホーム画面の壁紙を設定したり、ショートカットやウィジェット、 フォルダを追加してアプリケーションやデータに簡単にアクセスで きます。

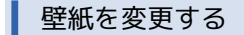

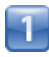

ホーム画面のアイコンがない場所をロングタッチ

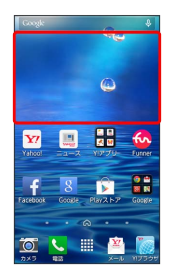

Image: Image: Imag

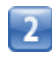

[壁紙]

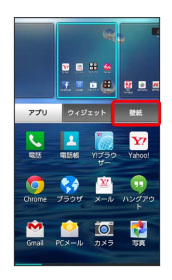

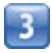

【ギャラリー】 / 「壁紙】 / 「ライブ壁紙】 / 「写真」 📎 壁紙を選 択 📀 【保存】 / 「壁紙設定」 / 「壁紙に設定」

📢 壁紙が設定されます。

・設定した壁紙によっては、以降も操作が必要な場合があります。
 画面の指示に従って操作してください。

ショートカットを追加する

アプリケーションのショートカットを追加します。

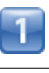

ホーム画面のアイコンがない場所をロングタッチ

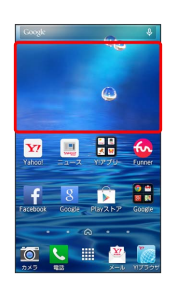

■ ホーム画面の設定画面が表示されます。

## 2

(アプリ)

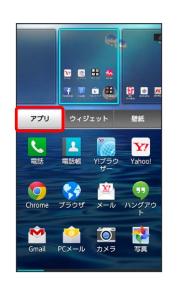

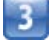

アプリケーションをロングタッチし、追加したいシートヘドラッグ

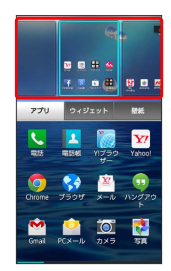

📢 ショートカットが追加されます。

・追加したいシートを選択してから、アプリケーションをタッチしても、ショートカットが追加されます。

## ウィジェットを追加する

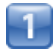

ホーム画面のアイコンがない場所をロングタッチ

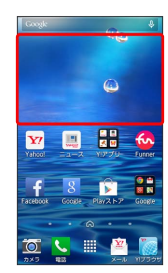

■「ホーム画面の設定画面が表示されます。

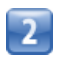

ウィジェット

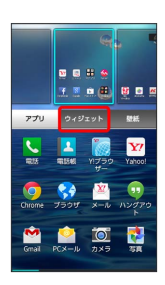

3

ウィジェットをロングタッチし、追加したいシートヘドラッグ

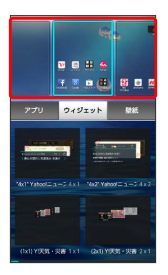

📢 ウィジェットが追加されます。

- ・追加したいシートを選択してから、ウィジェットをタッチして
   も、ウィジェットが追加されます。
- ・ウィジェットによっては、ウィジェットの詳細を設定できること があります。画面の指示に従って操作してください。

フォルダを追加する

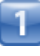

ホーム画面でフォルダに入れたいアイコンをロングタッチ

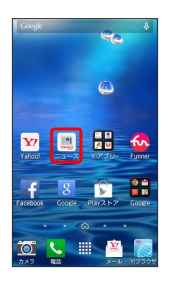

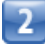

同じフォルダへ入れたいアイコンの上にドラッグ

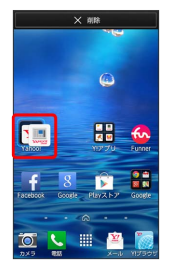

📢 フォルダが追加されます。

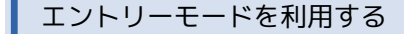

ホーム画面やメニュー表示を、従来の携帯電話のようにシンプルで わかりやすく表示できます。

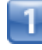

ホーム画面で 🏢 (アプリー覧) 📀 🔅 (設定)

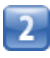

【ホーム切替】 🜍 【エントリーモード】

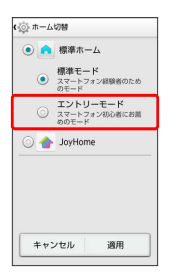

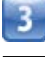

適用

■ エントリーモードが設定されます。

## 🖬 ホーム画面のアレンジ時の操作

ウィジェットやアイコンを移動する

ホーム画面で対象のアイテムをロングタッチ 🚫 移動したい場 所にドラッグ

ウィジェットやアイコンを削除する

ホーム画面で対象のアイテムをロングタッチ 🕥 削除) ヘド ラッグ

フォルダ名を変更する

ホーム画面で対象のフォルダをタップ 🕥 ウィンドウ上部のタ イトルバーをタップ 📀 フォルダ名を入力 📀 🎫

フォルダにアプリのショートカットを追加する

ホーム画面で対象のフォルダをタップ 🚫 🕂 🕥 追加したい アプリにチェックを付ける 🚫 完了

を押したときに表示するホーム画面(メインホーム画面)シートを設定する

ホーム画面で2本の指を狭める 🕥 対象のホーム画面シートの

ホーム画面シートを追加する

ホーム画面で2本の指を狭める 🕟 🎛

ホーム画面シートを移動する

ホーム画面で2本の指を狭める 📀 対象のホーム画面シートを ロングタッチ 📀 移動したい位置にドラッグ

ホーム画面シートを削除する

ホーム画面で2本の指を狭める 🕓 対象のホーム画面シートを ロングタッチ 📀 削除 ヘドラッグ

エントリーモードを通常のホーム画面に戻す

ホーム画面で 🏢 (アプリー覧) 📀 🔅 (設定) 🕥 ホー ム切替 📀 標準モード 📀 適用 アプリー覧画面をアレンジする

## アイコンを並び替える

アプリー覧画面のアイコンを並び替えることができます。

1

ホーム画面で 🏢 (アプリー覧) 📀 🚦 📀 アプリ並び替え

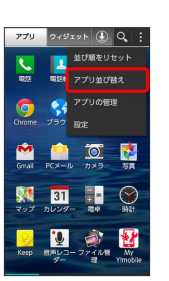

■ 並び替え画面が表示されます。

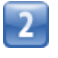

対象のアイコンをロングタッチ 🜔 移動したい場所にドラッグ

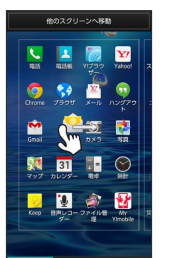

 他のスクリーンへ移動へドラッグすると、ほかのページに移動 させることができます。

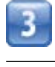

完了

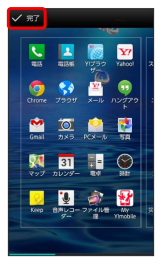

📢 アイコンの位置が保存されます。

💽 アプリー覧画面のアレンジ時の操作

アイコンの並び順をリセットする

ホーム画面で 🏢 (アプリー覧) 📀 🚺 📀 並び順をリ セット

# スタート画面をアレンジする

スタート画面の壁紙を設定したり、ショートカットやウィジェット を追加してアプリケーションやデータに簡単にアクセスできます。 スタート画面のセキュリティ解除方法を ときに利用できます。

スタート画面のショートカットアプリを変 更する

スタート画面で、画面をドラッグして起動するショートカットアプ リを変更します。

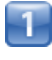

ホーム画面で 🏢 (アプリー覧) 📀 🔅 (設定)

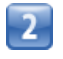

【スタート画面】

|    | 設定        |  |
|----|-----------|--|
| 職用 |           |  |
| đ  | ホーム切替     |  |
| 4  | 音/パイプ/LED |  |
| 0  | ディスプレイ    |  |
|    | ストレージ     |  |
| î. | 電池        |  |
|    | アプリ       |  |
| 2- | ザー設定      |  |
|    | 位置情報      |  |
| 0  | スタート画面    |  |
| Ê  | セキュリティ    |  |

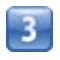

【スライド設定】

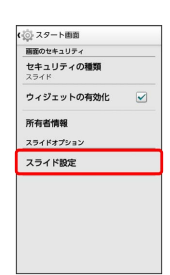

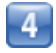

スタートのみ / スタート+アプリ1つ / スタート+アプリ2

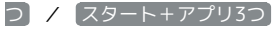

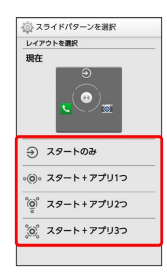

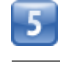

パターンを選択

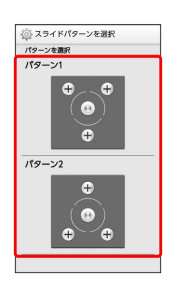

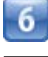

#### セキュリティ解除アイコンを置く位置をタップ

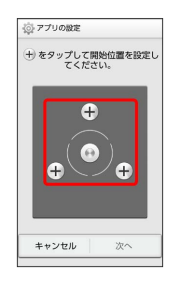

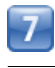

次へ

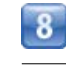

🕂 📀 アプリケーションをタップ

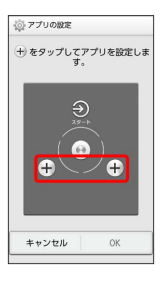

・すべての 🕂 のアプリケーションを設定してください。

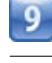

OK

📢 スタート画面のショートカットアプリが設定されます。

# スタート画面にウィジェットを追加する

スタート画面でウィジェットを利用できます。

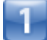

スタート画面で画面を左にスライド

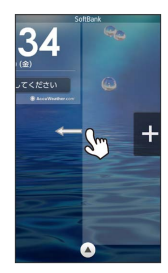

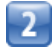

+

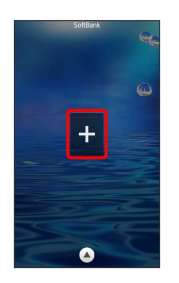

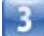

追加するウィジェットをタップ

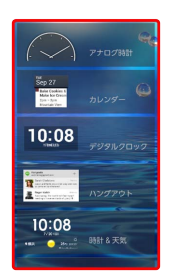

📢 スタート画面にウィジェットが追加されます。

- ・ウィジェットによっては、ウィジェットの詳細を設定できること があります。画面の指示に従って操作してください。
- スタート画面でのウィジェットの表示について
   いて

スタート画面でウィジェットを表示するには、画面を左にスライ ドさせてください。

・ウィジェット画面表示中も、 🍙 を押してスタート画面のセ キュリティ解除操作ができます。

# 電話/電話帳

| 電話をかける/受ける       | 50 |
|------------------|----|
| 電話帳/通話履歴から電話をかける | 53 |
| オプションサービス        | 54 |
| 電話帳を利用する         | 57 |
| 電話帳をインポートする      | 60 |
| 電話帳をバックアップする     | 61 |

# 電話をかける/受ける

直接ダイヤルして電話をかける方法や、かかってきた電話の受けか た、着信中/通話中にできることを説明します。

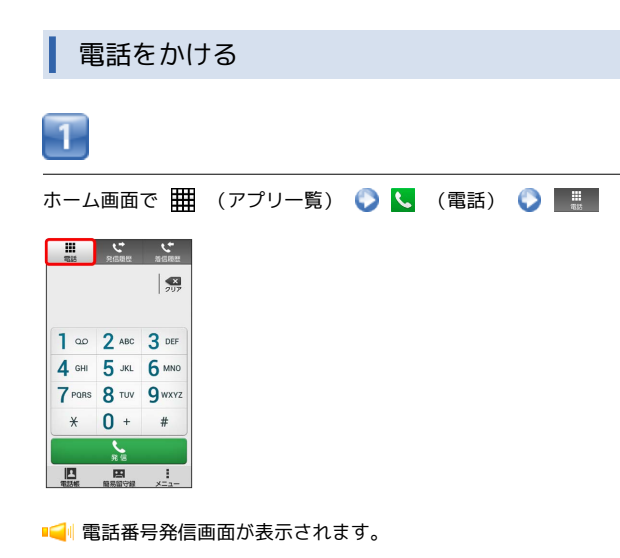

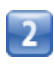

ダイヤルキーをタップして相手の電話番号を入力

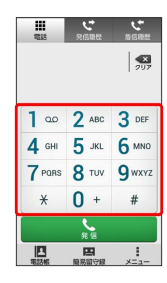

・一般電話にかけるときは、市外局番から入力してください。

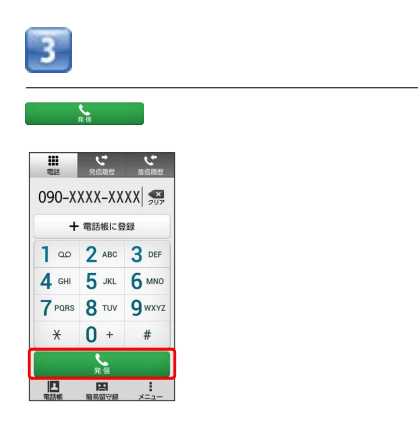

📢 電話がかかります。相手が電話を受けると、通話ができます。

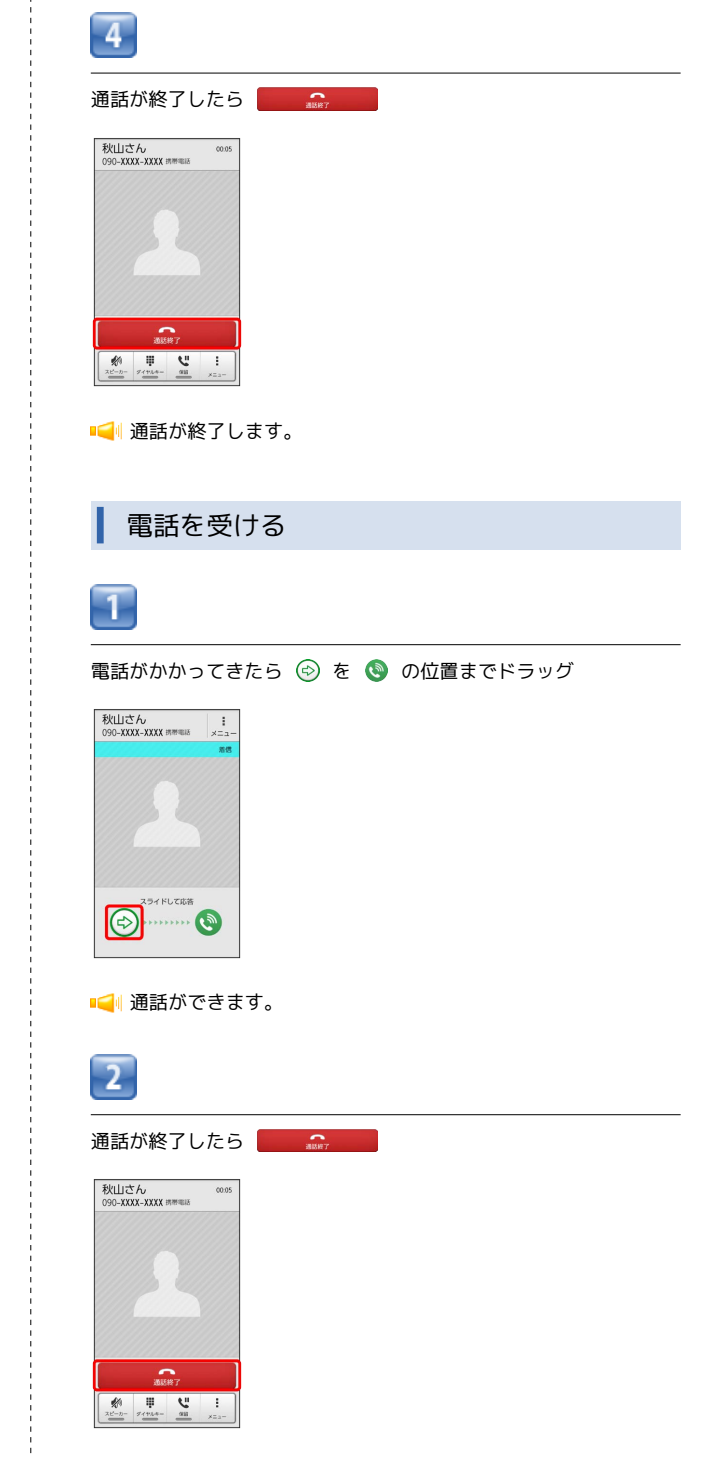

📢 通話が終了します。

## 通話画面の見かた/通話中の操作

通話中は、アイコンをタップすることにより、次の機能が利用できます。

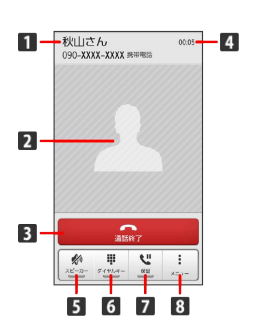

- 1 相手の名前/電話番号が表示されます。
- 2 連絡先に登録している画像が表示されます。
- 3 通話を終了します。
- 4 通話時間が表示されます。
- 5 スピーカーを使って通話します。
- 6 ダイヤルキーを表示します。
- 7 通話を保留します。
- 8 メニューを表示します。

#### 通話について

#### 緊急通報位置通知について

緊急通報を行うと、お客様が発信した際の位置情報を緊急通報受 理機関 (警察など) へ通知します。このシステムを「緊急通報位 置通知」といい、受信している基地局測位情報を元に算出した位 置情報を通知します。

- ・お申し込み料金、通信料は一切かかりません。
- ・お客様の発信場所や電波の受信状況によっては、正確な位置が 通知されないことがあります。必ず口頭で、緊急通報受理機関
   へお客様の発信場所や目的をお伝えください。
- 「184」を付けて発信するなど、発信者番号を非通知にして緊急通報を行ったときは、位置情報は通知されません。ただし、
   人命などに差し迫った危険があると判断したときは、緊急通報
   受理機関がお客様の位置情報を取得することがあります。
- ・国際ローミングを使用しているときは、位置情報は通知されま せん。

#### 電話利用時の操作

録音された留守番電話を再生する

電話番号発信画面で 💵 をロングタッチ 🜔 🛛 🕅

■ 留守番電話センターに発信します。

番号非通知/番号通知を付加する

電話番号発信画面で 🚦 📀 番号非通知 (184) 付加 / 番 号通知 (186) 付加

#### 着信音を止める

着信中に / \_ ▶ を押す

応答を保留する

着信中に 🚦 🜔 応答保留

着信を転送する

着信中に 🚦 🜔 転送

着信を拒否する

着信中に 🚦 🜔 拒否

#### 通話音量を調節する

通話中に 🖉 / 🕞

相手に音声が聞こえないようにする

通話中に 🚦 🜔 ミュート

・通話中に
 ミュート解除
 をタップすると、ミュートを解除できます。

#### 別の相手に電話をかける

通話中に 🚦 📀 通話を追加 📀 別の相手の電話番号を入力

#### 通話時間を確認する

電話番号発信画面で 🚦 📀 通話設定 📀 通話時間 📀 編 通話時間 / 通話時間 (海外)

#### 着信時に相手の情報を表示するかどうかを設定する

電話番号発信画面で 🚦 📀 通話設定 📀 着信相手非表示

・着信相手非表示 をタップするたびに、設定(マ)/解除
 ()が切り替わります。

## 簡易留守録で応答する

着信中に 🚦 📀 簡易留守録応答

#### 簡易留守録を設定する

電話番号発信画面で : 〇 通話設定 〇 簡易留守録 〇 簡易留守録応答設定

簡易留守録応答設定 をタップするたびに、設定(マ)/解
 除(○)が切り替わります。

#### 簡易留守録の応答時間を設定する

電話番号発信画面で 🚦 🕥 通話設定 🕥 簡易留守録 🛇 応答時間 🕥 応答時間を選択 📀 OK

#### 簡易留守録を再生する

電話番号発信画面で 🚦 🕥 通話設定 🕥 簡易留守録 🕥 簡易留守録リスト 📀 再生したい簡易留守録をタップ

📢 簡易留守録再生画面が表示されます。

#### 簡易留守録を保護/保護解除する

簡易留守録再生画面で 🚦 🕟 保護 / 保護解除

#### 簡易留守録を削除する

簡易留守録再生画面で 🚦 📀 削除 📀 OK

#### 簡易留守録をすべて削除する

電話番号発信画面で 🚦 🕥 通話設定 🕥 簡易留守録 🕥 簡易留守録リスト 🛇 🗄 📀 全て削除 📀 OK

着信できない場合に相手にSMSでメッセージを送る

着信中に 🚦 📀 SMS応答 📀 対象のメッセージをタップ

#### SMS応答のメッセージを編集する

```
      電話番号発信画面で

        〇
        通話設定
        〇
        SMS応答
        〇
        編
        集したいメッセージをタップ
        〇
        メッセージを編集
        ○
        ○
        ○
        ○
        ○
        ○
        ○
        ○
        ○
        ○
        ○
        ○
        ○
        ○
        ○
        ○
        ○
        ○
        ○
        ○
        ○
        ○
        ○
        ○
        ○
        ○
        ○
        ○
        ○
        ○
        ○
        ○
        ○
        ○
        ○
        ○
        ○
        ○
        ○
        ○
        ○
        ○
        ○
        ○
        ○
        ○
        ○
        ○
        ○
        ○
        ○
        ○
        ○
        ○
        ○
        ○
        ○
        ○
        ○
        ○
        ○
        ○
        ○
        ○
        ○
        ○
        ○
        ○
        ○
        ○
        ○
        ○
        ○
        ○
        ○
        ○
        ○
        ○
        ○
        ○
        ○
        ○
        ○
        ○
        ○
        ○
        ○
        ○
        ○
        ○
        ○
        ○
        ○
```

#### 着信拒否を設定する

| 電話番号発信画面で 🚦 📀 通話設定 📀 着信拒否 📀 電  |
|--------------------------------|
| 話番号指定 / 非通知を拒否 / 公衆電話を拒否 / 通知  |
| 不可を拒否 / 電話帳未登録番号を拒否            |
| ・「非通知を拒否」/「公衆電話を拒否」/「通知不可を拒否」/ |
| 電話帳未登録番号を拒否の場合はタップするたびに、設定     |
| ( 🖌 )/解除( 🔛 )が切り替わります。         |
| ・ 電話番号指定 の場合はタップしたあとに、 電話番号指定リ |
| スト をタップすると、登録の追加/削除ができます。 リスト  |
| された着信を拒否 をタップするたびに、設定( 🖌 )/解除  |
| ( 🖂 )が切り替わります。                 |

## 🕜 こんなときは

- Q. 電話が繋がらない
- A. 相手の電話番号を市外局番からダイヤルしていますか。市外 局番など、「0」で始まる相手の電話番号からダイヤルして ください。
- A. 電波状態が悪くありませんか。電波の届く場所に移動してか らかけ直してください。
- Q. 通話しづらい
- A. 騒音がひどい場所では、正しく通話ができないことがありま す。
- A. スピーカーで通話するときは、通話音量を確認してください。通話音量を上げると通話しづらくなることがあります。
- Q. 通話中に「プチッ」と音が入る
- A. 移動しながら通話していませんか。電波が弱くなって別のエ リアに切り替わるときに発生することがあります。故障では ありません。

# 電話帳/通話履歴から電話をかける

電話帳や通話履歴を利用して、簡単に電話をかけることができます。

電話帳から電話をかける

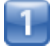

ホーム画面で 🏢 (アプリー覧) 🜔 🔼 (電話帳)

📢 電話帳画面が表示されます。

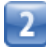

対象の連絡先をタップ

| ▲ すべて<br>すべての連結先 | 1   |
|------------------|-----|
| ð                | ð   |
| 秋山さん             | 74  |
| 8                | đ   |
| 大田さん             | ħ   |
| e                | 74  |
| ****             | lå  |
| *                | *   |
| さ 佐藤さん           | þ   |
|                  | 6   |
| <i>t</i> z       | b   |
| 内藤さん             | ARC |

3

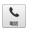

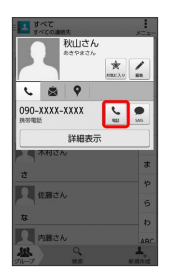

■ ■ 電話がかかります。相手が電話を受けると、通話ができます。

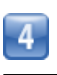

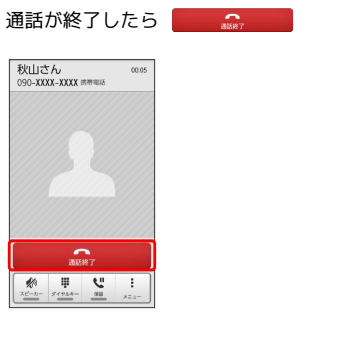

📢 通話が終了します。

# 通話履歴から電話をかける

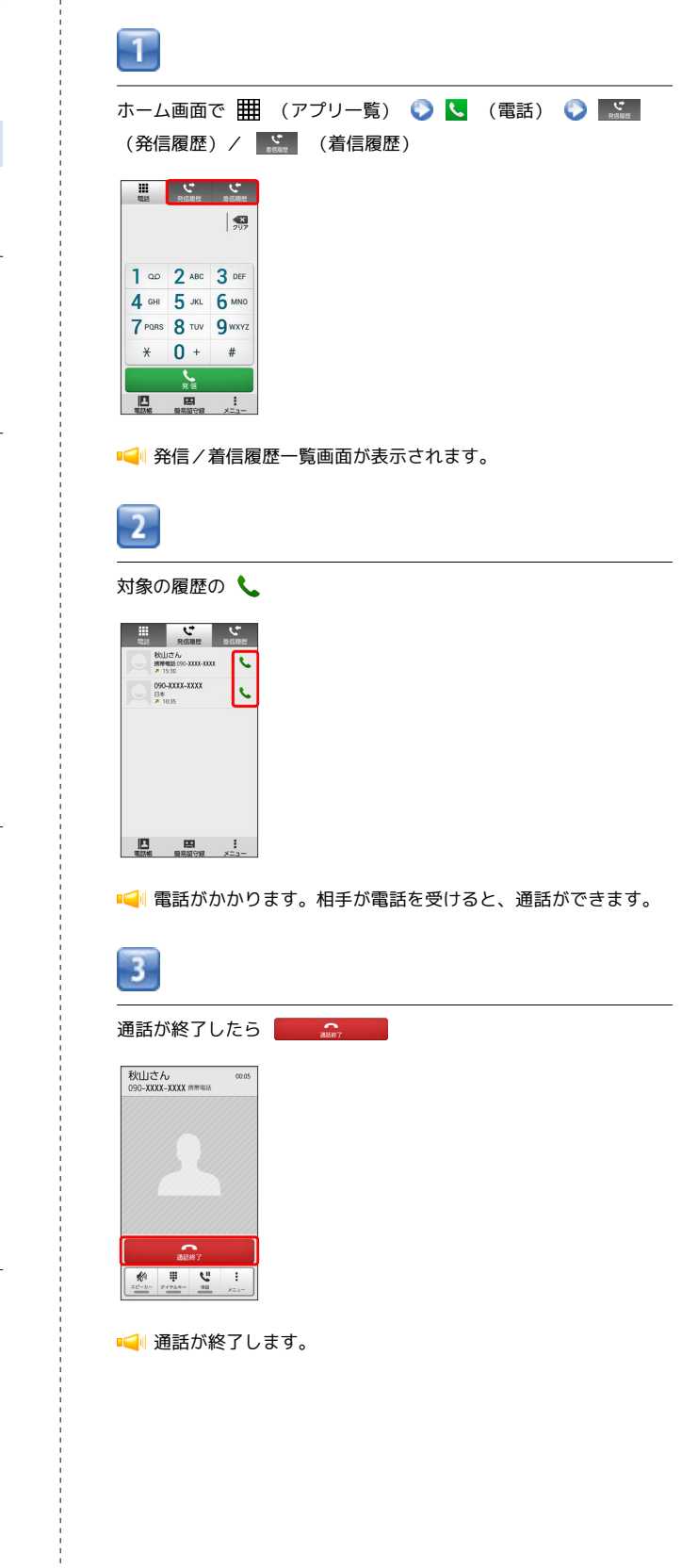

## 発着信履歴利用時の操作

簡易留守録を再生する

着信履歴一覧画面で対象の履歴をタップ 🜔 [簡易留守録再生]

・簡易留守録があるときにのみ表示されます。

SMSを作成する

履歴一覧画面で対象の履歴をタップ 📀 💂

電話帳に登録する

履歴一覧画面で対象の履歴をタップ 🕟 電話帳に登録

着信拒否リストに登録する

履歴一覧画面で対象の履歴をタップ 📀 着信拒否登録 📀 OK

#### 履歴を削除する

履歴一覧画面で対象の履歴をロングタッチ 📀 1件削除 📀 OK

履歴をすべて削除する

履歴一覧画面で ↓ ◇ 発信履歴を削除 / 着信履歴を削除 ◇ OK

# オプションサービス

便利な音声電話用オプションサービスが利用できます。

## オプションサービスについて

次のオプションサービスが利用できます。

| サービス名               | 説明                                       |
|---------------------|------------------------------------------|
| 留守番電話サー<br>ビス       | 圏外時や電話に出られないとき、留守番電話<br>センターで伝言をお預かりします。 |
| <br>着信転送サー<br>ビス    | 圏外時や電話に出られないとき、あらかじめ<br>指定した電話番号へ転送します。  |
| 割込通話1               | 通話中にかかってきた電話を受けることがで<br>きます。             |
| グループ通話 <sup>1</sup> | 複数の相手と同時に通話できます。                         |
| 発信者番号通知             | お客様の電話番号を相手に通知したり、通知<br>しないようにしたりできます。   |

1 別途お申し込みが必要です。

| 着信転送サービスを利用する                                                                                                    | 留守番電話サービスを利用する                                                                                                    |
|----------------------------------------------------------------------------------------------------|----------------------------------------------------------------------------------------------------|
| 1                                                                                                    | 1                                                                                                    |
| ホーム画面で 🏢 (アプリー覧) 📀 🕓 (電話) 📀 🚦 📀<br>通話設定                                                                                                    | ホーム画面で 🇮 (アプリー覧) 📀 🕓 (電話) 📀 🚦 📀<br>通話設定                                                                                                    |
| 2                                                                                                    | 2                                                                                                    |
| 留守番・転送電話                                                                                                    | 留守番·転送電話                                                                                                    |
| ▲<br>副語時間<br>着機相手非義元<br>意思:************************************                                                                                                    | ▲<br>通話時間<br>着俳冊手非表示<br>■<br>単<br>11<br>用局留守録<br>局留守録<br>局留守録<br>着像距音<br>その他の設定<br>SMS応答                                                                                      |
| 📢 留守番・転送電話画面が表示されます。                                                                                                    | ■ 📢 留守番・転送電話画面が表示されます。                                                                                                    |
| 3                                                                                                    | 3                                                                                                    |
| 「転送電話転送設定」                                                                                                    | 留守番電話転送設定                                                                                                    |
| <ul> <li>● 学校 - 毛式考試</li> <li>部 学務 電話転送設定</li> <li>● 私送電話</li> <li>● 私送電話</li> <li>● 私送電ご</li> <li>● 和送用注</li> <li>● 「日本</li> <li>● 「日本</li> <li></li></ul> | 【<br>留守書 転送転送設定<br>留守書 転換加止<br>留守書 転換加止<br>留守書 転換加止<br>留守書 転換加止<br>目音 れた部で等電影用性<br>用目でれた部で電影系统                                                                                |
| ・着信転送サービスと留守番電話サービスは同時に設定できません。留守番電話サービスが設定されている場合は、 留守番電話転<br>送設定 をタップして解除してください。                                                                                                    | ・留守番電話サービスと着信転送サービスは同時に設定できませ<br>ん。着信転送サービスが設定されている場合は、「転送電話転送設<br>定」をタップして解除してください。                                                                                          |
| 4                                                                                                    | 4                                                                                                    |
| (呼び出しなし / 呼び出しあり ◇ ○K ◇ 電話番号を入力 ○ ○K                                                                                                    | 呼び出しなし / 呼び出しあり 论 OK                                                                                                    |
| ■ 着信転送サービスが設定されます。                                                                                                    | 5                                                                                                    |
| ・ <u>呼び出しあり</u> を選択したときは、呼び出し時間を設定できま<br>す。                                                                                                    | <ul> <li>○K</li> <li>■ 留守番電話サービスが設定されます。</li> <li>・ 呼び出しあり を選択したときは、呼び出し時間を設定できます。</li> <li>・ 新しい伝言メッセージが録音されるとステータスバーに ○ が表示されます。「1416」に電話をかけて音声ガイダンスの指示に従ってください。</li> </ul> |

# 割込通話を利用する ご利用いただく際には、別途お申し込みが必要です。 1 ホーム画面で Ⅲ (アプリー覧) ◇ 【 (電話) ◇ 【 ◇ 通話設定 ◇ その他の設定 2 割込通話を許可 ( ✓ 表示)

■ 割込通話が設定されます。

# グループ通話を利用する

ご利用いただく際には、別途お申し込みが必要です。

1

通話中に 🚦 📀 通話を追加

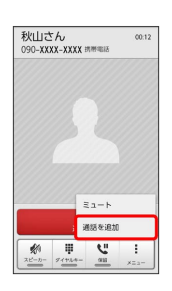

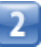

別の相手の電話番号を入力 🕟 🔛 🗽

| 電話                    | く<br>第四項理       | たの思想   |  |  |
|-----------------------|-----------------|--------|--|--|
| 090-X                 | XXX-XX          | XX 🔊   |  |  |
| () 佐藤                 | さん<br>0XXX-3XXX |        |  |  |
| 1                     | <b>2</b> ABC    | 3 DEF  |  |  |
| 4 сні                 | <b>5</b> JKL    | 6 мно  |  |  |
| 7 PQRS                | <b>8</b> TUV    | 9 wxyz |  |  |
| *                     | 0 +             | #      |  |  |
| <mark>.</mark><br>я ш |                 |        |  |  |
|                       | 四               | 1      |  |  |

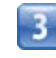

相手が応答したら 🚦 🕟 グループ通話

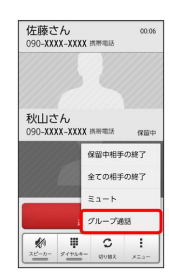

📢 グループ通話が開始されます。

# 電話帳を利用する 発信者番号通知を利用する 電話帳に電話番号やメールアドレスなどを登録できます。 ホーム画面で 🏢 (アプリー覧) 🜔 🕓 (電話) 📀 📘 📀 新しい連絡先を登録する L 通話設定 🌔 その他の設定 1 ホーム画面で 🏢 (アプリー覧) 📀 🔼 (電話帳) 【発信者番号通知を許可】 ( ✔ 表示) 📢 電話帳画面が表示されます。 その他の設定 発信者番号通知を許可 発信時に面号を通知する 割込通話を許可 通話中にも着信を受ける 2 🚣 📀 使用するアカウントをタップ 新しい連絡先を次のいずれかの アカウントと同期させることが できます。使用するアカウント を選択してください。 📢 発信者番号通知が設定されます。 3 各項目を入力 📀 💽 (1) (1) (2) (2) ●●●●.gmail.com + 新しく追加 住所 310 予定 A RtB グループ設定 グループ名 キャンセル ОК ■ 連絡先が登録されます。 連絡先を確認する 1 ホーム画面で 🏢 (アプリー覧) 📀 🔼 (電話帳) 2 確認する連絡先をタップ 🜔 詳細表示] 秋山さん \* / د 💩 9 090-XXXX-XXXX 詳細

1

2

# 電話帳画面の見かた

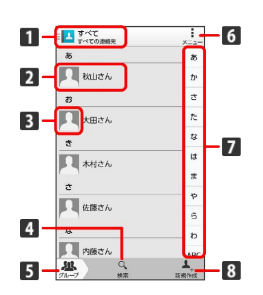

| 名称            | 説明                                    |
|---------------|---------------------------------------|
| <b>1</b> グループ | タップすると、表示する連絡先をグループで<br>切り替えられます。<br> |
| 2 連絡先         | タップすると、発信やメールの作成ができま<br>す。            |
| 3 画像          | 登録している画像などが表示されます。                    |
| 4 検索          | 連絡先を検索できます。                           |
| 5 グループ        | 連絡先のグループを表示したり、編集したり<br>します。          |
| 6 メニュー        | 電話帳の設定や編集などができます。                     |
| 7 索引          | 索引から連絡先を探せます。                         |
| 8 新規作成        | 連絡先を新規作成します。                          |

連絡先を編集する

|   | _ |  |
|---|---|--|
|   |   |  |
|   |   |  |
|   |   |  |
|   |   |  |
| - |   |  |

ホーム画面で 🏢 (アプリー覧) 📀 🔼 (電話帳)

📢 電話帳画面が表示されます。

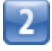

対象の連絡先をタップ 🜔 【

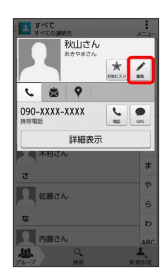

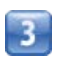

各項目を編集 🜍 🛛 🛛

| (11) 秋山さん      |        |
|----------------|--------|
| 電話番号           |        |
| 090-XXXX-XXXX  | 男術電話   |
| ★ 新しく追加        |        |
| メール            |        |
| ••••.gmail.com | 网络电话 🗙 |
| + 新しく追加        |        |
| 住所             |        |
| 住所             | 30     |
| 予定             |        |
| 日付             | RtB    |
| グループ設定         |        |
| グループ名          |        |
| キャンセル          | ОК     |

■ ■ 連絡先の変更が完了します。

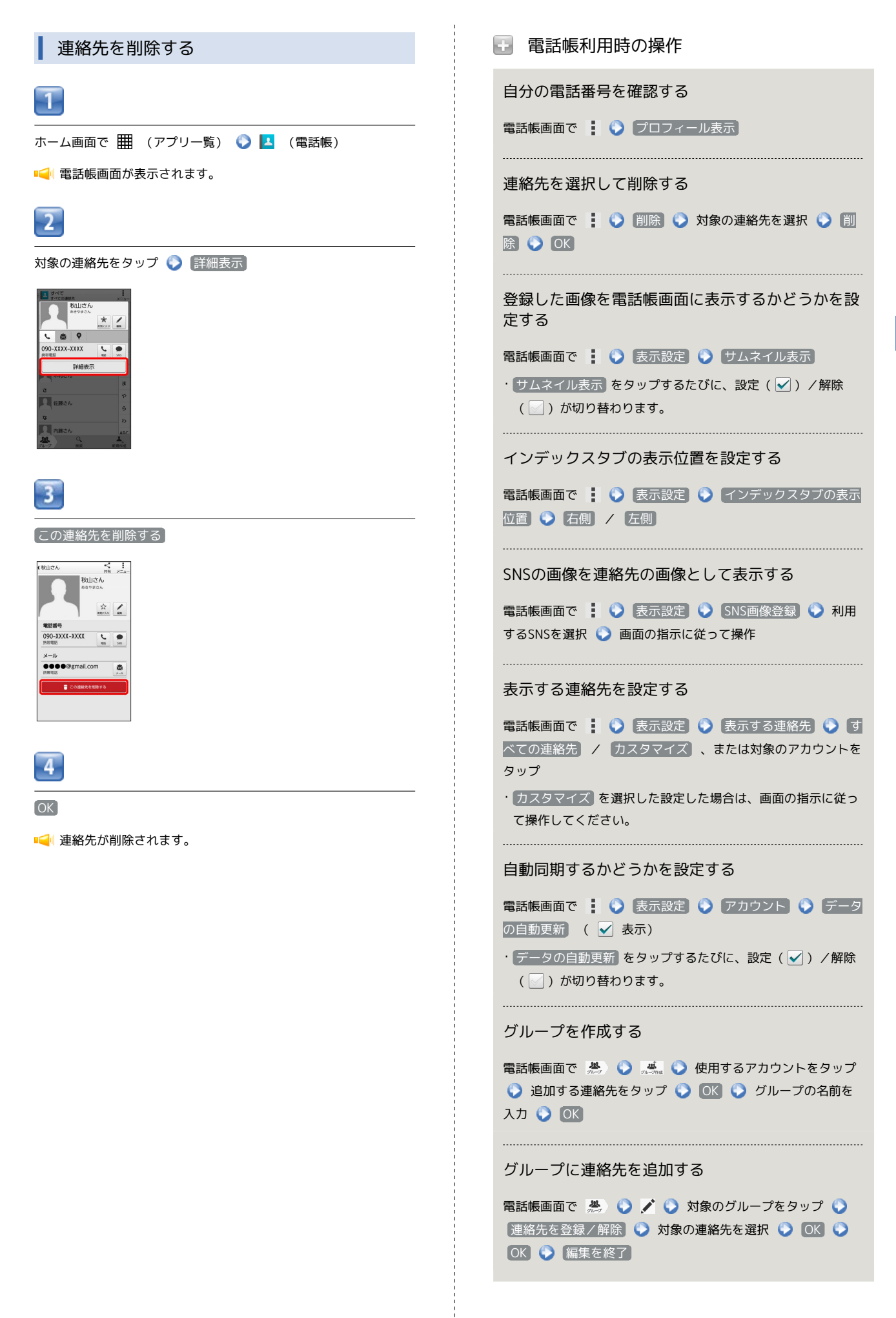

#### 連絡先を共有する

電話帳画面で対象の連絡先をタップ 🕥 詳細表示 🕥 < 🔾 アプリケーションを選択 📀 画面の指示に従って操作

#### ほかの連絡先に統合する

電話帳画面で対象の連絡先をタップ 🕥 詳細表示 🕥 🚦

#### 統合した連絡先を元に戻す

電話帳画面で対象の連絡先をタップ 🕥 詳細表示 🕥 🚦 ⑦ 分割 ③ OK

#### 着信時の動作を個別に設定する

電話帳画面で対象の連絡先をタップ 🕥 詳細表示 🕥 🚦 ③ 着信音を設定 📀 各項目を設定 📀 OK

#### 連絡先をホーム画面に配置する

電話帳画面で対象の連絡先をタップ 🕟 詳細表示 🕟 🚦

() ホーム画面に配置)

#### 🛃 電話帳利用時のご注意

#### 電話帳の消失または変化について

電話帳に登録したデータは、電池パックを長い間外していたり、 電池残量のない状態で放置したりすると、消失または変化してし まうことがあります。また、事故や故障でも同様の可能性があり ます。大切な電話帳などは、控えをとっておかれることをおすす めします。なお、電話帳が消失または変化した場合の損害につき ましては、当社では責任を負いかねますのであらかじめご了承く ださい。

#### 内部ストレージの空き容量について

内部ストレージの空き容量が少ないと、連絡先の編集/削除がで きない場合があります。ご注意ください。

# 電話帳をインポートする

microSDカードから電話帳をインポートす る

microSDカードにバックアップした電話帳 (vCardファイル)をイン ポート (読み込み) できます。あらかじめ、microSDカードを取り 付けておいてください。

|  | ۲ |  |  |
|--|---|--|--|
|  | ч |  |  |
|  |   |  |  |
|  |   |  |  |
|  |   |  |  |

#### ホーム画面で 🏢 (アプリー覧) 🜔 🔼 (電話帳)

■ 電話帳画面が表示されます。

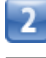

#### 🚦 🌍 「インポート/エクスポート」

| 1 3 A 1<br>3 A 0 | C<br>の連結先 | ×=a-     |
|------------------|-----------|----------|
| 85               | プロフィール表示  | ₹        |
| R Rt             | が 単称      |          |
| 8                | インボート/エク  | スポート     |
| 人大田              | 8さ 表示設定   |          |
| ŧ                |           | -0       |
| . **             | はさん       | lå       |
|                  | 10.14     | æ        |
| 2                |           | p        |
| 经票               | 腹さん       | 5        |
| な                |           | b        |
| <b>八</b> 内田      | 長さん       | ARC      |
| <u>84</u>        | 9         | 1.<br>1. |

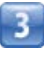

SDカードからインポート

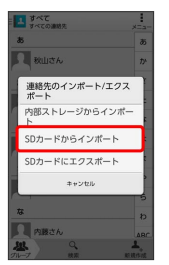

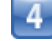

#### 画面の指示に従って操作

■ インポートが完了します。

# 電話帳をバックアップする

microSDカードに電話帳をバックアップ(保存)できます。

microSDカードに電話帳をバックアップする

あらかじめ、microSDカードを取り付けておいてください。

| -  |  |
|----|--|
| 61 |  |
|    |  |
|    |  |
|    |  |

ホーム画面で 🏢 (アプリー覧) 📀 🔼 (電話帳)

📢 電話帳画面が表示されます。

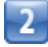

🚦 🌖 【インポート/エクスポート】

| <u>まべて</u><br>すべての | 連結先               | ×=a |
|--------------------|-------------------|-----|
| ð5                 | プロフィール表示          |     |
| 🔍 88Ша             | <sup>2</sup> AUR: |     |
| 8                  | インボート/エクフ         | パート |
|                    | 表示設定              |     |
| ÷                  |                   | -0  |
|                    | th                | lå  |
| r                  |                   | *   |
| 2                  |                   | p   |
| 佐藤                 | さん                | 6   |
| な                  |                   | b   |
| 月 内護:              | さん                | 48  |
|                    | 9                 | 1.  |

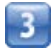

SDカードにエクスポート

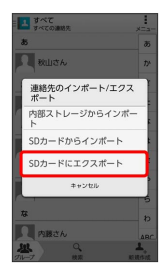

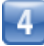

画面の指示に従って操作

📢 microSDカードに連絡先が保存されます。

# メール/ブラウザ

| メールの種類について              | 64 |
|-------------------------|----|
| Y!mobileメールを利用開始する      | 64 |
| Y!mobileメールを送信する        | 65 |
| Y!mobileメールを受信/返信する     | 66 |
| Y!mobileメールを管理する        | 67 |
| Y!mobileメール作成時の操作       | 69 |
| Y!mobileメール設定           | 70 |
| ハングアウトを利用してSMS、MMSを送信する | 70 |
| インターネットを利用する(Y!ブラウザ)    | 71 |
|                         |    |

# メールの種類について

## Y!mobileメール

他社の携帯電話、パソコンなどのEメール対応機器とも送受信でき るメールです。SMSより長いメッセージ、画像や動画などを添付し て送信できます。

相手から送られてきたEメールはワイモバイルのメールサーバーに 蓄積されます。電波の届かないところにいたり、電源をOFFにして いたりしても、あとでワイモバイルのメールサーバーから受信でき ます。

## ハングアウト

ハングアウトでSMSとMMSの送受信ができます。

・ハングアウトの詳細については、ハングアウトの画面で
 をタップし、
 ヘルプ
 をタップして確認してください。

# Y!mobileメールを利用開始する

Y!mobileメールは、Y!mobileメールアドレスやほかのメールサービ スを利用することができます。

## Y!mobileメールアドレスを利用する

Y!mobileメールアドレスでY!mobileメールを利用するための設定を 行います。

1

ホーム画面で 🏢 (アプリー覧) 📀 🖄 (メール)

・確認画面が表示されたときは、画面の指示に従って操作してくだ さい。

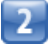

〔利用開始する〕

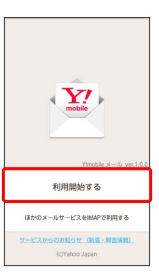

📢 利用開始の登録画面が表示されます。

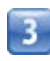

画面の指示に従って操作

| ほかのメールサービスを利用する                                                                                                 | Y!mobileメールを送信する                                                                                                    |
|----------------------------------------------------------------------------------------------------|----------------------------------------------------------------------------------------------------|
| Y!mobileメールアカウント以外のメールアカウントを利用すること<br>ができます。                                                                    | ▼!mobileメールを送信する                                                                                                    |
| 1                                                                                                    | <b>1</b>                                                                                                    |
|                                                                                                    | ホーム画面で 🏢 (アプリー覧) 📀 🖄 (メール) 📀 🚮                                                                                                    |
| 2<br>ほかのメールサービスをIMAPで利用する                                                                                       |                                                                                                    |
| тупада X> vet.Ldd<br>ЖуПЩАЭ 7 5<br>Царод - АлуСадмайсерир 6<br>2ХэСадмайсерир 6<br>2ХэСадмайсерир 6             | ■■ ■ ■ 第 第 第 第 第 第 第 1 1                                                                                                    |
| 📢 利用開始の登録画面が表示されます。                                                                                             | 送信する宛先を選択 📀 決定                                                                                                    |
| 3<br>メールアカウントを選択 📀 画面の指示に従って操作<br>・ メールアカウントの追加設定                                                               | く 14の死たち当尺<br>+ 好たちん力する また<br>Bull PA<br>- 私日本人<br>大田本人<br>- たちな<br>- たちな<br>- ほほ<br>- そう<br>- ひたちな<br>- ほぼ<br>- そう<br>- ひたちな<br>- ほぼ<br>- そう<br>- ひまま<br>- そう<br>- ひまま<br>- 子う<br>- ひまま<br>- 子う<br>- ひまま<br>- 子う<br>- ひまま<br>- 子う<br>- ひまま<br>- 子う<br>- ひまま<br>- 子う<br>- ひまま<br>- 子う<br>- ひまま<br>- 子う<br>- ひまま<br>- 子う<br>- ひまま<br>- 子う<br>- ひまま<br>- 子う<br>- ひまま<br>- 子う<br>- ひまま<br>- 子う<br>- ひまま<br>- 子う<br>- ひまま<br>- 子う<br>- ひまま<br>- 子う<br>- ひまま<br>- 子う<br>- 子う<br>- 子<br>- 子う<br>- 子う<br>- 子う<br>- 子う<br>- 子う<br>- 子う<br>- 子<br>- 子<br>- 子<br>- 子う<br>- 子<br>- 子<br>- 子<br>- 子<br>- 子<br>- 子<br>- 子<br>- 子 |
| Y!mobileメールアドレスを追加する                                                                                            | キャンセル 決定                                                                                                    |
| <ul> <li>メールBOX画面で → 設定 → Y!mobileメールアドレス</li> <li>を利用する →画面の指示に従って操作</li> <li>ほかのメールサービスのアカウントを追加する</li> </ul> | <ul> <li>メール送受信画面が表示されます。</li> <li>宛先を入力する をタップすると、宛先を直接入力できます。また、入力した宛先を電話帳に登録することもできます。</li> <li>宛先は複数選択することができます。</li> </ul>                                                                                                    |
| メールBOX画面で 🚍 → 設定 → メールアカウントの追加<br>(IMAP) →画面の指示に従って操作                                                           | 3<br>+ ② 作名を追加<br>< ®⊎SA # :                                                                                                    |
|                                                                                                    | C000-00001.04/0                                                                                                    |

相手が受傷症回転にしていると、 送信したメールが相手に届きません。 の間はエラーメールが狙ってくる場合があるの? 「脱定ドメイン」フォルダを確認してください。

📢 件名入力欄が表示されます。

・件名を省略するときは、手順5に進んでください。

件名を追加 画像を添付

i

\_

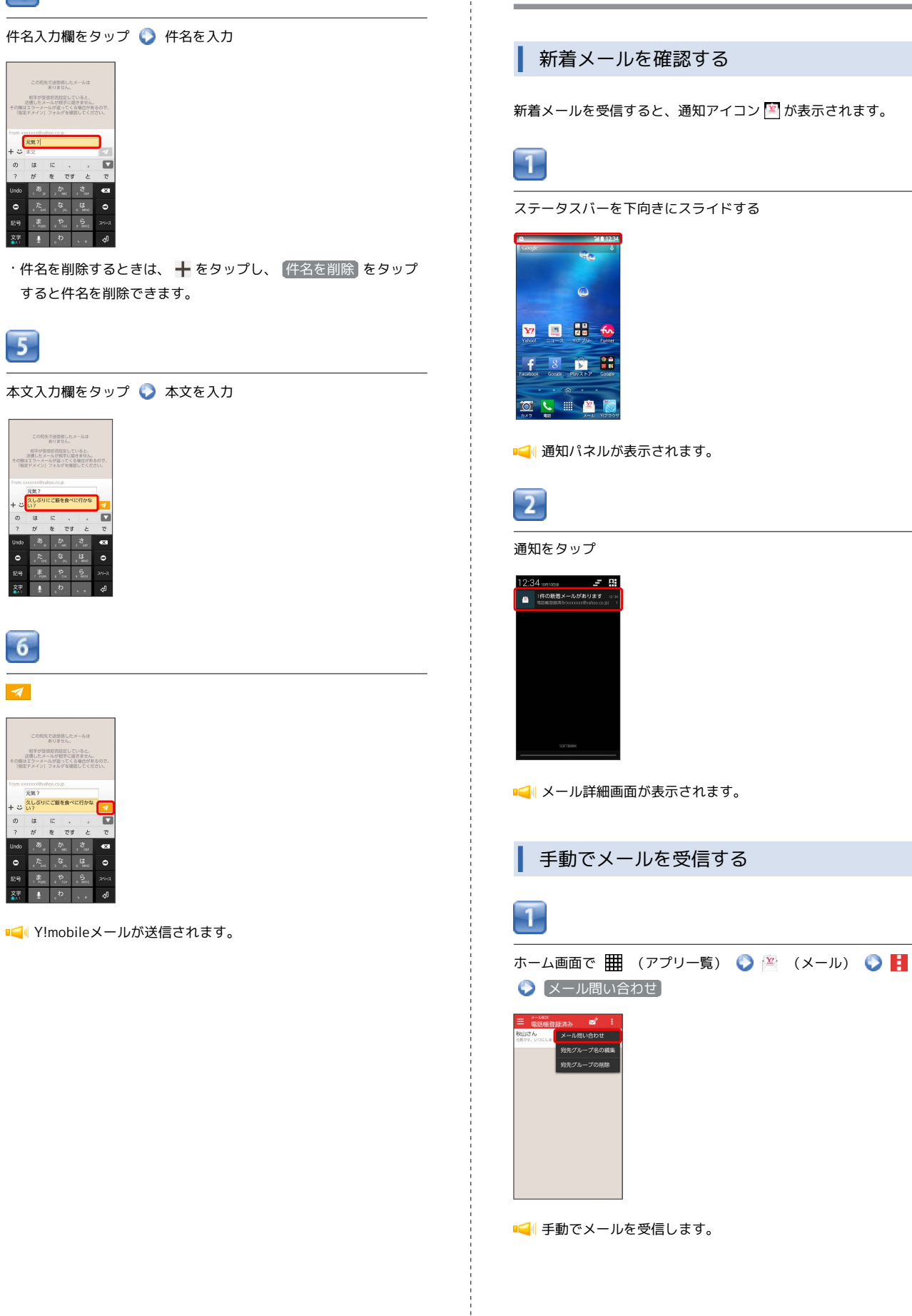

Y!mobileメールを受信/返信する

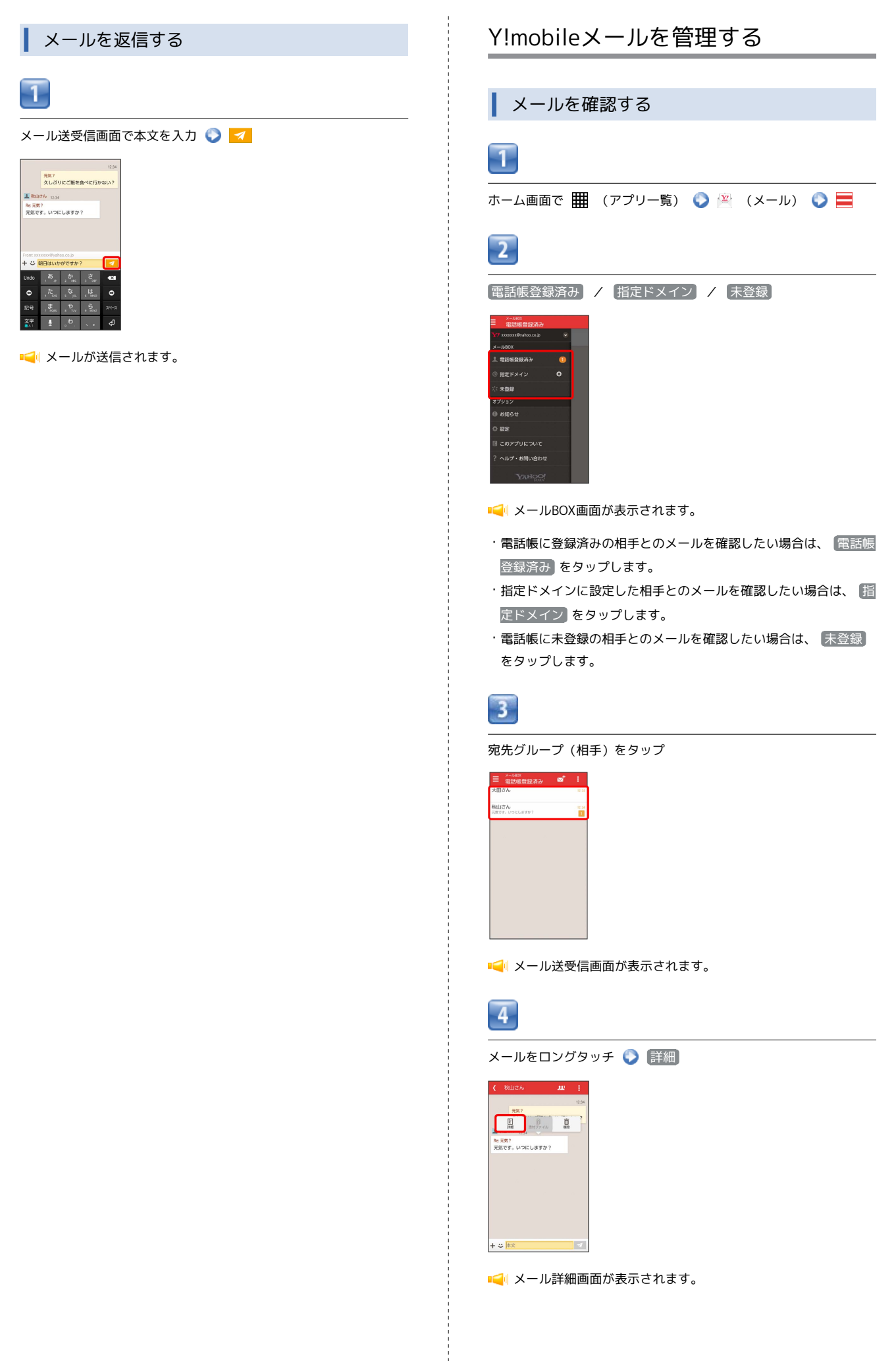

メール/ブラウザ

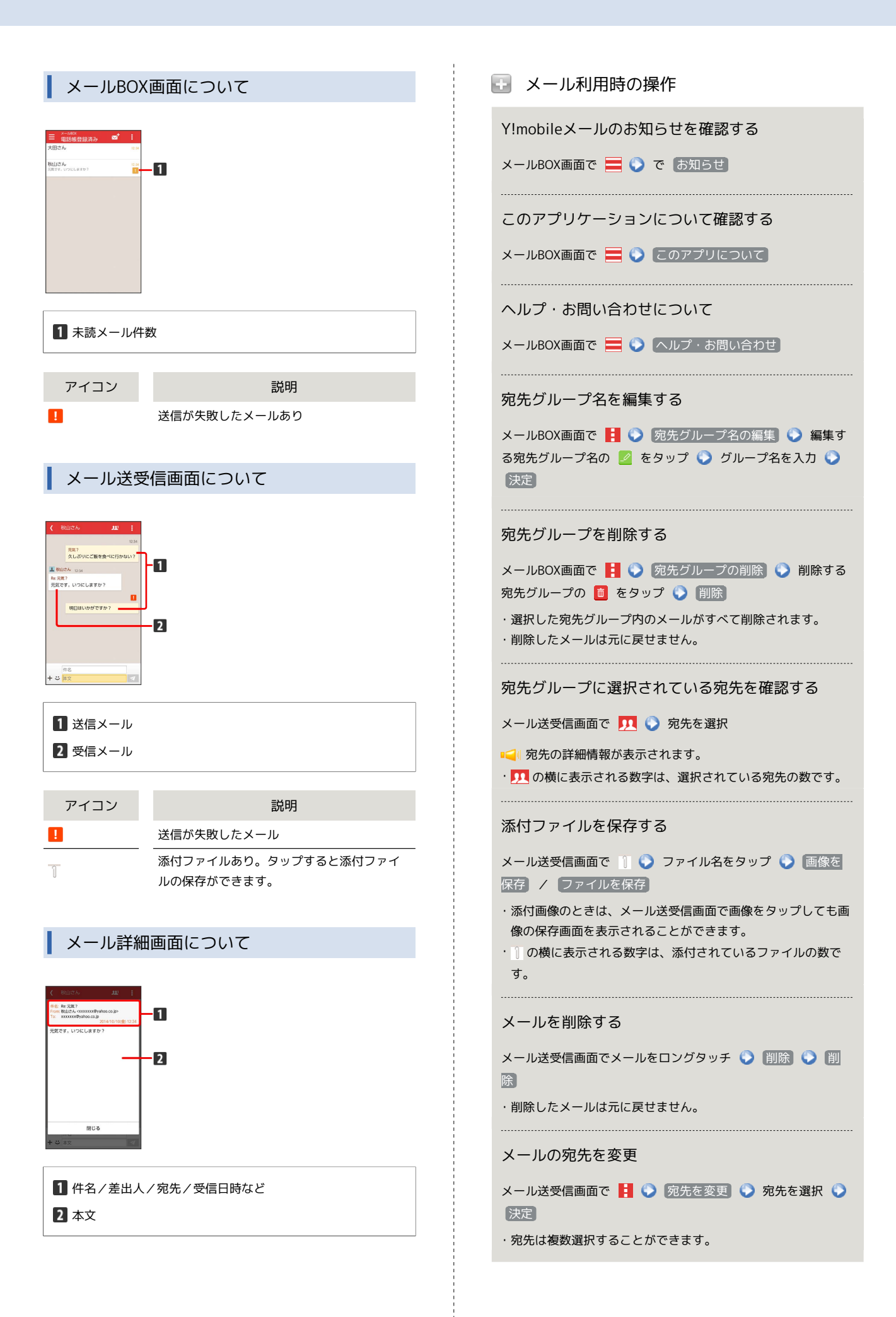

## 宛先グループから個人に送信する

宛先グループのメール送受信画面で <u>リ</u> 🕥 宛先を選択 🕥 個人に送信

電話帳に登録されていないメールアドレスを本機に 登録する

作成 🜔 画面の指示に従って操作

・電話帳の登録の仕方については「電話帳を利用する」をご参照 ください。

# Y!mobileメール作成時の操作

メールの作成時に使用できる機能について説明します。

画像を添付する

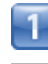

Y!mobileメール作成中に 🕂 📎 画像を添付)

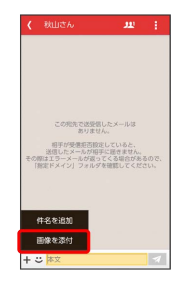

2

画面の指示に従ってファイルを添付

📢 画像が添付されます。

絵文字/顔文字/イラストを入力する

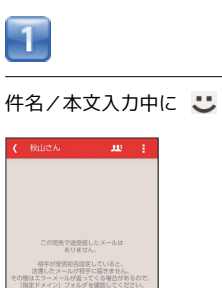

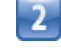

絵文字 / 顔文字 / イラスト をタップして ◆ 絵文字/
 顔文字/イラストをタップ

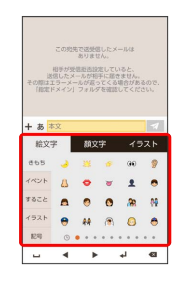

📢 絵文字/顔文字/イラストが入力されます。

# Y!mobileメール設定

Y!mobileメールに関する設定を行います。

## 設定

#### 設定できる項目は次のとおりです。

・設定しているメールアカウントによって表示される項目は異なります。

| 項目                           | 詳細                                           |
|------------------------------|----------------------------------------------|
| 電話帳登録済み                      | 電話帳登録済みの相手からメールを受信した<br>ときの通知方法を設定します。       |
| 指定ドメイン                       | 指定ドメインに登録した相手からメールを受<br>信したときの通知方法を設定します。    |
| 未登録                          | 未登録の相手からメールを受信したときの通<br>知方法を設定します。           |
| メールの取得<br>間隔                 | メールの取得間隔の時間を設定します。                           |
| 指定ドメイン受<br>信を設定する            | 指定ドメインのメールBOXで受け取るドメイ<br>ンを指定します。            |
| Y!mobileメール<br>アドレスを利用<br>する | Y!mobileメールアドレスを利用するときに選<br>択します。            |
| メールアカウ<br>ントの追加<br>(IMAP)    | Y!mobileメールアドレス以外のメールアカウ<br>ントを利用するときに選択します。 |
| ログアウト                        | 設定中のメールアカウントからログアウトし<br>ます。                  |

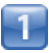

| ホーム画面で 🏢                                                                                                    | (アプリー覧) | 🖄 🌔 | (メール) |  |
|----------------------------------------------------------------------------------------------------|---------|-----|-------|--|
| 設定                                                                                                    |         |     |       |  |
| ★-&ex<br>電話機器調査み<br>★/ IXXIX:00/patronce/patronce/patronc |         |     |       |  |
| 1. 電話場登録済み                                                                                                    |         |     |       |  |
| ◎ 指定ドメイン ♀                                                                                                    |         |     |       |  |
| ☆ 未登録                                                                                                    |         |     |       |  |
| オプション                                                                                                    |         |     |       |  |
| 0 お知らせ                                                                                                    |         |     |       |  |
| ¢ 821E                                                                                                    |         |     |       |  |
| ■ このアプリについて                                                                                                    |         |     |       |  |
| ? ヘルプ・お問い合わせ                                                                                                    |         |     |       |  |
| YAHOO!                                                                                                    |         |     |       |  |
| 2                                                                                                    |         |     |       |  |
| 各項目を設定                                                                                                    |         |     |       |  |
| ☰ 設定                                                                                                    |         |     |       |  |
| iditi                                                                                                    |         |     |       |  |
| ※話数室建合が<br>スケータスパー、パイプレーション、サウンド、LED                                                                                                    |         |     |       |  |
| 指定ドメイン<br>ステータスパー                                                                                                    |         |     |       |  |
| 未登録 ②                                                                                                    |         |     |       |  |
| メールの取得                                                                                                    |         |     |       |  |
| メールの取得方法 フェッチ                                                                                                    |         |     |       |  |

# ハングアウトを利用してSMS、MMS を送信する

ハングアウトはGoogleのメッセージアプリです。友人とメッセージ をリアルタイムにやりとりできます。

メッセージを送信する

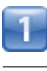

ホーム画面で 🏢 (アプリー覧) 📀 🤤 (ハングアウト)

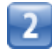

+

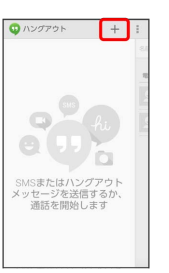

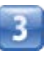

相手の名前/メールアドレス/電話番号を入力 📀 相手をタップ 📀 画面に従って操作

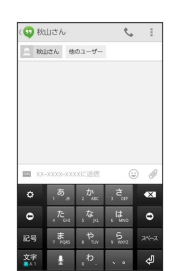

📢 メッセージが送信されます。

メールの取得開発 指定ドメイン受信を設定する Ylmobile メールアドレスを利用する ログアウト

📢 設定が反映されます。
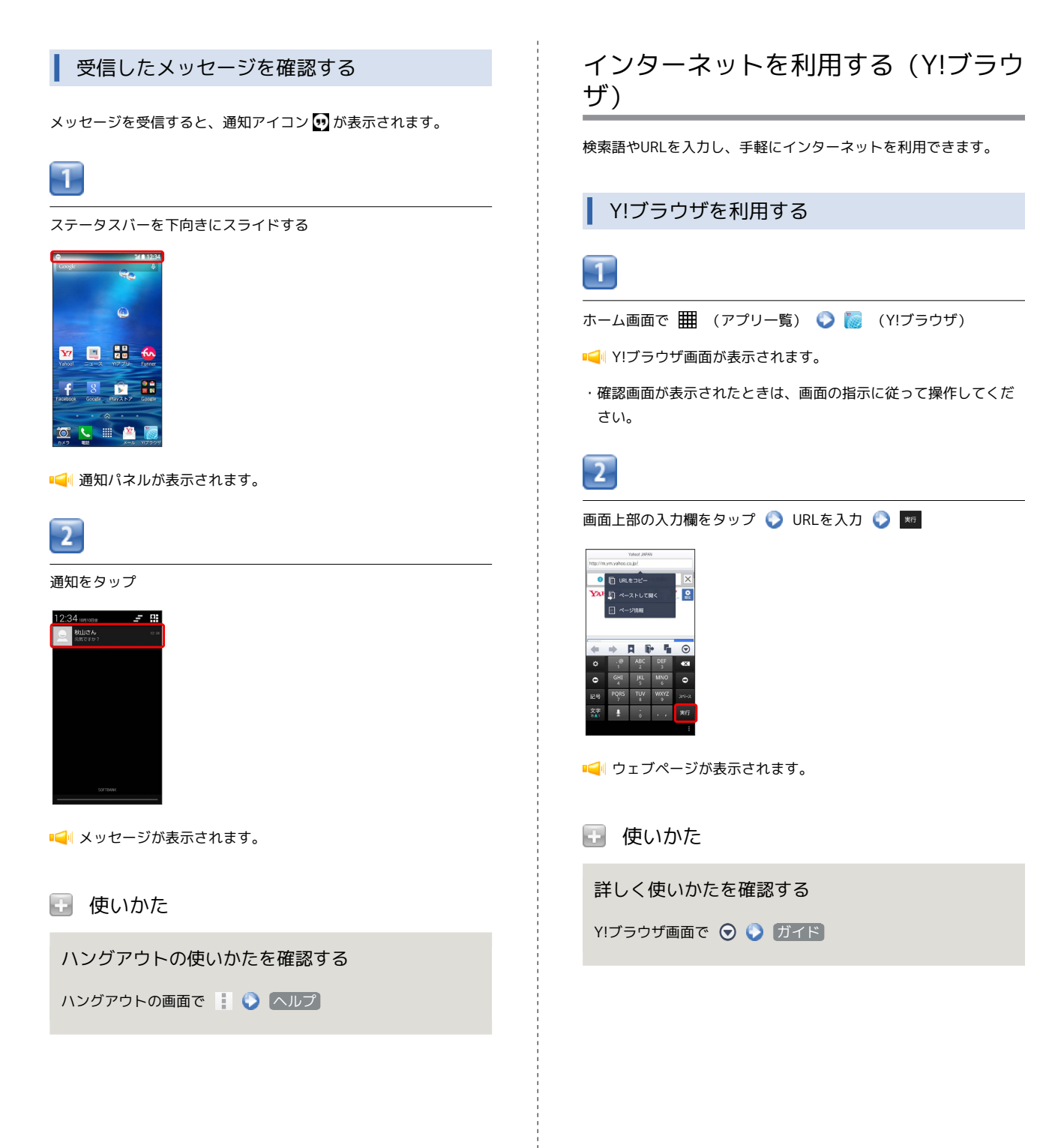

# カメラ

| 静止画/動画を撮影する | 74 |
|-------------|----|
| カメラの設定を行う   | 76 |

# 静止画/動画を撮影する

## 静止画を撮影する

撮影した静止画は撮影後、自動的に保存されます。

- ・保存先として内部ストレージ、またはmicroSDカードを設定できます。詳しくは「カメラのはたらきを設定する」を参照してください。
- 1

ホーム画面で 🏢 (アプリー覧) 📀 🔯 (カメラ)

┥ 撮影画面が表示されます。

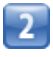

カメラを被写体に向ける 📀 🚺

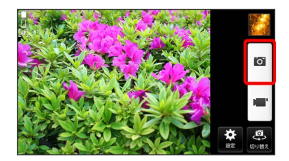

■ シャッター音が鳴り、静止画が自動的に保存されます。

動画を撮影する

撮影した動画は撮影後、自動的に保存されます。

・保存先として内部ストレージ、またはmicroSDカードを設定できます。詳しくは「カメラのはたらきを設定する」を参照してください。

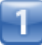

ホーム画面で 🏢 (アプリー覧) 🜔 🚺 (カメラ)

📢 撮影画面が表示されます。

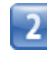

カメラを被写体に向ける 🕟 🔚

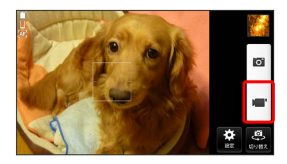

■ → 録画開始音が鳴り、動画の撮影が開始されます。

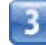

撮影を終了するときは 📃

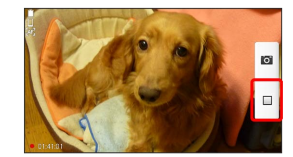

■ → 録画終了音が鳴り、動画の撮影が終了して動画が保存されます。

動画撮影中の操作

動画撮影中に静止画を撮影する

動画撮影中に 💽

## 撮影画面の見かた

| 1 電池残量              |
|---------------------|
| 2 撮影可能残り枚数          |
| 3 ズームバー             |
| 4 直前に撮影/録画したデータ     |
| 5 保存先               |
| 6 位置測位中/位置情報付加      |
| 7 シーン別撮影/フォーカス      |
| 8 モード               |
| 9 セルフタイマー           |
| 10 エフェクト            |
| 11 インターバル録画         |
| 12 撮影(シャッター)        |
| Ⅰ3 録画/停止            |
| 14 EI-F             |
| 15 録画時間             |
| 16 オートフォーカス枠        |
| 17 設定               |
| 18 インカメラ/アウトカメラ切り替え |

#### ■ 静止画/動画撮影について

静止画のファイル形式について 静止画のファイル形式はJPEGです。

動画のファイル形式について

動画のファイル形式はMP4です。

### 静止画/動画撮影時の操作

ズームを利用する

・ズームバーと平行に撮影画面をドラッグしてもズームを調整できます。

## 📒 カメラに関するご注意

### レンズの汚れについて

レンズが指紋や油脂などで汚れると、鮮明な静止画/動画の撮影ができません。撮影する前に、柔らかい布などで拭いてください。

#### 直射日光を当てないでください

カメラのレンズ部分に直射日光を長時間当てないよう、ご注意く ださい。内部のカラーフィルターが変色し、映像が変色すること があります。

## 🙆 ライト点灯時の警告

ライトを目に近づけて点灯させないでください。ライト点灯時は 発光部を直視しないようにしてください。また、ほかの人の目に 向けて点灯させないでください。視力低下などを起こす原因とな ります。

# カメラの設定を行う

カメラのはたらきをお好みで設定することができます。また、目的 に合わせて撮影モードを切り替えて撮影できます。

# カメラのはたらきを設定する

設定できる項目は、次のとおりです。

| 項目      | 説明                                                                             |
|---------|--------------------------------------------------------------------------------|
| モード     | 撮影/録画モードを設定できます。                                                               |
| シーン     | 撮影シーンを設定できます。                                                                  |
| セルフタイマー | セルフタイマーを設定できます。                                                                |
| フラッシュ   | ライトの利用を設定できます。                                                                 |
| その他     | 撮影/録画サイズやフォーカス、ホワイトバ<br>ランス、インターバル録画(撮影間隔を設定<br>して連続撮影)、保存先など、その他の設定<br>が行えます。 |

1

ホーム画面で 🏢 (アプリー覧) 📀 应 (カメラ)

📢 撮影画面が表示されます。

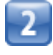

Ċ.

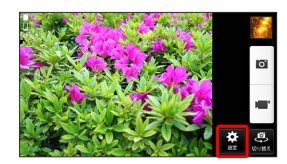

📢 設定項目が表示されます。

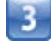

設定項目をタップ 📀 各項目を設定

📢 設定が反映されます。

## 撮影モードを切り替える

選択できる撮影モードは次のとおりです。

| 項目            | 説明                                                     |
|---------------|--------------------------------------------------------|
| 通常撮影          | 最適な設定で静止画/動画を撮影します。                                    |
| エフェクト         | エフェクトを設定します。                                           |
| 連写撮影          | 静止画を連写撮影できます。                                          |
| パノラマ撮影        | パノラマ写真を撮影できます。                                         |
| スマイルシャッ<br>ター | 撮影対象の笑顔を検出して、自動的に静止画<br>を撮影します。<br>フォーカスは「顔検出」に設定されます。 |
| HDR           | 露出レベルの異なる複数の写真を1枚に合成し<br>ます。                           |
| クイック撮影        | モニター画面で 🚺 をタップした瞬間に静止<br>画を撮影します。                      |

1

ホーム画面で 🏢 (アプリー覧) 🚫 🔟 (カメラ)

📢 撮影画面が表示されます。

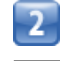

### 🔀 🜔 🗆

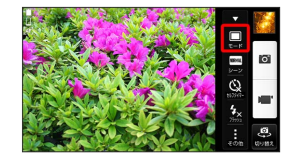

📢 撮影モード切り替え画面が表示されます。

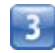

撮影モードをタップ

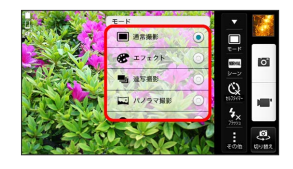

📢 撮影モードが切り替わります。

# 音楽/静止画/動画

| 音楽/静止 | 画/動画について     | 78 |
|-------|--------------|----|
| 音楽を聴く | (Playミュージック) |    |

# 音楽/静止画/動画について

# 使用できるアプリケーション

本機で使用できるアプリケーションは次のとおりです。

| アプリケーション   | 説明                                                                                                    |
|------------|----------------------------------------------------------------------------------------------------|
| Playミュージック | 本機の内部ストレージとmicroSDカー<br>ドに保存されている音楽を再生するこ<br>とができます。                                                    |
| ファイル管理     | データをカテゴリ別に一覧表示し、再<br>生することができます。<br>ファイル管理について詳しくは、「内<br>部ストレージ/microSDカードのファ<br>イルを閲覧する」を参照してくださ<br>い。 |

音楽を聴く (Playミュージック)

# 音楽を再生する

Playミュージックで音楽を再生することができます。

Playミュージックの詳細については、Playミュージックの画面
 で かきタップし、 へルプ をタップして確認してください。

# 1

| ホーム画面で | (アプリー覧) | 🞧 🎧 | (Playミュージック) |
|--------|---------|-----|--------------|
|--------|---------|-----|--------------|

- ■
  ■Iayミュージックが起動します。
- 初めてPlayミュージックを起動した場合はアカウントの選択画面 が表示されます。画面の指示に従って操作してください。

2

曲のリストを表示 🜔 再生する曲をタップ

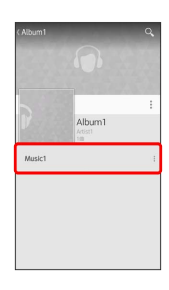

📢 曲が再生されます。

## 音楽再生画面の見かた

曲を再生中に画面下部の再生曲をタップすると、音楽再生画面が表示されます。

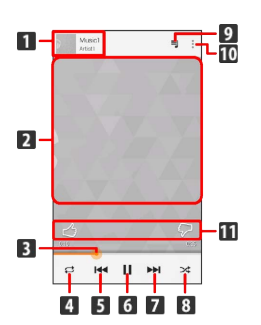

| ■ ライブラリ画面に戻る/曲名/アーティスト名                          |
|--------------------------------------------------|
| 2 曲の画像                                           |
| 3 ドラッグして任意の時間帯に移動                                |
| 4 全曲リピート/1曲リピート/通常再生を切り替え                        |
| 5 前の音楽を再生/再生中の音楽をはじめから再生                         |
| 6 一時停止/再生                                        |
| 7 次の音楽を再生                                        |
| 8 シャッフル再生をON/OFF                                 |
| 9 キューを表示                                         |
| 10 プレイリストに追加/アーティストに移動/アルバムに移動<br>/キューを消去/キューを保存 |
| 11 音楽を評価                                         |

プレイリストを作成する 1 ホーム画面で 🏢 (アプリー覧) 📀 🎧 (Playミュージック) 📢 Playミュージックが起動します。 2 アルバム/曲のリストを表示 🕟 🔋 🕟 プレイリストに追加] 次を再生 キューに追加 プレイリストに追加 アーティストに移動 Music1 Artist1 • 3 「新しいプレイリスト」 📀 プレイリストの名前と説明を入力 📀 プレイリストを作成 **Fしいプレイリスト** 最新曲 お気に入り キャンセル プレイリストを作成 📢 プレイリストが作成されます。 ■ Playミュージック利用時の操作 曲を検索して再生する 🔍 📀 検索する文字を入力する 📀 💽 📀 曲をタップ マイライブラリから曲を再生する 🚮 🔇 マイライブラリ 🔇 ジャンル / アーティスト / アルバム / 曲 🜔 曲をタップ プレイリストを再生する 🚮 📀 プレイリスト 📀 プレイリストをタップ 📀 曲を タップ Image: マンクレンション・マンクレイリストが再生されます。 プレイリストを削除する

🏠 🕑 プレイリスト 🜔 プレイリストの 🚺 📀 削除 📀 OK

# 便利な機能

| 緊急速報メールを利用する                 | .82  |
|------------------------------|------|
| Google検索を利用する                | . 83 |
| <br>音声で情報を検索する(音声検索)         | . 83 |
| エコモードを利用する                   | . 84 |
| ライトとして利用する                   | . 84 |
| ダウンロードしたファイルを管理する            | .85  |
| 内部ストレージ/microSDカードのファイルを閲覧する | .85  |
|                              |      |

# 緊急速報メールを利用する

気象庁が配信する「緊急地震速報」や「津波情報」、国や地方公共 団体からの「災害・避難情報」を本機で受信し、表示できます(お 買い上げ時の受信設定は「有効」となっています)。

緊急速報メールを受信すると

ステータスバーに 👥 とメッセージが表示され、緊急地震速報/災 害・避難情報個別の警告音およびバイブレータでお知らせします。

・通話中、通信中および電波状態が悪いときは受信できません。
 ・受信時には、マナーモード設定中でも警告音が鳴動します。

1

ステータスバーを下向きにスライド

📢 通知パネルが表示されます。

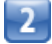

緊急速報メールをタップ

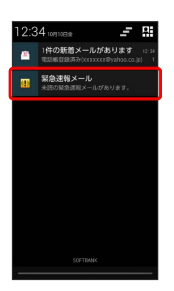

■ 緊急速報メール受信メッセージー覧画面が表示されます。

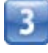

確認する緊急速報メールをタップ

■ 受信した緊急速報メールが表示されます。

以前に受信した緊急速報メールを確認する

| 6 | _ |
|---|---|
|   |   |
|   |   |
|   |   |
|   |   |
|   |   |

ホーム画面で 🏢 (アプリー覧) 📀 👥 (緊急速報メール)

■
■
■
■
■
■
■
■
■
■
■
■
■
■
■
■
■
■
■
■
■
■
■
■
■
■
■
■
■
■
■
■
■
■
■
■
■
■
■
■
■
■
■
■
■
■
■
■
■
■
■
■
■
■
■
■
■
■
■
■
■
■
■
■
■
■
■
■
■
■
■
■
■
■
■
■
■
■
■
■
■
■
■
■
■
■
■
■
■
■
■
■
■
■
■
■
■
■
■
■
■
■
■
■
■
■
■
■
■
■
■
■
■
■
■
■
■
■
■
■
■
■
■
■
■
■
■
■
■
■
■
■
■
■
■
■
■
■
■
■
■
■
■
■
■
■
■
■
■
■
■
■
■
■
■
■
■
■
■
■
■
■
■
■
■
■
■
■
■
■
■
■
■
■
■
■
■
■
■
■
■
■
■
■
■
■
<l

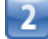

確認する緊急速報メールをタップ

■
■
■
■
■
■
■
■
■
■
■
■
■
■
■
■
■
■
■
■
■
■
■
■
■
■
■
■
■
■
■
■
■
■
■
■
■
■
■
■
■
■
■
■
■
■
■
■
■
■
■
■
■
■
■
■
■
■
■
■
■
■
■
■
■
■
■
■
■
■
■
■
■
■
■
■
■
■
■
■
■
■
■
■
■
■
■
■
■
■
■
■
■
■
■
■
■
■
■
■
■
■
■
■
■
■
■
■
■
■
■
■
■
■
■
■
■
■
■
■
■
■
■
■
■
■
■
■
■
■
■
■
■
■
■
■
■
■
■
■
■
■
■
■
■
■
■
■
■
■
■
■
■
■
■
■
■
■
■
■
■
■
■
■
■
■
■
■
■
■
■
■
■
■
■
■
■
■
■
■
■
■
■
■
■
■
<l

```
長いいたいです。 緊急速報メールを無効にする
```

緊急速報メール受信メッセージー覧画面で ● ○ 受信設定
 ○ 受信設定 ( ● 表示)

### 📒 緊急速報メール利用時のご注意

#### 受信について

お客様のご利用環境・状況によっては、お客様の現在地と異なる エリアに関する情報が受信される場合、または受信できない場合 があります。また、当社は情報の内容、受信タイミング、情報を 受信または受信できなかったことに起因した事故を含め、本サー ビスに関連して発生した損害については、一切責任を負いませ ん。

待受時間について

緊急速報メールを有効にしている場合、待受時間が短くなること があります。

# Google検索を利用する

Google検索を利用して、本機のアプリケーションや本機に登録した 情報、インターネット上の情報などを検索できます。

#### 検索を行う

# 1

ホーム画面で 🏢 (アプリー覧) 🜔 💈 (Google)

#### 📢 検索画面が表示されます。

- ・確認画面が表示されたときは、画面の指示に従って操作してくだ さい。
- ・Google Nowについての説明が表示されたときは、次へをタップして内容を確認してください。最後のページで使ってみるを タップすると、Google Nowの機能が利用できます。

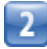

検索するキーワードを入力 🜔 🔍

#### 📢 検索結果が表示されます。

・音声で検索する場合、
 ↓ をタップして検索したい言葉を本機に向かって話してください。

#### Google検索利用時の操作

#### 検索対象を変更する

検索画面で 🚺 📀 設定 📀 端末内検索 📀 検索対象を選 択

#### Google Nowを利用する

Google Nowを利用すると、これまでの検索キーワードや現在地 などの情報をもとに情報を自動で検索し、検索画面に検索結果が 提示されます。また、予定などの通知も行えます。

検索画面で 🔋 😯 設定 📎 Google Now 😯 使ってみ る ( 🚺 表示)

#### Google Nowの利用を解除する

検索画面で 🚺 📀 設定 📀 Google Now 📀 ロケーション履歴もOFFにするかどうか選択 📀 OFFにする

# 音声で情報を検索する (音声検索)

音声でインターネット上の情報を検索できます。

Google音声検索を利用する

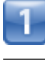

ホーム画面で 🏢 (アプリー覧) 🜔 🌷 (音声検索)

■ 音声検索画面が表示されます。

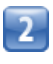

#### 検索したい言葉を本機に向かって話す

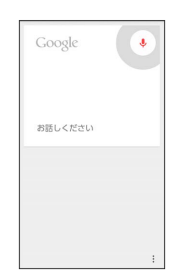

📢 検索結果が表示されます。

# エコモードを利用する

# エコモードにする

バックライト消灯時間や画面の明るさを調整して、電池パックの消 耗を抑えます。

- 1
- ホーム画面で 🏢 (アプリー覧) 📀 🤮 (エコモード)
- エコモード画面が表示されます。
- ・エコモードについての説明が表示されたときは、画面の指示に 従って操作してください。

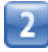

ON / 自動ON

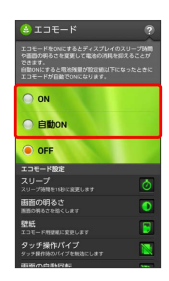

📢 エコモードがONになります。

・ 自動ON をタップした場合は、エコモードに切り替える電池残量 を設定します。

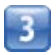

各項目を設定

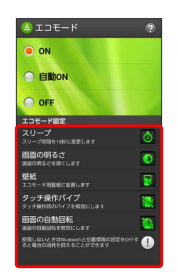

■● 各項目の設定を変更すると、変更した直後に設定が適用されます。

# ライトとして利用する

簡易ライトを利用する

1

- ホーム画面で 🏢 (アプリー覧) 📀 🚺 (簡易ライト)
- ・簡易ライト画面をタップするたびにライトが消灯/点灯します。

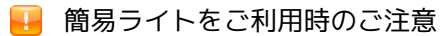

充電中にライトを点灯させると、充電が停止します。ライトを消 灯させると、充電が再開します。

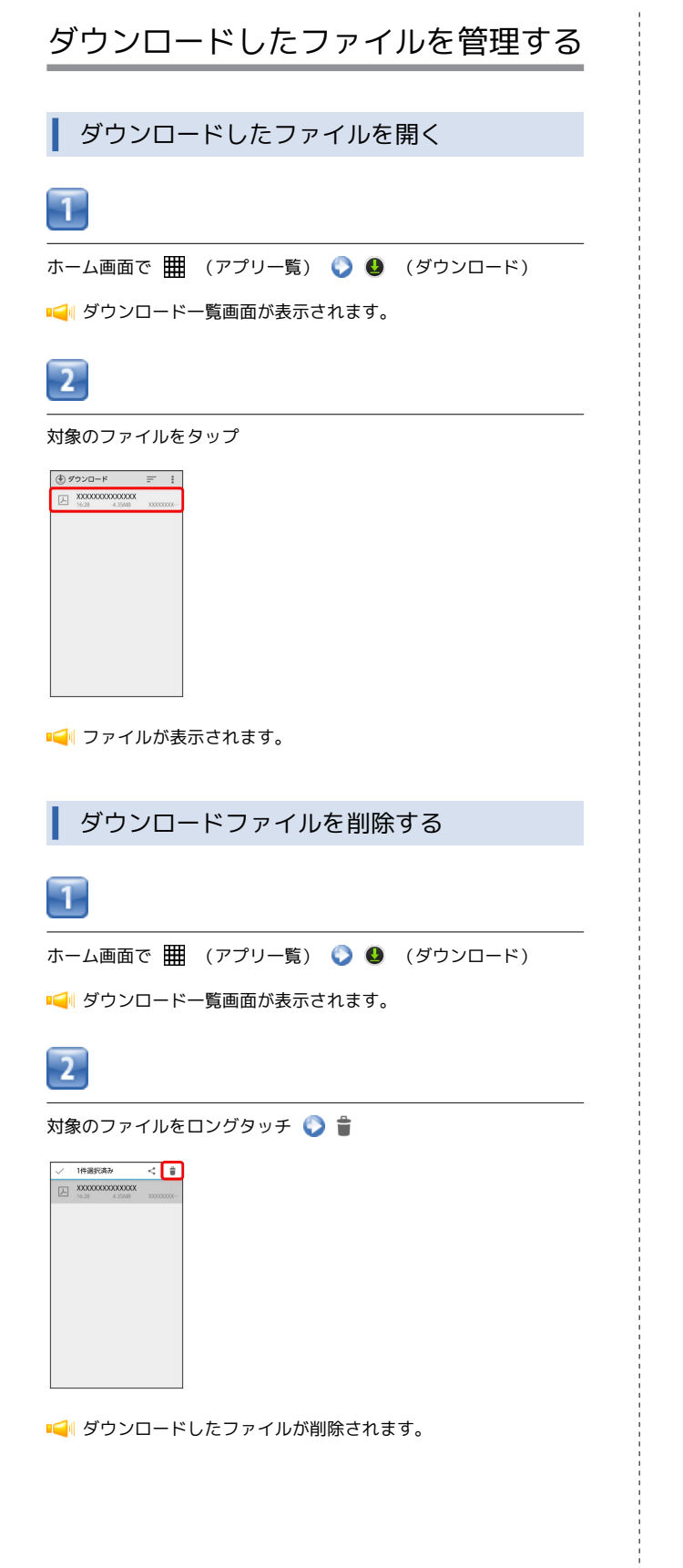

内部ストレージ/microSDカードの ファイルを閲覧する

ファイル管理を利用する

# 1

ホーム画面で 🏢 (アプリー覧) 📀 摮 (ファイル管理)

📢 ファイル一覧画面が表示されます。

・ファイル管理についての画面が表示されたときは、画面の指示に 従って操作してください。

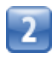

カテゴリをタップ

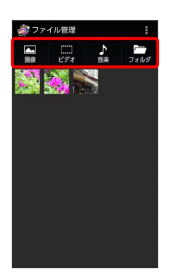

■ ● 各カテゴリのファイル一覧画面が表示されます。

・以降は、画面の指示に従って操作してください。

### ファイル管理利用時の操作

### ファイルを共有する

各カテゴリのファイルー覧画面で対象のファイルをロングタッ チ 📀 共有 🕟 アプリケーションをタップ 🕥 画面の指示 に従って操作

#### ファイルの名前を変更する

各カテゴリのファイル一覧画面で対象のファイルをロングタッ チ 🕥 ファイル名編集 🕟 ファイル名を入力 🕥 保存

#### ファイルを削除する

各カテゴリのファイル一覧画面で 📘 📀 削除 📀 対象の ファイルを選択 📀 📋 📀 📧

ファイルを移動/コピーする

カテゴリの フォルダ 🌑 対象のファイルをロングタッチ 🕥 移動 / コピー 🜑 対象のフォルダを選択 🕥 このフォ ルダに移動 / ここにコピー 🍛 OK

#### 静止画を壁紙や連絡先のアイコンに登録する

カテゴリの 画像 🕥 対象の静止画をロングタッチ 🔇 🗟 録 🜔 壁紙 / 連絡先の写真 🜔 画面の指示に従って操作

#### サウンドファイルを着信音に登録する

カテゴリの 音楽 📀 対象のファイルをロングタッチ 📀 着 信音として使用

ファイルの並び順を変える

各カテゴリのファイル―覧画面で 🚺 📀 並び替え 📀 項目 をタップ

# Wi-Fi/接続

| パソコンとUSBで接続する     | 88 |
|-------------------|----|
| Wi-Fiで接続する        | 88 |
| テザリングオプション-Sを利用する | 92 |
| Bluetooth®機能を利用する | 93 |

# パソコンとUSBで接続する

USBを利用してパソコンと接続し、本機の内部ストレージ/microSD カード内のデータをパソコンで利用できます。

本機の内部ストレージ/microSDカード内 のデータをパソコンとやりとりする

- ・本機とパソコンを接続するには、USBケーブル(別売)をご使用 ください。
- ・あらかじめ、microSDカードを取り付けておいてください。
- ・データ通信中は、電池パックやmicroSDカードを取り外さないで ください。
- ・次の方式で、パソコンとデータのやりとりができます。

メディア (MTP)

方式

内部ストレージ/microSDカードに保存されて いる静止画、動画、音楽ファイルなどを、パ ソコンとやりとりできます。

説明

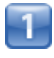

本機とパソコンをUSBケーブルで接続する

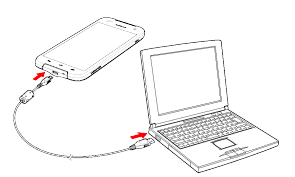

■ 本機の内部ストレージ/microSDカード内のファイルを、パソコンで直接操作できるようになります。

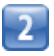

パソコンに表示される指示に従って操作 🜍 パソコンのファイルや 内部ストレージ/microSDカードのファイルをコピー

■ データのやりとりが完了します。

# Wi-Fiで接続する

本機はWi-Fi(無線LAN)に対応しており、ご家庭のWi-Fi環境など を通じて、インターネットを利用できます。

# アクセスポイントを選択して接続する

検出したアクセスポイント(Wi-Fiネットワーク)を選択して、接続 します。

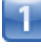

ホーム画面で 🏢 (アプリー覧) 📀 🔅 (設定)

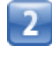

Wi-Fi

| 😪 Wi-Fi     | 0FF     |
|-------------|---------|
| 3 Bluetooth | OFF OFF |
| 📝 オート通信制術   | ŧ       |
| 🕔 データ使用量    |         |
| その他         |         |
| 編末          |         |
| 🔄 ホーム切替     |         |
| ③ 音/パイプ/LEC |         |
| 0 ディスプレイ    |         |
| コトレージ       |         |

■↓ Wi-Fi設定画面が表示されます。

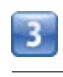

# OFF

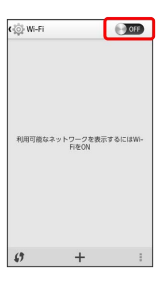

📢 Wi-FiがONになります ( 💽 表示) 。

・Wi-Fi設定を無効にするときは、 (M) をタップします
 ( ) (F) 表示)。

### アクセスポイントをタップ 🜔 パスワードを入力 🌔 接続

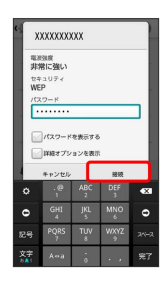

📢 接続が完了します。

- ・パスワードは、ご家庭用の無線LANルーターであれば、「WEP」 や「WPA」、「KEY」など、ルーター本体にシールで貼られてい る場合があります。詳しくは、ルーターのメーカーにお問い合わ せください。また、公衆無線LANのパスワードはご契約のプロバ イダーにご確認ください。
- ・セキュリティで保護されていないアクセスポイントのときは、パ
   スワードを入力する必要はありません。

| 接続情報を手動で設定して                                                                                                    | 接続する        |
|----------------------------------------------------------------------------------------------------|-------------|
| 1                                                                                                    |             |
| ホーム画面で 🏢 (アプリー覧) 📀 🄅                                                                                                    | (設定)        |
| 2                                                                                                    |             |
| (Wi-Fi                                                                                                    |             |
|                                                                                                    |             |
| ■🚄 Wi-Fi設定画面が表示されます。                                                                                                    |             |
| 3                                                                                                    |             |
| OFF                                                                                                    |             |
| <ul> <li>с (2) W-FI</li> <li>(2) 200</li> <li>№ 800 (200)</li> <li>№ 800 (200)</li> <li>(4) + (2)</li> </ul>                                                                                                    |             |
| 📢 Wi-FiがONになります ( 💽 表示)                                                                                                    | 0           |
| <ul> <li>・Wi-Fi設定を無効にするときは、</li> <li>() 00F 表示)。</li> </ul>                                                                                                    | をタップします     |
|                                                                                                    |             |
| 4                                                                                                    |             |
| + ○ Wi-Fiネットワーク設定を入力 ○                                                                                                    | 保存          |
| Wint         CM           ネットワークを追加         キャンマークを追加           キャンマークを追加         キャンマークを追加           マンマークを追加         キャンマークを追加           マンマークを追加         キャンマークを追加           マンマークを追加         キャンマークを追加           マンマークを追加         キャンマークを追加           マンマークを追加         キャンマークを追加           マンマークを追加         キャンマークを追加           マンマークを追加         キャンマークを追加           マンマークを追加         キャンマークを追加           マンマークを追加         キャンマークを追加           マンマークを追加         キャンマークを追加           マンマークを追加         キャンマークを追加           マンマークを追加         キャンマークを追加           マンマークを追加         キャンマークを追加           マンマークを追加         キャンセーク           マンマークを追加         キャンセーク           マンマーク         キャンセーク           マンマーク         キャンセーク           マンマーク         キャンセーク           マンマーク         キャンセーク           マンマーク         キャンセーク           マンマーク         キャンセーク           マンマーク         キャンセーク           マンマーク         キャンセーク           マンマーク         キャンセーク           マンマーク         キャンセーク           マンマーク         キャンセーク           マンマーク |             |
| ■   接続が完了します。                                                                                                    |             |
| <ul> <li>・セキュリティで保護されていないアクセ</li> <li>スワードを入力する必要はありません。</li> </ul>                                                                                                    | スポイントのときは、パ |
|                                                                                                    |             |

### 無線LANルーターなどのアクセスポイント を簡単に登録する

無線LANルーターに「WPS」ボタンがある場合などは、本機と無線 LANルーターを簡単に接続することができます。

1

ホーム画面で 🏢 (アプリー覧) 📀 🔅 (設定)

2

Wi-Fi

| ();         |     |
|-------------|-----|
| 無縁とネットワーク   |     |
| 🛜 Wi-Fi     | 0fF |
| 🚯 Bluetooth | 0.0 |
| 💮 オート通信制御   |     |
| 🔇 データ使用量    |     |
| 🔤 その他       |     |
| 端末          |     |
| 🔝 ホーム切替     |     |
| 🚺 音/パイプ/LED |     |
| 💽 ディスプレイ    |     |
| 📃 ストレージ     |     |

📢 Wi-Fi設定画面が表示されます。

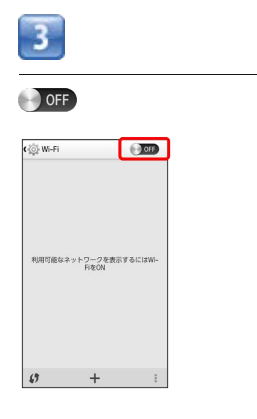

📢 Wi-FiがONになります ( 💽 表示) 。

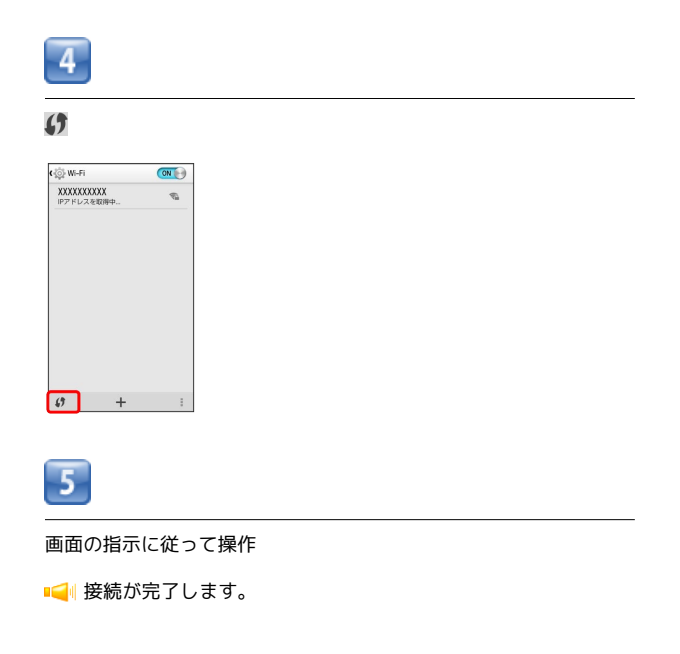

Wi-Fi接続を切断する

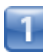

ホーム画面で 🏢 (アプリー覧) 📀 🔅 (設定)

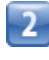

Wi-Fi

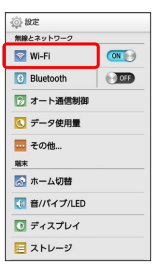

📢 Wi-Fi設定画面が表示されます。

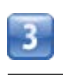

接続中のアクセスポイントをタップ 🕟 切断

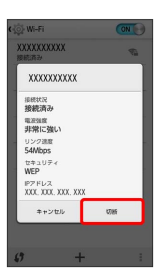

📢 Wi-Fi接続が切断されます。

・アクセスポイントを切断すると、再接続のときにパスワードの入 力が必要になる場合があります。

## Wi-Fi Directを利用する

Wi-Fi Directを利用すると、アクセスポイントやインターネットを 経由せずに、ほかのWi-Fi Direct規格対応機器と、簡単にWi-Fi接続 することができます。

 あらかじめ、Wi-Fi Directでのファイル送受信に対応するアプリ ケーションをインストールする必要があります。

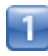

ホーム画面で 🏢 (アプリー覧) 📀 🔅 (設定)

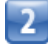

[Wi-Fi]

| 0FF |
|-----|
| 00  |
|     |
|     |
|     |
|     |
|     |
|     |
|     |
|     |
|     |

📢 Wi-Fi設定画面が表示されます。

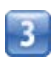

OFF

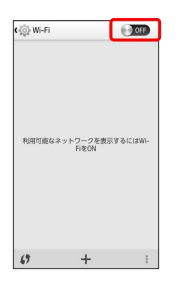

📢 Wi-FiがONになります( 💽 表示)。

・Wi-Fi設定を無効にするときは、 **ON** をタップします (● **OFF** 表示)。

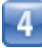

🚦 🜔 (Wi-Fi Direct

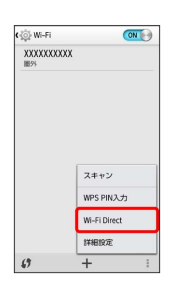

📢 Wi-Fi Direct設定画面が表示されます。

# 5

接続の操作をする

- 📢 Wi-Fi Directで接続されます。
- 一定時間接続の承認がなかった場合、接続の要求が解除されます。
- ・接続済みの機器をタップして OK をタップすると、接続を停止で きます。

### 🔟 Wi-Fiについて

Wi-Fi接続を最適化するための自動更新について

Wi-Fi接続している場合、接続を最適化するための設定を自動的 に受信/更新することがあります。

### Wi-Fi設定時の操作

#### 接続中のアクセスポイントの状況を確認する

Wi-Fi設定画面で、アクセスポイントをタップ

■● 接続状況、電波強度、リンク速度、セキュリティ、IPアドレスが表示されます。

#### オープンネットワークが利用可能な時に通知する

Wi-Fi設定画面で 🚦 📀 詳細設定 📀 ネットワークの通知

・ ネットワークの通知 をタップするたびに、設定(▼)/解
 除(図)が切り替わります。

### 接続を一時停止するタイミングを設定する

 Wi-Fi設定画面で
 Image: Image:

#### 接続が安定しないときにWi-Fi接続を無効にする

・ 接続不良のとき無効にする をタップするたびに、設定
 ( <> ) / 解除 ( <> ) が切り替わります。

#### 証明書をインストールする

Wi-Fi設定画面で 🚦 📀 (詳細設定) 📀 (証明書のインストー III 🕥 証明書を選択してインストール

#### Wi-Fiの電池消耗を節約する

Wi-Fi設定画面で 🚦 📀 詳細設定 📀 Wi-Fi最適化

・Wi-Fi最適化 をタップするたびに、設定(√)/解除
 (○)が切り替わります。

#### MACアドレス/IPアドレスを確認する

 Wi-Fi設定画面で
 Image: Image:

# テザリングオプション-Sを利用する

### テザリングオプション-Sについて

テザリングオプション-Sを利用することで、本機をWi-Fiルーターの ように使い、パソコンやゲーム機などからインターネットにアクセ スできます。

- ・ご利用には別途お申し込みが必要です。
- ・本機のソフトウェアが最新であることをご確認のうえご利用ください。

### 対応する暗号化方式

WPA2 PSK
 WPA PSK

## テザリングオプション-Sを起動する

1

- ホーム画面で 🎹 (アプリー覧) 🜔 連 (テザリング)
- ・規約同意画面が表示されたら、内容を確認のうえ 同意する を タップします。
- ・お買い上げ時は、ホーム画面で にた をタップするとWi-Fiテザリ ング (Pocket WiFi) を「ON」にできます。

### Bluetooth®接続について

他の通信機器から本機のパケット通信を経由して、インターネットへ接続できるようになります。

- ・Bluetooth®接続のご利用については「テザリングオプション の使いかたを確認する」を参照してください。
- ・Bluetooth®対応機器からの操作については、お使いの機器の 取扱説明書などをご参照ください。

1

ホーム画面で 🏢 (アプリー覧) 🜔 連 (テザリング)

マレンジオプション-S画面が表示されます。

- ・お買い上げ時は、ホーム画面で **◎** (Pocket WiFi) をタップする とテザリングオプション-S画面を表示できます。
- ・規約同意画面が表示されたら、内容を確認のうえ「同意する」を タップします。

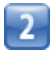

「ヘルプ」

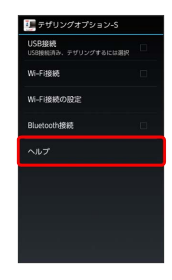

📢 ヘルプ画面が表示されます。

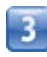

画面の指示に従って操作

📢 各項目の説明が表示されます。

🗈 USB接続について

- ・USB接続によるテザリング機能を使用する場合は、あらかじ めパソコンにUSBドライバのインストールが必要です。京セラ ホームページよりダウンロードできます。
- ・USB接続によるテザリング機能を使用した場合は、データ通信 は3G/4Gを利用します。インターネットWi-Fiアクセスポイン トのデータ通信は利用できません。
- ネットワーク名 (SSID) とセキュリティパ スワードを確認する

ホーム画面で 💿 (Pocket WiFi) 🜔 Wi-Fi接続の設定)

- 📢 Wi-Fi接続の設定画面が表示されます。
- パスワードを表示 をタップするたびに、パスワードの表示
   ( ) /非表示 ( ) が切り替わります。

# Bluetooth®機能を利用する

Bluetooth®対応機と接続して通信を行ったり、ヘッドセットなどの ハンズフリー機器と接続して利用できます。

### Bluetooth®機能でできること

Bluetooth®機能は、パソコンやハンズフリー機能などの Bluetooth®機器とワイヤレス接続できる技術です。次のようなこと ができます。

| 機能               | 説明                                                |
|------------------|---------------------------------------------------|
| オーディオ出力          | ワイヤレスで音楽などを聴くことができま<br>す。                         |
| <br>ハンズフリー<br>通話 | Bluetooth®対応のハンズフリー機器やヘッド<br>セット機器でハンズフリー通話ができます。 |
| データ送受信           | Bluetooth®機器とデータを送受信できます。                         |
| <br>入力デバイス<br>接続 | Bluetooth®対応のキーボード機器やマウス機<br>器と接続し操作することができます。    |

## 前応規格やプロファイルについて

#### 対応規格

·Bluetooth®標準規格Ver.4.0準拠

#### 対応プロファイル

- · HSP (Headset Profile)
- · HFP (Hands-Free Profile)
- · A2DP (Advanced Audio Distribution Profile)
- · AVRCP (Audio / Video Remote Control Profile)
- · OPP (Object Push Profile)
- · SPP (Serial Port Profile)
- PBAP (Phone Book Access Profile)
- $\cdot$  HID (Human Interface Device Profile)
- · PAN (Personal Area Networking Profile)
- · HOGP (HID over GATT Profile)
- $\cdot$  MAP (Message Access Profile)

### Bluetooth®機能を有効にする

- ・本機は、すべてのBluetooth®機器とのワイヤレス接続を保証する
   ものではありません。
- ・相手機器によっては、正しく接続できないことがあります。
- ・ワイヤレスで音楽などを聞く場合やハンズフリー通話のとき、状況によっては雑音が入ることがあります。

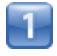

ホーム画面で 🏢 (アプリー覧) 📀 🔅 (設定)

|  | , |   |  |
|--|---|---|--|
|  | - |   |  |
|  | 1 | Ľ |  |

# Bluetooth

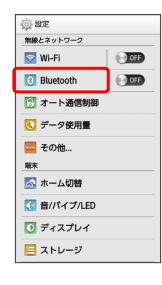

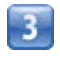

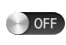

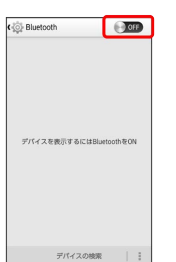

- 📢 Bluetooth®機能がONになります ( 💽 表示) 。
- Bluetooth®機能を無効にするときは、 (N) をタップします
   () OFF 表示)。

### Bluetooth®機器を登録する

近くにあるBluetooth®機器を検索し、本機に登録します。登録した Bluetooth®機器には簡単な操作で接続できます。

 あらかじめ、登録するBluetooth®機器のBluetooth®機能を有効 にしておいてください。

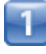

ホーム画面で 🏢 (アプリー覧) 📀 🔅 (設定)

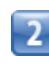

#### Bluetooth

| ② 設定               |     |
|--------------------|-----|
| 無限とネットワーク<br>VI-Fi | OFF |
| 3 Bluetooth        | ON  |
| 🍞 オート通信制御          |     |
| 💽 データ使用量           |     |
| 🔤 その他              |     |
| 端末                 |     |
| 🔝 ホーム切替            |     |
|                    |     |
| 💽 ディスプレイ           |     |
| □ ストレージ            |     |

📢 Bluetooth®設定画面が表示されます。

- 「使用可能なデバイス」欄に、近くにあるBluetooth®機器が表示 されます。
- ・目的の機器が見つからないときは、「デバイスの検索」をタップ し、再検索を行ってください。

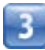

機器をタップ 🕟 画面の指示に従って機器を認証

■
■
■
■
■
■
■
■
■
■
■
■
■
■
■
■
■
■
■
■
■
■
■
■
■
■
■
■
■
■
■
■
■
■
■
■
■
■
■
■
■
■
■
■
■
■
■
■
■
■
■
■
■
■
■
■
■
■
■
■
■
■
■
■
■
■
■
■
■
■
■
■
■
■
■
■
■
■
■
■
■
■
■
■
■
■
■
■
■
■
■
■
■
■
■
■
■
■
■
■
■
■
■
■
■
■
■
■
■
■
■
■
■
■
■
■
■
■
■
■
■
■
■
■
■
■
■
■
■
■
■
■
■
■
■
■
■
■
■
■
■
■
■
■
■
■
■
■
■
■
■
■
■
■
■
■
■
■
■
■
■
■
■
■
■
■
■
■
■
■
■
■
■
■
■
■
■
■
■
■
■
■
■
■
■
■
■
■
■
■
■
■
■
■
■
■
■
■
■
■
■
■
■
■
■
■
■
■
■
■
■
■
■
■
■
■
■
■
■
■
■
■
■
■
■
■
■

・登録する機器によって、認証方法が異なります。

| 登録済みのBluetooth®機器と接続する                                                   | Bluetooth®でデータを送信する                                                                             |
|--------------------------------------------------------------------------|-------------------------------------------------------------------------------------------------|
| 1                                                                        | 電話帳のデータを例に説明します。                                                                                |
| ホーム画面で 🏢 (アプリー覧) 📀 🏟 (設定)                                                | 1                                                                                               |
| 2                                                                        | ホーム画面で 🏢 (アプリー覧) 📀 🔼 (電話帳)                                                                      |
| Bluetooth                                                                | 2                                                                                               |
| ☆ 80定<br>1998年2日とフーク<br>■ 80-FF1<br>① Bluetocht (第一)<br>③ オート現代的時間       |                                                                                                 |
| <ul> <li>○ データ説用量</li> <li>■ その他</li> <li>BK</li> <li>○ ホーム切聴</li> </ul> |                                                                                                 |
| <ul> <li>○ ディスプレイ</li> <li>三 ストレージ</li> </ul>                            | さ ま<br>(1) (1) (1) (1) (1) (1) (1) (1) (1) (1)                                                  |
| ■■■Bluetooth®設定画面が表示されます。                                                |                                                                                                 |
| ・ 1 ペアリングされたデバイス」欄に、登録済みのBluetooth®機器<br>が表示されます。                        | 3                                                                                               |
| 3                                                                        | < 📀 Bluetooth                                                                                   |
| 機器をタップ                                                                   | кина. <u>К. ј.</u><br>Микал                                                                     |
| 📢 タップした機器と接続されます。                                                        | <ul> <li>連絡先の共有シール</li> <li>ドライブ</li> <li>ロングアウト</li> </ul>                                     |
| ・常時接続を必要としないBluetooth®機器の場合、タップしても接<br>続されません。                           |                                                                                                 |
|                                                                          |                                                                                                 |
|                                                                          | 4                                                                                               |
|                                                                          | 機器をタップ                                                                                          |
|                                                                          | <ul> <li>○ Burlotsやデバイスの選択</li> <li>デバイスのスキャン</li> <li>④思可能なデバイス</li> <li>▲ X000000X</li> </ul> |
|                                                                          |                                                                                                 |
|                                                                          |                                                                                                 |
|                                                                          | 📢 データが送信されます。                                                                                   |

i

・確認画面が表示されたときは、画面の指示に従って操作してくだ さい。

## Bluetooth®でデータを受信する

相手からデータの受信要求があると、ステータスバーに 🕅 が表示 されます。次の操作を行うと、受信することができます。

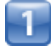

ステータスバーを下にドラッグ/フリック

■ 通知パネルが表示されます。

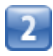

Bluetooth®通信通知をタップ 🌔 承諾]

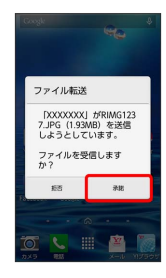

3

受信完了後、ステータスバーを下向きにドラッグ/フリック

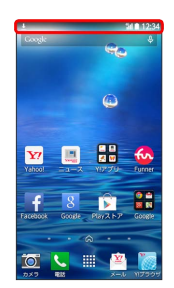

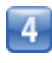

ファイル受信の通知をタップ

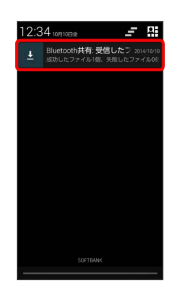

5

受信したデータを選択

📢 受信したデータが開きます。

Bluetooth®接続中の操作

機器の登録と接続を解除する

Bluetooth®設定画面で、接続している機器の 🙆 をタップ 📀 ペアを解除

🔒 Bluetooth®機能利用時のご注意

送受信したデータの内容によっては、互いの機器で正しく表示さ れないことがあります。

# 海外でのご利用

| 海外でご利用になる前に | 98 |
|-------------|----|
| 海外で電話をかける   | 99 |

# 海外でご利用になる前に

お使いの電話番号をそのまま海外で利用できます。

### 通信事業者を設定する

本機はお買い上げ時、自動的に滞在地域の適切な通信事業者に接続 するように設定されています。特定の通信事業者を利用したい場合 は、手動で選択することもできます。

| ホーム画面で 🎹 (アプリー覧) 🄇                                                                                                    | 🔅 (設定) |
|----------------------------------------------------------------------------------------------------|--------|
| 2                                                                                                    |        |
| その他…                                                                                                    |        |
| <ul> <li>○ 数次</li> <li>■ 2-29+12-2</li> <li>○ Wi-Fi</li> <li>○ Buelcooth</li> <li>○ 200</li> <li>⑦ オート通信時間</li> <li>○ 200</li> <li>⑦ オート通信時間</li> <li>○ 200</li> <li>○ 200</li></ul> |        |
| 3                                                                                                    |        |
| (会 無量とネットワーク<br>優内モード<br>デオオルトのSMSアプリ<br>バンクアウト<br>VPN<br>モバイルネットワーク                                                                                                    |        |
| 4                                                                                                    |        |
| ●通信事業者<br>************************************                                                                                                    |        |
| 通信事業性<br>会話事業性も読行する                                                                                                    |        |
|                                                                                                    |        |

# 5

接続するネットワークをタップ

- 📢 選択した通信事業者が設定されます。
- ・自動的に適切な通信事業者に接続する場合は、「自動選択」をタッ プします。
- ・利用可能なすべてのネットワークを検索する場合は、 ネットワークを検索 をタップします。

# 海外で電話をかける

海外から日本や日本以外の国へ国際電話をかける

 ・

 ホーム画面で 囲 (アプリー覧) ● 【 (電話) ● ■

 ・

 ・

 ・

 ・

 ・

 ・

 ・

 ・

 ・

 ・

 ・

 ・

 ・

 ・

 ・

 ・

 ・

 ・

 ・

 ・

 ・

 ・

 ・

 ・

 ・

 ・

 ・

 ・

 ・

 ・

 ・

 ・

 ・

 ・

 ・

 ・

 ・

 ・

 ・

 ・

 ・

 ・

 ・

 ・

 ・

 ・

 ・

 ・

 ・

 ・

 ・

 ・

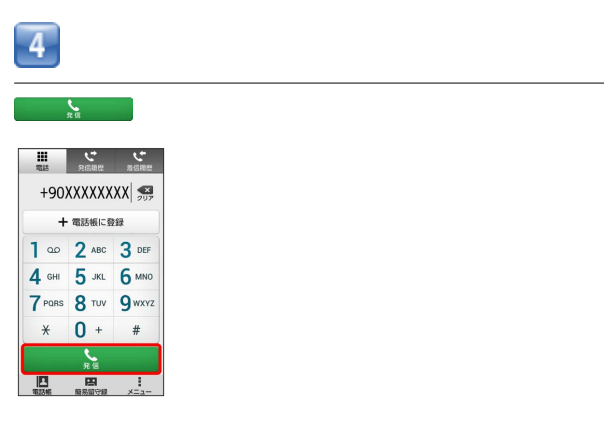

📢 電話がかかります。相手が電話を受けると、通話ができます。

📢 電話番号発信画面が表示されます。

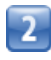

0 \* をロングタッチ

| 11<br>11 | で、              | たの思想          |
|----------|-----------------|---------------|
|          |                 | 207           |
| 1        | <b>2</b> ABC    | 3 DEF         |
| 4 сні    | <b>5</b> JKL    | 6 мно         |
| 7 PORS   | <b>8</b> TUV    | <b>9</b> wxyz |
| ×        | 0 +             | #             |
|          | <b>х</b><br>я в |               |
| TEXNE    |                 | I<br>XEar     |

📢 「+」が表示されます。

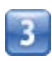

国番号のあとに相手の電話番号(先頭の「0」を除く)を入力

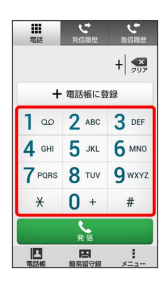

- ・イタリア(国番号:39)にかける場合は、「0」を除かずに入力 してください。
- ・日本(国番号:81)にかける場合はあらかじめ電話番号を入力 し、 を押して日本へ発信をタップすると、「+81」が自動 で入力され、あらかじめ入力した電話番号の先頭の「0」が自動で
- 削除されます。

# 滞在国の一般電話/携帯電話にかける

日本国内で電話をかけるときと同じ操作で電話をかけることができます。

・国番号を入力したり、市外局番の先頭の「0」を省く必要はありません。

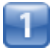

ホーム画面で 🏢 (アプリー覧) 📀 🕓 (電話) 📀 🏬

| <b>電話</b> | である          | である    |
|-----------|--------------|--------|
|           |              | 207    |
| 1         | <b>2</b> ABC | 3 DEF  |
| 4 сні     | <b>5</b> JKL | 6 мно  |
| 7 PQRS    | <b>8</b> TUV | 9 wxyz |
| ×         | 0 +          | #      |
|           | <b>5</b> .8  |        |
|           | B            | 1      |

■ 電話番号発信画面が表示されます。

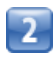

ダイヤルキーをタップして相手の電話番号を入力

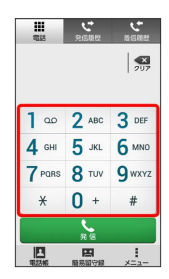

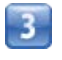

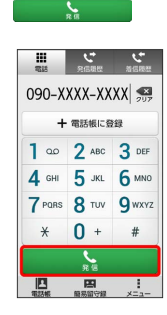

📢 電話がかかります。相手が電話を受けると、通話ができます。

# 端末設定

|--|

# 端末設定について

# 端末設定について

ホーム画面で (アプリー覧) 📀 🏟 (設定)をタップすると、 本機の各機能のはたらきをカスタマイズできます。 端末設定には次の項目があります。

| 項目              | 説明                                                                 |
|-----------------|--------------------------------------------------------------------|
| Wi-Fi           | Wi-Fi接続の利用を設定できます。                                                 |
| Bluetooth       | Bluetooth®接続の利用を設定できます。                                            |
| オート通信制御         | アプリのバックグラウンド通信を使用状況か<br>ら制御し、余計な消費電力を抑えます。                         |
| データ使用量          | データ通信の使用量を確認したり、使用を制<br>限することができます。                                |
| その他…            | 無線とネットワークに関するその他の機能の<br>はたらきを設定できます。                               |
| ホーム切替           | ホームアプリを切り替えます。<br>                                                 |
| 音/バイブ/<br>LED   | 着信音やバイブレータ(振動)、通知音、操<br>作音など、音に関する設定を行います。                         |
| ディスプレイ          | 壁紙や画面の明るさなどが設定できます。                                                |
| ストレージ           | 内部ストレージ/microSDカードの容量の確認<br>や、microSDカード内のデータの消去、マウン<br>ト/解除ができます。 |
| 電池              | 電池パックの使用状況を確認できます。                                                 |
| アプリ             | インストールしたアプリケーションや、実行<br>中のアプリケーションを確認できます。                         |
| 位置情報            | 位置情報の利用を設定できます。                                                    |
| スタート画面          | スタート画面に関する設定ができます。                                                 |
| セキュリティ          | 端末の暗号化や、USIMカードロックなどに関<br>する設定ができます。                               |
| 言語と入力           | 表示言語や文字入力に関する機能を設定でき<br>ます。                                        |
| バックアップと<br>リセット | データのバックアップや復元の設定をした<br>り、データの初期化を行います。                             |
| アカウントを<br>追加    | オンラインサービスのアカウント管理や、<br>データ同期に関する基本設定を行います。                         |
| 日付と時刻           | 日付や時刻に関する機能を設定できます。                                                |
| ユーザー補助          | TalkBackやユーザー補助に関する機能を設定<br>できます。                                  |
| 印刷              | 印刷に関する設定を行います。                                                     |
| 端末情報            | 電話番号や電池残量などの情報を確認できま<br>す。ソフトウェア更新もここから行います。                       |

# 1

ホーム画面で 🏢 (アプリー覧) 📀 🔅 (設定)

┥ 端末設定画面が表示されます。

# 2

各項目を設定

📢 設定が完了します。

# 困ったときは

| 05 |
|----|
| 06 |
| 06 |
|    |

# トラブルシューティング

### 故障とお考えになる前に

気になる症状の内容を確認しても症状が改善されない場合は、サ ポート店、またはお問い合わせ先までご連絡ください。

- 🕜 こんなときは
- Q. フリーズ/動作が不安定
- A. 電源を入れ直してください。電源を切ることができない場合 は、電池パックをいったん取り外したあと再度取り付け、電 源を入れ直してください。電源を入れ直すと、編集中のデー 夕は消去されます。
- Q. 電話やメール、インターネットが利用できない
- A. 電波の弱い場所や圏外の場所にいないかご確認ください。
- A. 電源を入れ直してください。
- A. 機内モードになっていませんか。次の操作で機内モードが解除されていることを確認してください。

ホーム画面で 🏢 (アプリー覧) 📀 🔅 (設定) 📀 その他… 📀 機内モード ( 🗹 表示)

A. データ通信が無効になっていませんか。次の操作でデータ通 信が有効になっていることを確認してください。

ホーム画面で (アプリー覧) ◇ ◇ (設定) ◇ その他… ◇ モバイルネットワーク ◇ データ通信 ( ✓ 表示)

A. 無効なアクセスポイントが設定されていませんか。次の操作 で初期設定に戻すことができます。

```
ホーム画面で (アプリー覧) (♪ (設定) (設定)
その他… (♪ モバイルネットワーク) (♪ アクセスポイ
ント名 (♪ ) (◇ 初期設定にリセット
```

#### Q. 電池の消耗が早い

- A. 電波の弱い場所や圏外の場所に長時間いませんか。電波の弱い状態で通話したり、圏外の場所にいると、電池を多く消耗します。
- Q. アプリケーションがインストールできない
- A. 本機の空き容量が少ないとアプリケーションのインストール ができません。
- 本機に対応していないアプリケーションは、インストールで きません。
- Q. 動作が遅くなった/アプリケーションの動作が不安定になった/一部のアプリケーションを起動できない
- A. 内部ストレージの空き容量がなくなると動作が安定しません。空き容量が少なくなると警告メッセージが表示されますので、不要なアプリケーションを削除して空き容量を確保してください。

#### Q. 端末が熱い

- A. 端末の内部温度を下げるために、しばらくの間、端末のご使 用をお控えください。
- A. 端末の内部温度を下げるために、同時に動作しているアプリ ケーションの数を減らしてください。

- Q. スタート画面のセキュリティ解除のパターンを忘れてしま い、セキュリティ解除できなくなった
- A. パターンを設定するときに登録したバックアップPIN、また は本機に登録したGoogleアカウントを入力してスタート画 面のセキュリティを解除できます。誤ったパターンを5回入 カしたときに パターンを忘れた場合 をタップして、バッ クアップPINまたはGoogleアカウントを入力してください。

# 仕様

# 本体

| 項目                                      | 説明                                                                 |
|-----------------------------------------|--------------------------------------------------------------------|
| 質量(電池パッ<br>ク装着時)                        | 約139g                                                              |
| 連続通話時間1                                 | 約820分(3G)                                                          |
| 連続待受時間2                                 | 約520時間(3G)<br>約420時間(4G:AXGP)<br>約440時間(4G:FDD_LTE)                |
| 連続通信時間<br>(Wi-Fiテザリ<br>ング) <sup>3</sup> | 約450分 (3G)<br>約460分 (4G : AXGP)<br>約490分 (4G : FDD_LTE)            |
| 充電時間                                    | 約170分(1.0A ACアダプタ) <sup>4</sup><br>約130分(1.8A ACアダプタ) <sup>5</sup> |
| 充電温度範囲                                  | 5℃~35℃ <sup>6</sup>                                                |
| サイズ (幅×高<br>さ×奥行)                       | -<br>約65×132×11.2mm(突起部を除く)<br>-                                   |
| 最大出力                                    | 3G (UMTS) : 0.25W<br>4G (FDD_LTE/AXGP) : 0.20W                     |
| ディスプレイ                                  | 約4.5インチqHD (960×540ドット)                                            |
| <br>カメラ                                 | <br>アウトカメラ:約800万画素/CMOS<br>インカメラ:約196万画素/CMOS                      |

- 1 連続通話時間とは、充電を満たした新品の電池パックを装着し、 電波が正常に受信できる静止状態から算出した平均的な計算値 です (データ通信/緊急速報メールを無効に設定したときの数 値)。また使用環境(充電状況、気温など)や機能の設定状況な どにより、ご利用時間が変動することがあります。
- 2 連続待受時間とは、充電を満たした新品の電池パックを装着し、 通話や操作をせず、電波が正常に受信できる静止状態から算出し た平均的な計算値です。データ通信/緊急速報メールを無効に設 定したときの数値です。また使用環境(充電状況、気温など)や 機能の設定状況などにより、ご利用時間が変動することがありま す。
- 3 テザリング連続使用時間とは、充電を満たした新品の電池パック を装着し、電波が正常に受信できる静止状態から算出した平均的 な計算値です。使用環境(充電状況、気温など)や機能の設定状 況などにより、ご利用時間が変動することがあります。
- 4 充電ACアダプタ01 (型番: AC01-MU-K) 、充電ACアダプタ02 (型番:AC02-MU-K)使用時
- 5 充電ACアダプタ03 (型番: AC03-MU-K) 使用時
- 6 ご使用状況によっては電話機が温かくなることで、充電を停止す ることがあります。

# 電池パック (KYBAE1)

| 項目                | 説明                       |
|-------------------|--------------------------|
| 電圧                | 3.8V                     |
| 使用電池              | リチウムイオン電池                |
| 容量                | 2000mAh                  |
| サイズ (幅×高<br>さ×奥行) | 約38.5×69.4×5.9mm(突起部を除く) |

# 保証とアフターサービス

## 保証について

本機をお買い上げいただいた場合は、保証書が付いております。

- ・お買い上げ店名、お買い上げ日をご確認ください。
- ・内容をよくお読みのうえ、大切に保管してください。
- ・保証期間は、保証書をご覧ください。

#### 📕 注意

#### 損害について

本製品の故障、誤作動または不具合などにより、通話などの機会 を逸したために、お客様、または第三者が受けられた損害につき ましては、当社は責任を負いかねますのであらかじめご了承くだ さい。

#### 故障・修理について

故障または修理により、お客様が登録/設定した内容が消失/変 化する場合がありますので、大切な電話帳などは控えをとってお かれることをおすすめします。なお、故障または修理の際に本機 に登録したデータ(電話帳/画像/サウンドなど)や設定した内 容が消失/変化した場合の損害につきましては、当社は責任を負 いかねますのであらかじめご了承ください。

#### 分解・改造について

本製品を分解/改造すると、電波法にふれることがあります。また、改造された場合は修理をお引き受けできませんので、ご注意 ください。

### アフターサービスについて

修理を依頼される場合、サポート店、または京セラテクニカルサー ビスセンターへご相談ください。その際、できるだけ詳しく異常の 状態をお聞かせください。

- ・保証期間中は保証書の記載内容に基づいて修理いたします。
   ・保証期間後の修理につきましては、修理により機能が維持できる場合は、ご要望により有償修理いたします。
- ご不明な点について

アフターサービスについてご不明な点は、サポート店、またはお 問い合わせ先までご連絡ください。

# お問い合わせ先一覧

お困りのときや、ご不明な点などございましたら、お気軽に下記お 問い合わせ窓口までご連絡ください。

## 京セラへのお問い合わせ

通信機器・操作方法に関するご相談、お問い合わせ

下記のような内容は京セラ通信お客様相談室にお問い合わせください。

・商品に関するお問い合わせ

#### 京セラ株式会社お客様相談室

ワイモバイルの携帯電話、一般電話、他社携帯電話から 0120-500-349(無料) 受付時間: 平日9:00~18:00 土曜・日曜・祝日9:00~17:00 都合により休業する場合がございます。 受付時間を予告なく変更することがありますのでご了承ください。

IP電話 (050-XXXX-XXXX) からは接続できない場合がありま す。

・京セラのお問い合わせ窓口ではご契約の変更、通話料金のお問い合わせ、電話機の紛失処理等の対応はできませんので、ワイモバイルカスタマーセンターにお問い合わせください。

# 電話機の修理、オプション品に関するお問 い合わせ

下記のような内容は京セラテクニカルサービスセンターにお問い
 合わせください。
 ・オプション品購入のご相談について

・修理のご相談について

京セラテクニカルサービスセンター

ワイモバイルの携帯電話、一般電話、他社携帯電話から
0120-994-723(無料)
受付時間:
9:00~12:00 13:00~17:00(土・日・祝日定休)
定休日以外に年末年始、ゴールデンウィーク、夏期休暇、設備点検日などは休業いたします。
受付時間を予告なく変更することがありますのでご了承ください。
IP電話(050-XXXX-XXXX)からは接続できない場合があります。
・修理に関するお問い合わせは、ワイモバイルカスタマーセンターでも受付けいたしております。
・オプション品は下記からでもご購入いただくことができます。 京セラホームページ

http://www.kyocera.co.jp/prdct/telecom/consumer/ phs\_op1.html
#### 小ームページからのお問い合わせ

機器に関するご相談、お問い合わせは、京セラホームページから も行えます。 京セラホームページ http://www.kyocera.co.jp/ E-mailでのお問い合わせページ サポート・お問い合わせを選択し、その他のお問い合わせから

「E-mailでのお問い合わせ」を選択しお客様相談室ご質問のページに必要事項を記入してお問い合わせください。

#### 京セラのお問い合わせ窓口における個人情報のお取 り扱いについて

ご相談、お問い合わせやオプション品のご注文の際に入手したお 客様の個人情報をお客様の同意なしに業務委託先以外の第三者に 開示・提供することはありません。(法令により定められた場合 を除く)

お客様の個人情報は製品・修理・オプション品に関するご相談、 お問い合わせやオプション品販売に関する業務のみ利用し、その 他の目的では利用いたしません。

#### ワイモバイルへのお問い合わせ

ワイモバイルの総合サービスに関するお問い合わせ

下記のような内容はワイモバイル カスタマーセンターにお問い合わせください。・ご契約内容(加入・変更・引越等)

- 月額基本料金・通話料等
- ・オプションサービス・修理のご相談について
- ・サービスエリア
- ・電話機の紛失
- ・その他、通信サービスについて

ワイモバイル カスタマーセンター

総合窓口(通話料有料) ワイモバイルの携帯電話から 151 一般電話、他社携帯電話から 0570-039-151 受付時間:9:00~20:00 (年中無休)

各種お手続き (通話料無料)

ワイモバイルの携帯電話から 116
 一般電話、他社携帯電話から 0120-921-156
 受付時間:自動音声応答にて24時間受付 (年中無休)

海外から (通話料有料)

```
+81-4-4382-0800
```

受付時間:9:00~20:00 (日本時間/年中無休)

- ・お問い合わせの際に、ワイモバイルの携帯電話の電話番号と暗
  証番号(新規ご契約時にお客様にてお決めいただいた4桁の番号)が必要となります。
- ・一部の光電話、IP電話等からはご利用いただけない場合があり ます。ご利用いただけない場合は、「044-382-0810(通話料 有料)」をご利用ください。

ホームページ

http://ymobile.jp/

## あ

| アプリー覧画面をアレンジする | 45 |
|----------------|----|
| アプリケーションについて   | 21 |
| 暗証番号について       | 35 |

## DIGNO<sup>®</sup> T

302KC 取扱説明書

# 索引

## ()

| インターネットを利用する | (Y!ブラウザ) | 71 |
|--------------|----------|----|
|              | • • •    |    |

## え

| エコモー | ドを利用す | 3       | <br> | 84 |
|------|-------|---------|------|----|
|      |       | ••••••• | <br> |    |

#### お

| お問い合わせ先一覧         | 106 |
|-------------------|-----|
| オプションサービス         | 54  |
| 音楽/静止画/動画について     | 78  |
| 音楽を聴く(Playミュージック) | 78  |
| 音声で情報を検索する(音声検索)  | 83  |

## か

| 海外でご利用になる前に | 98 |
|-------------|----|
| 海外で電話をかける   | 99 |
| 各部の名称とはたらき  | 6  |
| カメラの設定を行う   | 76 |

## き

| 基本的な操作のしくみ   | 20 |
|--------------|----|
| 緊急速報メールを利用する | 82 |

## し

| 充電する |  |
|------|--|
| 仕様   |  |

## す

| スタート画面をアレンジする | 46 |
|---------------|----|
| ステータスバーについて   |    |
| スリープにする       |    |

## せ

| 静止画/動画を撮影する7 | 74 |
|--------------|----|
|--------------|----|

### そ

## た

| ダウンロードしたファイルを管理する | 85  |
|-------------------|-----|
| タッチパネルの使いかた       |     |
| 端末設定について          | 102 |

#### $\supset$

## $\overline{\zeta}$

| テザリングオプション-Sを利用する | 92 |
|-------------------|----|
| 電源を入れる/切る         | 17 |
| 電池パックを取り付ける/取り外す  | 13 |
| 電話帳/通話履歴から電話をかける  | 53 |
| 電話帳をインポートする       | 60 |
| 電話帳をバックアップする      | 61 |
| 電話帳を利用する          | 57 |
| 電話番号について          | 23 |
| 電話をかける/受ける        | 50 |

## と

| -ラブルシューティング1C | )4 |
|---------------|----|
|               |    |

## *t*ょ

内部ストレージ/microSDカードのファイルを閲覧する……85

### は

| パソコンとUSBで接続する   |            |
|-----------------|------------|
| ハングアウトを利用してSMS、 | MMSを送信する70 |

## (ま

| 防水/防塵/耐衝撃性能について |     |
|-----------------|-----|
| 保証とアフターサービス     | 106 |
| ホーム画面のしくみ       | 40  |
| ホーム画面をアレンジする    | 43  |
| 本書について          | 4   |

## ま

| マナーモー | ドについて | <br> | 24 |
|-------|-------|------|----|
|       |       |      |    |

## め

| メールの種類について | <br>64 |
|------------|--------|
|            |        |

#### も

| ライトとして利用する |  |
|------------|--|

## В

5

| Bluetooth®機能を利用す | 3 | 93 |
|------------------|---|----|
|                  | ω | 55 |

## G

| Googleアカウントを利用する | 32 |
|------------------|----|
| Google検索を利用する    | 83 |
| Google Play™について | 34 |

## Μ

| microSDカー   | ドについて.    | <br> | 9 |
|-------------|-----------|------|---|
| 11111103073 | FIC DUIC. | <br> |   |

## Ρ

| PINコードについて | <u>-</u> | 6 |
|------------|----------|---|
|            |          |   |

## U

| USIMカードにつ | いて | 7 |
|-----------|----|---|

## W

| Wi-Fiで接続する | 38 |
|------------|----|
|------------|----|

#### Y

| Y!mobileメール作成時の操作   | 69 |
|---------------------|----|
| Y!mobileメール設定       | 70 |
| Y!mobileメールを管理する    | 67 |
| Y!mobileメールを受信/返信する | 66 |
| Y!mobileメールを送信する    | 65 |
| Y!mobileメールを利用開始する  |    |

2014年9月第1版 京セラ株式会社

**DIGNO<sup>®</sup> T** 302KC 取扱説明書